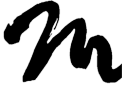

Home

Search Posts

Search Posts

Search

# ROD ANTENNA REMOVAL/INSTALLATION

Next >

< Previous

### 2016 – MX-5 – Body and Accessories

### ROD ANTENNA REMOVAL/INSTALLATION

1. Disconnect the negative battery cable. (See NEGATIVE BATTERY CABLE DISCONNECTION/CONNECTION.)

2. Remove the service hole cover on the trunk side trim (RH).

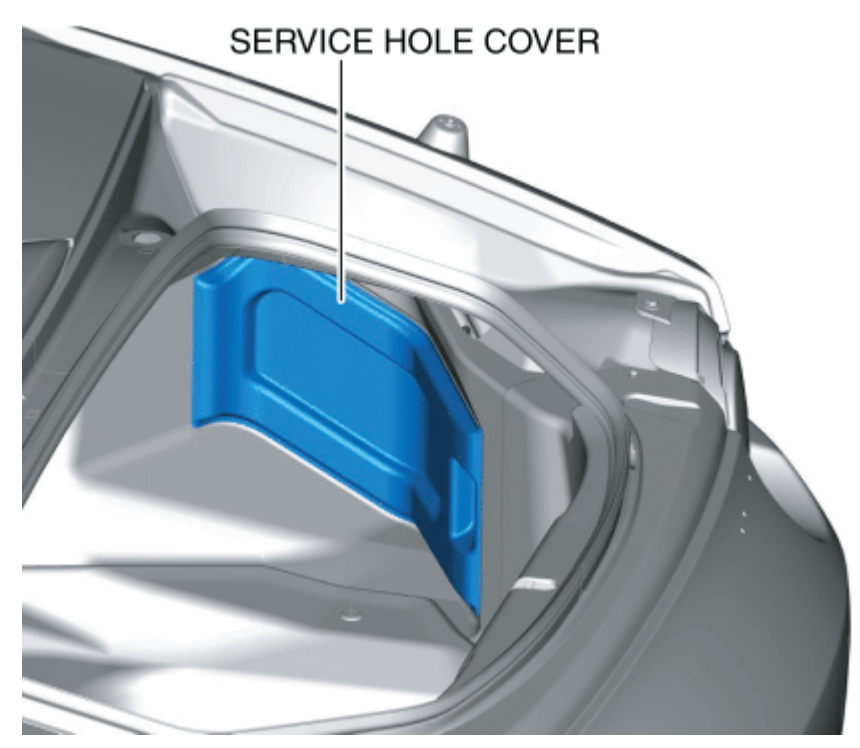

3. Remove the nut.

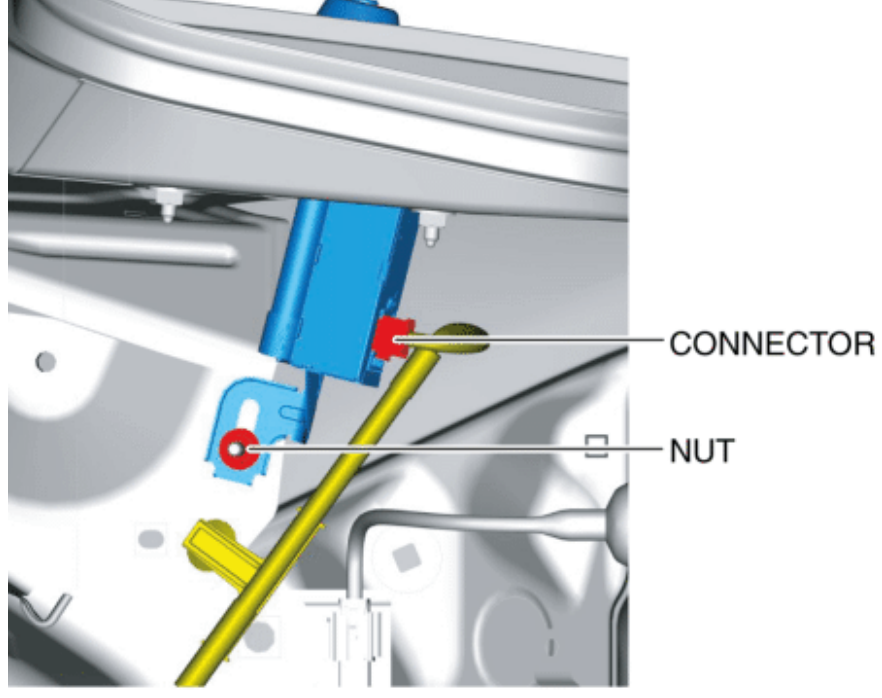

NUT : 6.8-7.8 N·m {70-79 kgf·cm, 61-69 in·lbf}

- 4. Disconnect the connector.
- 5. Remove the mounting nut using snap ring pliers.

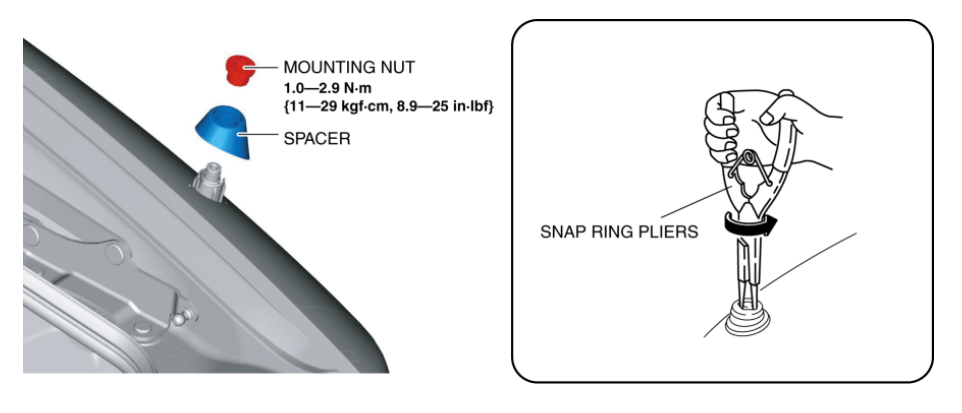

6. Remove the spacer.

7. Remove the rod antenna in the direction of the arrow shown in the figure.

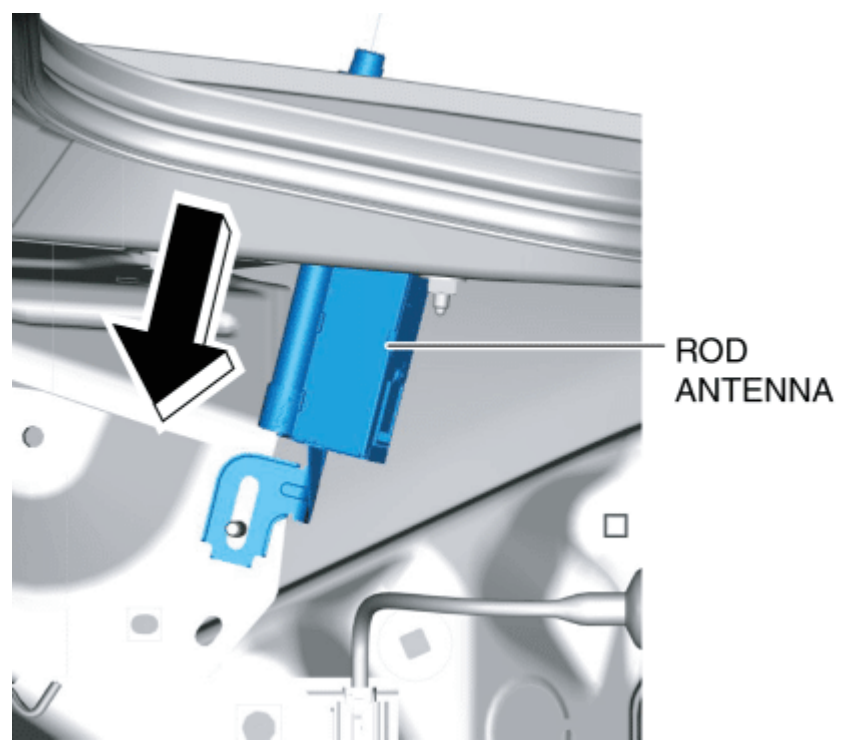

8. Install in the reverse order of removal.

< Previous Next >

Back to Top

© 2014 Mazda North American Operations, U.S.A.

### DMCA compliance

full.metal.resistor@gmail.com

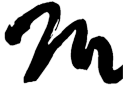

Search Posts

Search Posts

Search

# ENTERTAINMENT LOCATION INDEX

< Previous

# 2016 – MX-5 – Body and Accessories

### ENTERTAINMENT LOCATION INDEX

Next >

Without Center Display

1

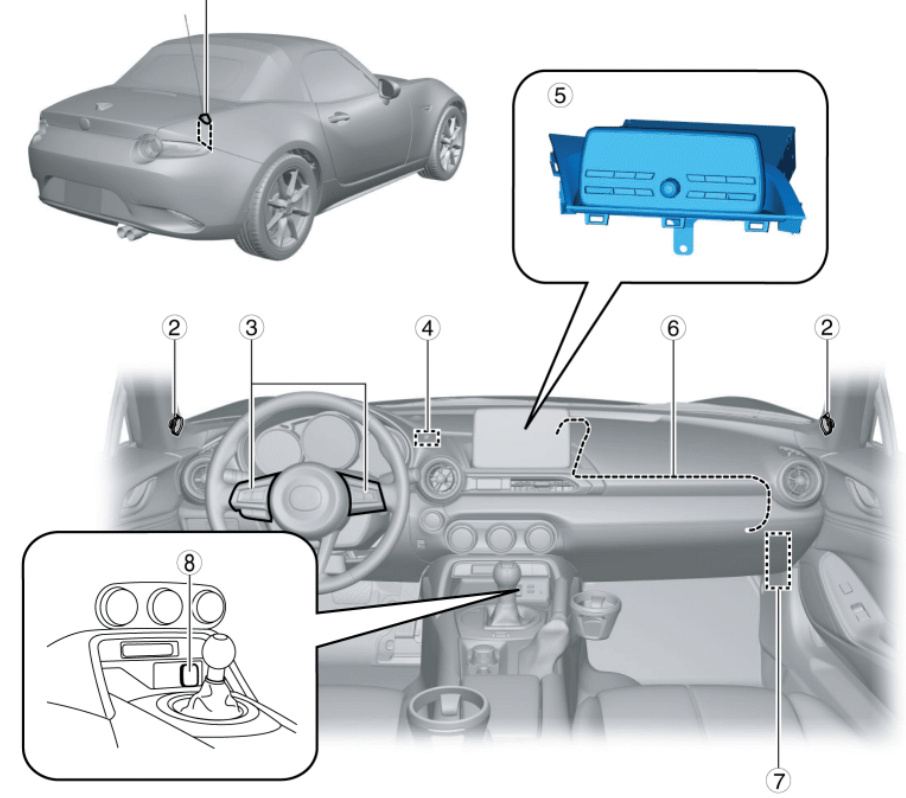

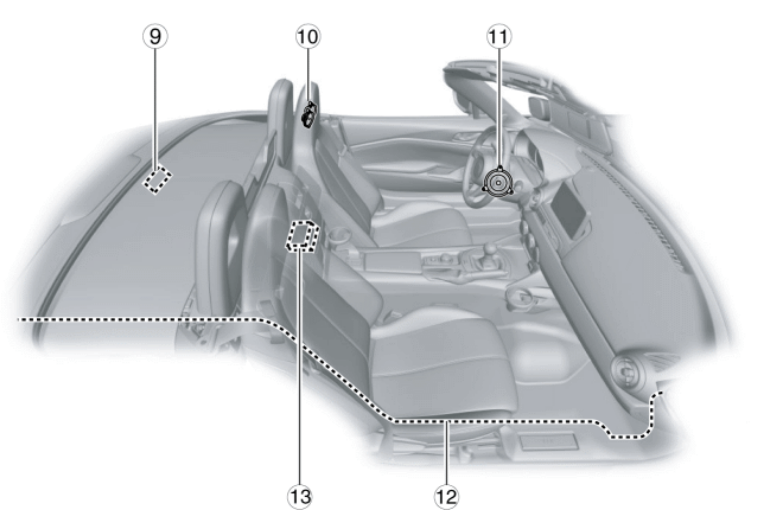

| 1 | Rod antenna                                                                 |
|---|-----------------------------------------------------------------------------|
|   | (See ROD ANTENNA REMOVAL/INSTALLATION.)                                     |
|   | (See ROD ANTENNA INSPECTION.)                                               |
| 2 | Tweeter<br>(See TWEETER REMOVAL/INSTALLATION.)<br>(See TWEETER INSPECTION.) |
| 3 | Steering switch<br>(See STEERING SWITCH REMOVAL/INSTALLATION.)              |

|    | (See STEERING SWITCH INSPECTION.)                                                                                                    |
|----|----------------------------------------------------------------------------------------------------|
| 4  | Microphone (with Bluetooth <sup>®</sup> unit)                                                                                             |
| 5  | Audio unit<br>(See AUDIO UNIT REMOVAL/INSTALLATION.)<br>(See AUDIO UNIT DISASSEMBLY/ASSEMBLY.)                                            |
| 6  | Antenna feeder No.1<br>(See ANTENNA FEEDER NO.1 REMOVAL/INSTALLATION.)<br>(See ANTENNA FEEDER NO.1 INSPECTION.)                           |
| 7  | Bluetooth <sup>®</sup> unit (with Bluetooth <sup>®</sup> unit)<br>(See Bluetooth <sup>®</sup> UNIT REMOVAL/INSTALLATION.)                 |
| 8  | Auxiliary jack/USB port<br>(See AUXILIARY JACK/USB PORT REMOVAL/INSTALLATION.)<br>(See AUXILIARY JACK/USB PORT INSPECTION.)               |
| 9  | Condenser<br>(See CONDENSER REMOVAL/INSTALLATION.)                                                                                        |
| 10 | Headrest speaker (with Bluetooth <sup>®</sup> unit)<br>(See HEADREST SPEAKER REMOVAL/INSTALLATION.)<br>(See HEADREST SPEAKER INSPECTION.) |
| 11 | Door speaker<br>(See DOOR SPEAKER REMOVAL/INSTALLATION.)<br>(See DOOR SPEAKER INSPECTION.)                                                |
| 12 | Antenna feeder No.2<br>(See ANTENNA FEEDER NO.2 REMOVAL/INSTALLATION.)<br>(See ANTENNA FEEDER NO.2 INSPECTION.)                           |
| 13 | CD player<br>(See CD PLAYER REMOVAL/INSTALLATION.)                                                                                        |

#### (See CD PLAYER DISASSEMBLY/ASSEMBLY.)

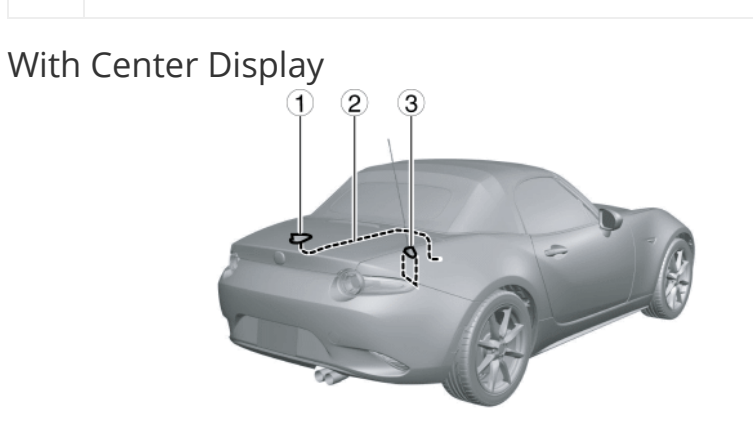

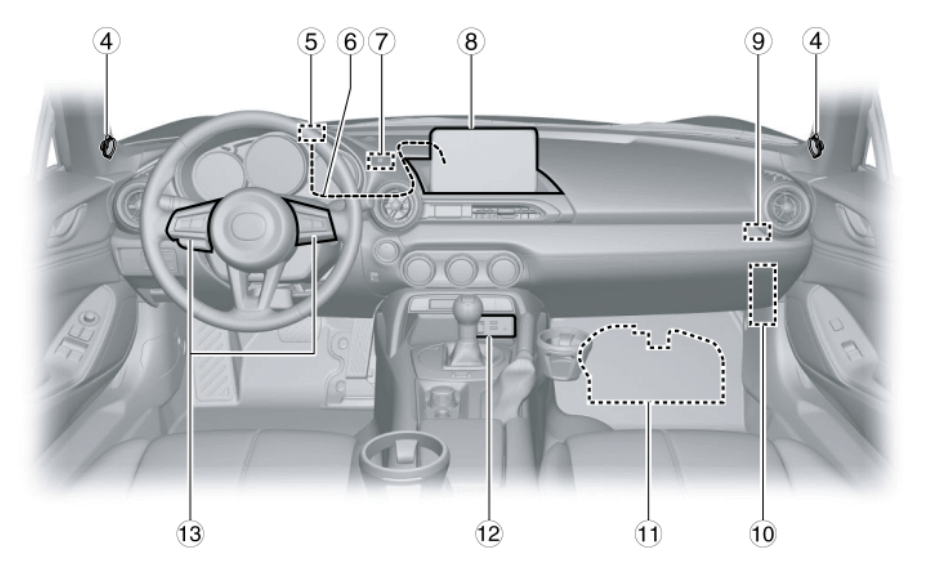

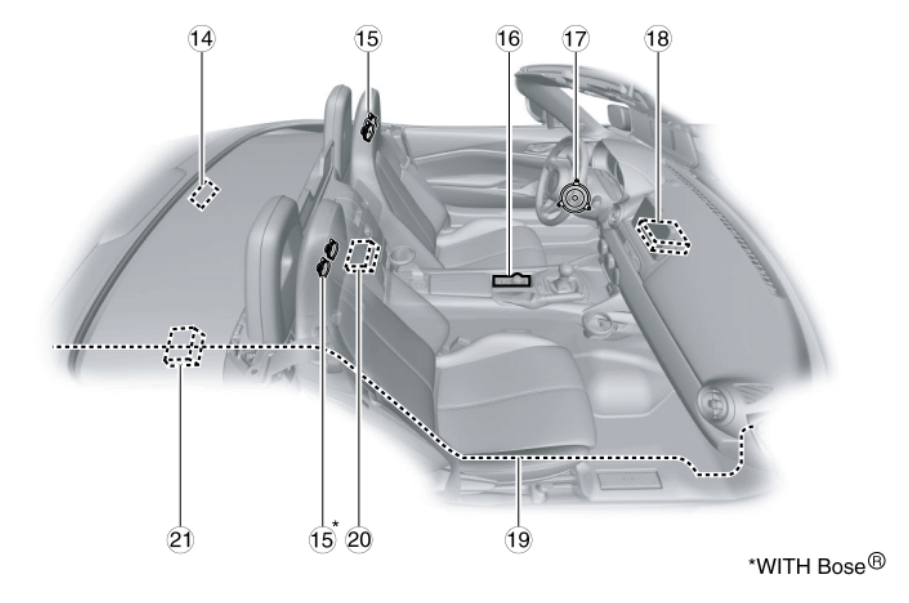

1 SiriusXM satellite radio antenna (with SiriusXM satellite radio)

# (See SiriusXM SATELLITE RADIO ANTENNA REMOVAL/INSTALLATION.)

(See SiriusXM SATELLITE RADIO ANTENNA INSPECTION.)

| 2  | SiriusXM satellite radio antenna feeder (with SiriusXM satellite radio) |
|----|-------------------------------------------------------------------------|
|    | (See SiriusXM SATELLITE RADIO ANTENNA FEEDER<br>REMOVAL/INSTALLATION.)  |
|    | (See SiriusXM SATELLITE RADIO ANTENNA FEEDER INSPECTION.)               |
| 3  | Rod antenna                                                             |
|    | (See ROD ANTENNA REMOVAL/INSTALLATION.)                                 |
|    | (See ROD ANTENNA INSPECTION.)                                           |
| 4  | Tweeter                                                                 |
|    | (See TWEETER REMOVAL/INSTALLATION.)                                     |
|    | (See TWEETER INSPECTION.)                                               |
| 5  | Global positioning system (GPS) antenna                                 |
|    | (See GLOBAL POSITIONING SYSTEM (GPS) ANTENNA<br>REMOVAL/INSTALLATION.)  |
|    |                                                                         |
| 6  |                                                                         |
|    | (See GPS ANTENNA FEEDER INSPECTION.)                                    |
|    |                                                                         |
| /  |                                                                         |
|    | (See MICROPHONE REMOVAL/INSTALLATION.)                                  |
| 8  | Center display                                                          |
|    | (See CENTER DISPLAY REMOVAL/INSTALLATION.)                              |
|    | (See CENTER DISPLAY DISASSEMBLY/ASSEMBLY.)                              |
| 9  | AudioPilot <sup>®</sup> microphone (with Bose <sup>®</sup> )            |
|    | (See AudioPilot® MICROPHONE REMOVAL/INSTALLATION.)                      |
| 10 | Tuner and amp unit (TAU)                                                |
|    | (See TUNER AND AMP UNIT (TAU)                                           |
|    | REMOVAL/INSTALLATION.)                                                  |
|    | (See TUNER AND AMP UNIT (TAU)<br>DISASSEMBLY/ASSEMBLY.)                 |
|    |                                                                         |

| 11 | Woofer (with Bose <sup>®</sup> )                                     |
|----|----------------------------------------------------------------------|
|    | (See WOOFER REMOVAL/INSTALLATION.)                                   |
|    | (See WOOFER INSPECTION.)                                             |
| 12 | Auxiliary jack/USB port/SD card slot hub                             |
|    | (See AUXILIARY JACK/USB PORT/SD CARD SLOT HUB REMOVAL/INSTALLATION.) |
|    | (See AUXILIARY JACK/USB PORT/SD CARD SLOT HUB INSPECTION.)           |
| 13 | Steering switch                                                      |
|    | (See STEERING SWITCH REMOVAL/INSTALLATION.)                          |
|    | (See STEERING SWITCH INSPECTION.)                                    |
| 14 | Condenser                                                            |
|    | (See CONDENSER REMOVAL/INSTALLATION.)                                |
| 15 | Headrest speaker                                                     |
|    | (See HEADREST SPEAKER REMOVAL/INSTALLATION.)                         |
|    | (See HEADREST SPEAKER INSPECTION.)                                   |
| 16 | Commander switch                                                     |
|    | (See COMMANDER SWITCH REMOVAL/INSTALLATION.)                         |
| 17 | Door speaker                                                         |
|    | (See DOOR SPEAKER REMOVAL/INSTALLATION.)                             |
|    | (See DOOR SPEAKER INSPECTION.)                                       |
| 18 | Connectivity master unit (CMU)                                       |
|    | (See CONNECTIVITY MASTER UNIT (CMU)<br>REMOVAL/INSTALLATION.)        |
|    | (See CONNECTIVITY MASTER UNIT (CMU)<br>DISASSEMBLY/ASSEMBLY.)        |
|    | (See CENTER DISPLAY PERSONALIZATION FEATURES<br>SETTING PROCEDURE.)  |
|    | (See Bluetooth® PAIRING PROCEDURE.)                                  |
|    |                                                                      |

| 19 | Antenna feeder No.2                             |
|----|-------------------------------------------------|
|    | (See ANTENNA FEEDER NO.2 REMOVAL/INSTALLATION.) |
|    | (See ANTENNA FEEDER NO.2 INSPECTION.)           |
| 20 | CD player                                       |
|    | (See CD PLAYER REMOVAL/INSTALLATION.)           |
|    | (See CD PLAYER DISASSEMBLY/ASSEMBLY.)           |
| 21 | Audio amplifier (with Bose <sup>®</sup> )       |
|    | (See AUDIO AMPLIFIER REMOVAL/INSTALLATION.)     |

< Previous Next >

© 2014 Mazda North American Operations, U.S.A.

### DMCA compliance

full.metal.resistor@gmail.com

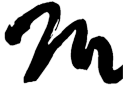

Search Posts

Search Posts

Search

# ROD ANTENNA INSPECTION

< Previous Next >

### 2016 – MX-5 – Body and Accessories ROD ANTENNA INSPECTION NOTE:

- The rod antenna is integrated with the antenna amplifier.
- 1. Remove the service hole cover on the trunk side trim (RH).

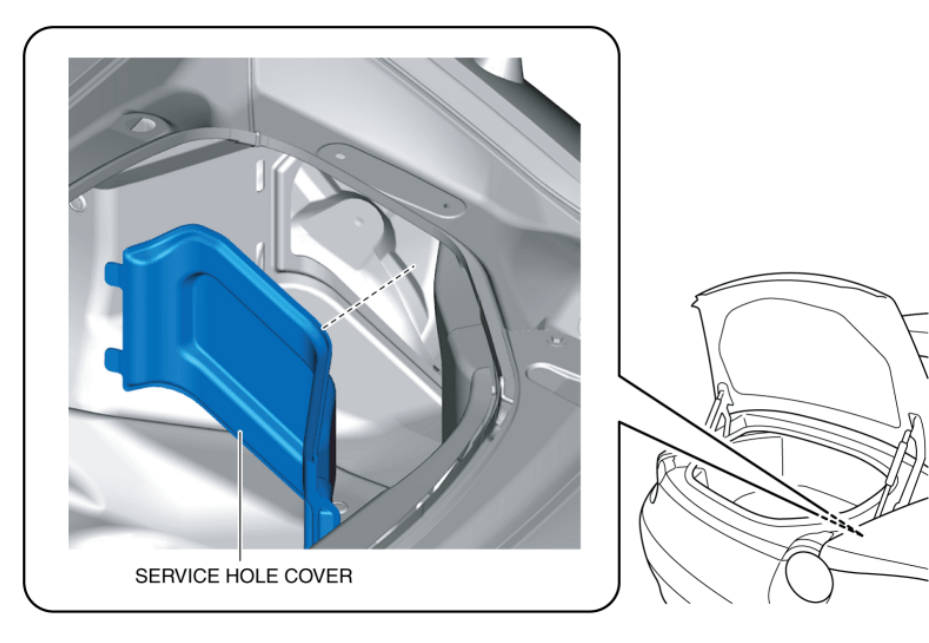

- 2. Switch the ignition ON (engine off or on).
- 3. Turn the audio unit power on. (without center display)
- 4. Change the mode to radio mode. (without center display)

5. Verify that the battery voltage is supplied to rod antenna connector terminal A.

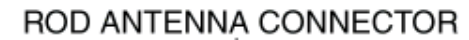

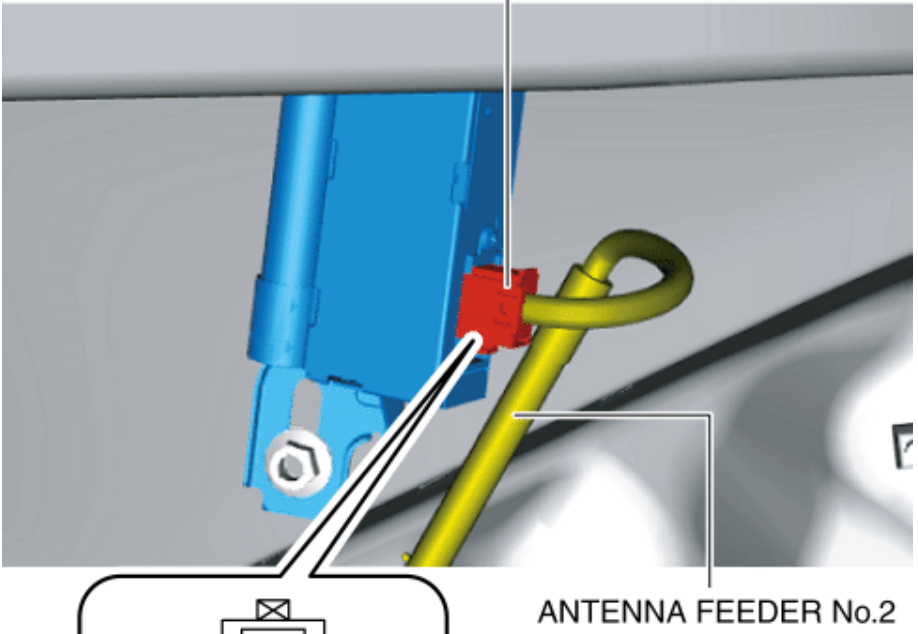

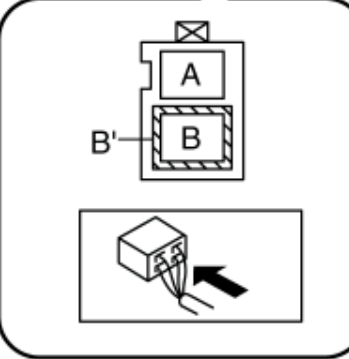

#### If the voltage is the battery voltage:

 Replace the rod antenna. (See ROD ANTENNA REMOVAL/INSTALLATION.)

#### If the voltage is other than the battery voltage:

 Inspect the antenna feeder. (See ANTENNA FEEDER NO.1 INSPECTION.) (See ANTENNA FEEDER NO.2 INSPECTION.)

< Previous Next >

Back to Top

© 2014 Mazda North American Operations, U.S.A.

### DMCA compliance

full.metal.resistor@gmail.com

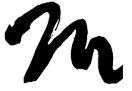

Search Posts

Search Posts

Search

# TWEETER REMOVAL/INSTALLATION

< Previous

### 2016 – MX-5 – Body and Accessories

# TWEETER REMOVAL/INSTALLATION NOTE:

Next >

- The tweeter and A-pillar trim are structured as a single unit for removal.
- For the tweeter removal/installation, refer to A-pillar trim removal/installation. (See A-PILLAR TRIM REMOVAL/INSTALLATION.)

< Previous Next >

Back to Top

© 2014 Mazda North American Operations, U.S.A.

### DMCA compliance

full.metal.resistor@gmail.com

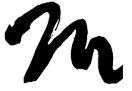

Search Posts

Search Posts

Search

# TWEETER INSPECTION

Next >

< Previous

### 2016 – MX-5 – Body and Accessories

### TWEETER INSPECTION

1. Disconnect the negative battery cable. (See NEGATIVE BATTERY CABLE DISCONNECTION/CONNECTION.)

2. Remove the A-pillar trim. (See A-PILLAR TRIM REMOVAL/INSTALLATION.)

#### CAUTION:

 Because the tweeter is built into the condenser, if the tester does not contact the measurement area shown in the figure, the correct resistance cannot be measured.

3. Inspect the resistance between tweeter terminal A and the measurement area shown in the figure.

Without Bose®

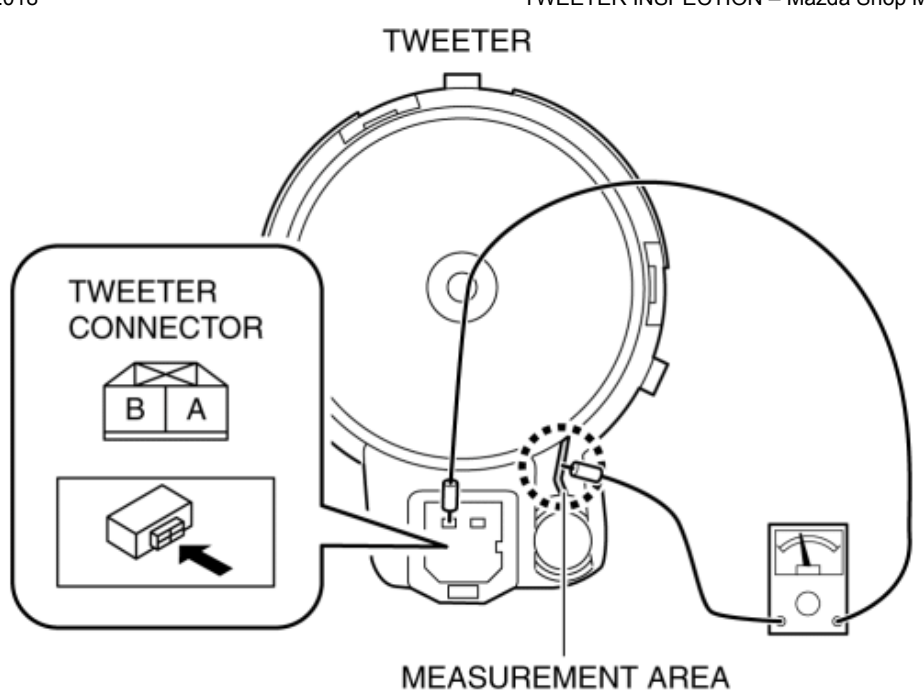

#### **Tweeter resistance**

■ 3.4—4.6 ohms

With Bose®

MEASUREMENT AREA

#### **Tweeter resistance**

- 3.06—4.74 ohms
- If not within the specification, replace the tweeter. (See TWEETER REMOVAL/INSTALLATION.)

< Previous Next >

#### Back to Top

© 2014 Mazda North American Operations, U.S.A.

### DMCA compliance

full.metal.resistor@gmail.com

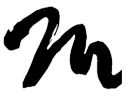

Home

#### Search Posts

Search Posts

Search

# GLOBAL POSITIONING SYSTEM (GPS) ANTENNA REMOVAL/INSTALLATION

< Previous

## 2016 – MX-5 – Body and Accessories

### GLOBAL POSITIONING SYSTEM (GPS) ANTENNA REMOVAL/INSTALLATION

Next >

1. Disconnect the negative battery cable. (See NEGATIVE BATTERY CABLE DISCONNECTION/CONNECTION.)

2. Remove the following parts:

a. Scuff plate (passenger's side) (See SCUFF PLATE REMOVAL/INSTALLATION.)

b. Front side trim (passenger's side) (See FRONT SIDE TRIM REMOVAL/INSTALLATION.)

c. A-pillar trim (passenger's side) (See A-PILLAR TRIM REMOVAL/INSTALLATION.)

d. Passenger-side lower panel (See PASSENGER-SIDE LOWER PANEL REMOVAL/INSTALLATION.)

e. Center panel No.2 (See CENTER PANEL No.2 REMOVAL/INSTALLATION.)

f. Meter hood (See METER HOOD REMOVAL/INSTALLATION.)

g. Instrument cluster (See INSTRUMENT CLUSTER REMOVAL/INSTALLATION.)

3. Disconnect the connector.

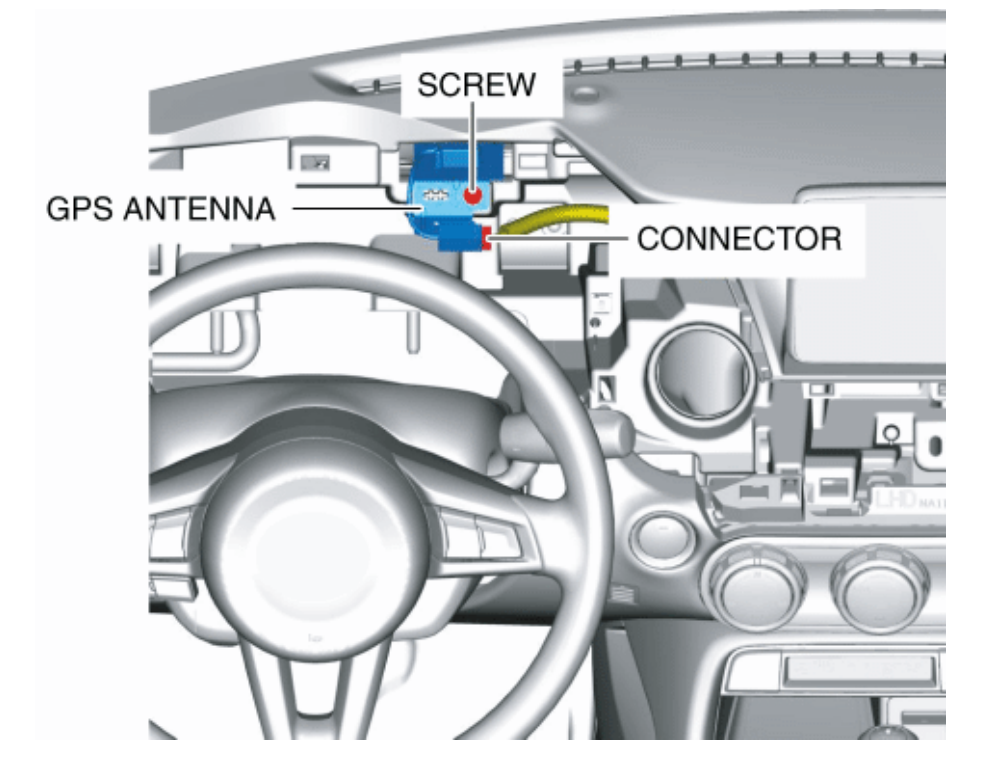

- 4. Remove the screw.
- 5. Remove the GPS antenna.
- 6. Install in the reverse order of removal.
  - < Previous Next >

Back to Top © 2014 Mazda North American Operations, U.S.A.

### DMCA compliance

full.metal.resistor@gmail.com

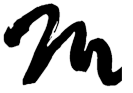

Home

Search Posts

Search Posts

Search

# GPS ANTENNA FEEDER REMOVAL/INSTALLATION

Next >

< Previous

### 2016 – MX-5 – Body and Accessories

### GPS ANTENNA FEEDER

#### **REMOVAL/INSTALLATION**

1. Disconnect the negative battery cable. (See NEGATIVE BATTERY CABLE DISCONNECTION/CONNECTION.)

2. Remove the following parts:

a. Scuff plate (passenger's side) (See SCUFF PLATE REMOVAL/INSTALLATION.)

b. Front side trim (passenger's side) (See FRONT SIDE TRIM REMOVAL/INSTALLATION.)

c. A-pillar trim (passenger's side) (See A-PILLAR TRIM REMOVAL/INSTALLATION.)

d. Passenger-side lower panel (See PASSENGER-SIDE LOWER PANEL REMOVAL/INSTALLATION.)

e. Center panel No.2 (See CENTER PANEL No.2 REMOVAL/INSTALLATION.)

f. Meter hood (See METER HOOD REMOVAL/INSTALLATION.)

g. Instrument cluster (See INSTRUMENT CLUSTER REMOVAL/INSTALLATION.)

h. Center display component (See CENTER DISPLAY REMOVAL/INSTALLATION.)

3. Disconnect the connector.

3/3/2018

#### GPS ANTENNA FEEDER REMOVAL/INSTALLATION – Mazda Shop Manual

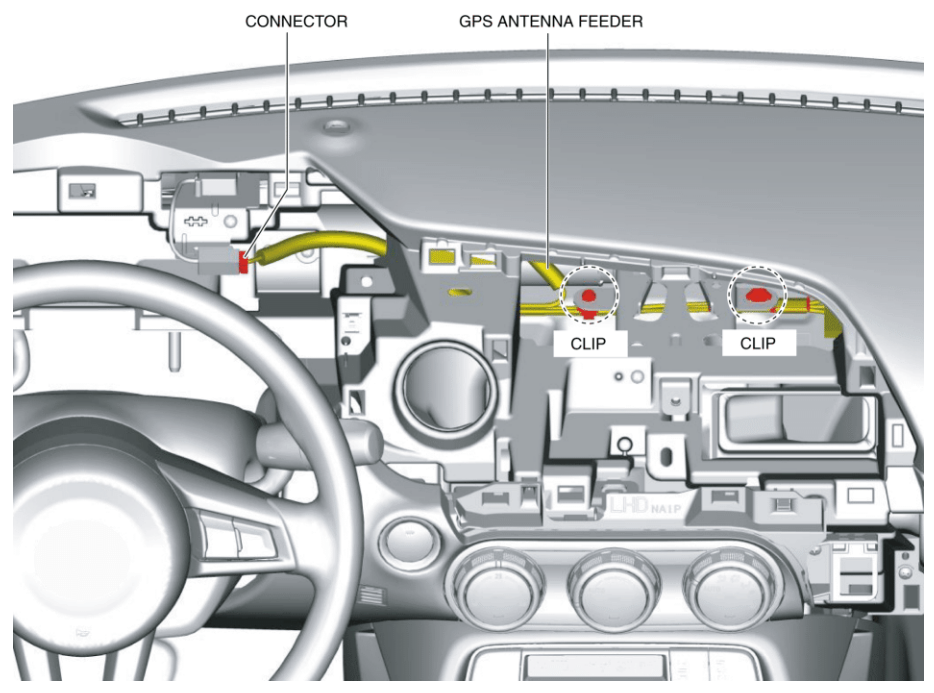

- 4. Remove clips in the position shown in the figure.
- 5. Remove the GPS antenna feeder.
- 6. Install in the reverse order of removal.

< Previous Next >

Back to Top

© 2014 Mazda North American Operations, U.S.A.

### DMCA compliance

full.metal.resistor@gmail.com

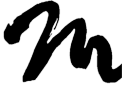

Home

Search Posts

Search Posts

Search

# GPS ANTENNA FEEDER INSPECTION

Next >

< Previous

### 2016 – MX-5 – Body and Accessories

### **GPS ANTENNA FEEDER INSPECTION**

1. Disconnect the negative battery cable. (See NEGATIVE BATTERY CABLE DISCONNECTION/CONNECTION.)

2. Remove the following parts:

a. Scuff plate (passenger's side) (See SCUFF PLATE REMOVAL/INSTALLATION.)

b. Front side trim (passenger's side) (See FRONT SIDE TRIM REMOVAL/INSTALLATION.)

c. A-pillar trim (passenger's side) (See A-PILLAR TRIM REMOVAL/INSTALLATION.)

d. Passenger-side lower panel (See PASSENGER-SIDE LOWER PANEL REMOVAL/INSTALLATION.)

e. Center panel No.2 (See CENTER PANEL No.2 REMOVAL/INSTALLATION.)

f. Meter hood (See METER HOOD REMOVAL/INSTALLATION.)

g. Instrument cluster (See INSTRUMENT CLUSTER REMOVAL/INSTALLATION.)

h. Center display component (See CENTER DISPLAY REMOVAL/INSTALLATION.)

3. Verify that the continuity between GPS antenna feeder terminals is as indicated in the table.

GPS ANTENNA FEEDER INSPECTION - Mazda Shop Manual

O-O: Continuity

|                   | Terminal                                      |     |                               |    |
|-------------------|-----------------------------------------------|-----|-------------------------------|----|
| Test<br>condition | Connectivity master unit (CMU) side connector |     | GPS antenna side<br>connector |    |
|                   | 5A                                            | 5A' | Α                             | A' |
| Under any         | 0                                             |     |                               |    |
| condition         |                                               | 0   |                               | 0  |

#### CONNECTIVITY MASTER UNIT (CMU) SIDE CONNECTOR

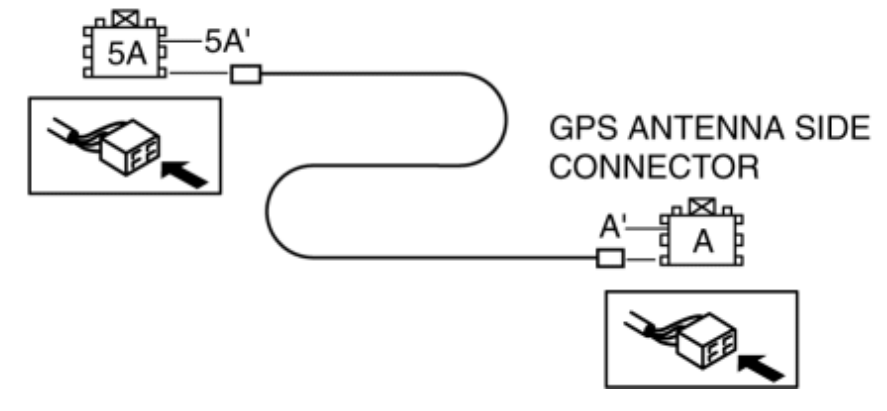

 If not as indicated in the table, replace the GPS antenna feeder. (See GPS ANTENNA FEEDER REMOVAL/INSTALLATION.)

< Previous Next >

© 2014 Mazda North American Operations, U.S.A.

### DMCA compliance

full.metal.resistor@gmail.com

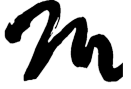

Search Posts

Search Posts

Search

# MICROPHONE REMOVAL/INSTALLATION

Next >

< Previous

### 2016 – MX-5 – Body and Accessories

### MICROPHONE REMOVAL/INSTALLATION

1. Disconnect the negative battery cable. (See NEGATIVE BATTERY CABLE DISCONNECTION/CONNECTION.)

2. Remove the following parts:

a. Scuff plate (passenger's side) (See SCUFF PLATE REMOVAL/INSTALLATION.)

b. Front side trim (passenger's side) (See FRONT SIDE TRIM REMOVAL/INSTALLATION.)

c. A-pillar trim (passenger's side) (See A-PILLAR TRIM REMOVAL/INSTALLATION.)

d. Passenger-side lower panel (See PASSENGER-SIDE LOWER PANEL REMOVAL/INSTALLATION.)

e. Center panel No.2 (See CENTER PANEL No.2 REMOVAL/INSTALLATION.)

f. Meter hood (See METER HOOD REMOVAL/INSTALLATION.)

3. Move a tape-wrapped flathead screwdriver in the direction of arrow (1) shown in the figure and pull the voice recognition microphone in the direction of arrow (2) to detach the voice recognition microphone tabs from the meter hood.

3/3/2018

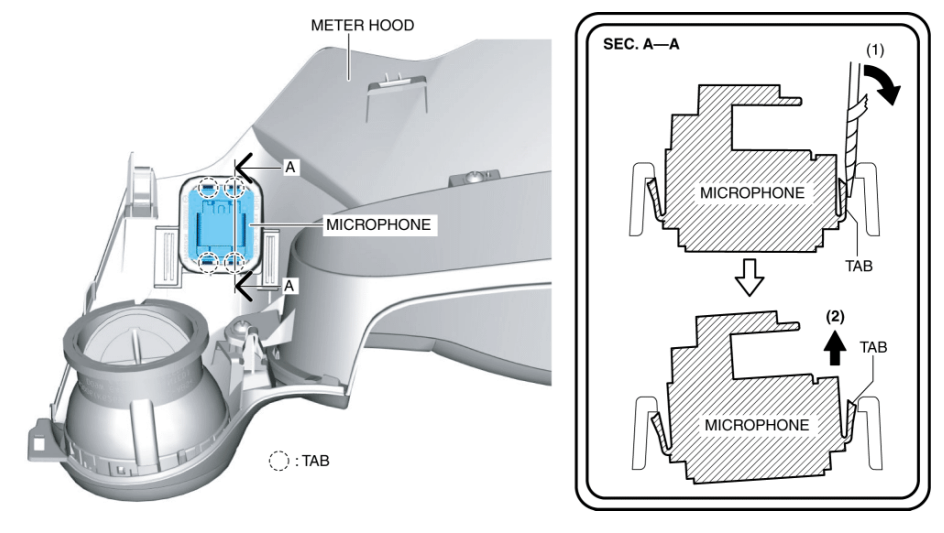

- 4. Detach all voice recognition tabs from the meter hood.
- 5. Remove the microphone.
- 6. Install in the reverse order of removal.

< Previous Next >

Back to Top © 2014 Mazda North American Operations, U.S.A.

### DMCA compliance

full.metal.resistor@gmail.com

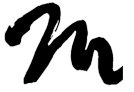

Home

Search Posts

Search Posts

Search

# CENTER DISPLAY REMOVAL/INSTALLATION

Next >

< Previous

### 2016 – MX-5 – Body and Accessories

### CENTER DISPLAY REMOVAL/INSTALLATION

1. Disconnect the negative battery cable. (See NEGATIVE BATTERY CABLE DISCONNECTION/CONNECTION.)

2. Remove the following parts:

a. Scuff plate (passenger's side) (See SCUFF PLATE REMOVAL/INSTALLATION.)

b. Front side trim (passenger's side) (See FRONT SIDE TRIM REMOVAL/INSTALLATION.)

c. A-pillar trim (passenger's side) (See A-PILLAR TRIM REMOVAL/INSTALLATION.)

d. Passenger-side lower panel (See PASSENGER-SIDE LOWER PANEL REMOVAL/INSTALLATION.)

e. Center panel No.2 (See CENTER PANEL No.2 REMOVAL/INSTALLATION.)

f. Meter hood (See METER HOOD REMOVAL/INSTALLATION.)

3. Remove the bolt.

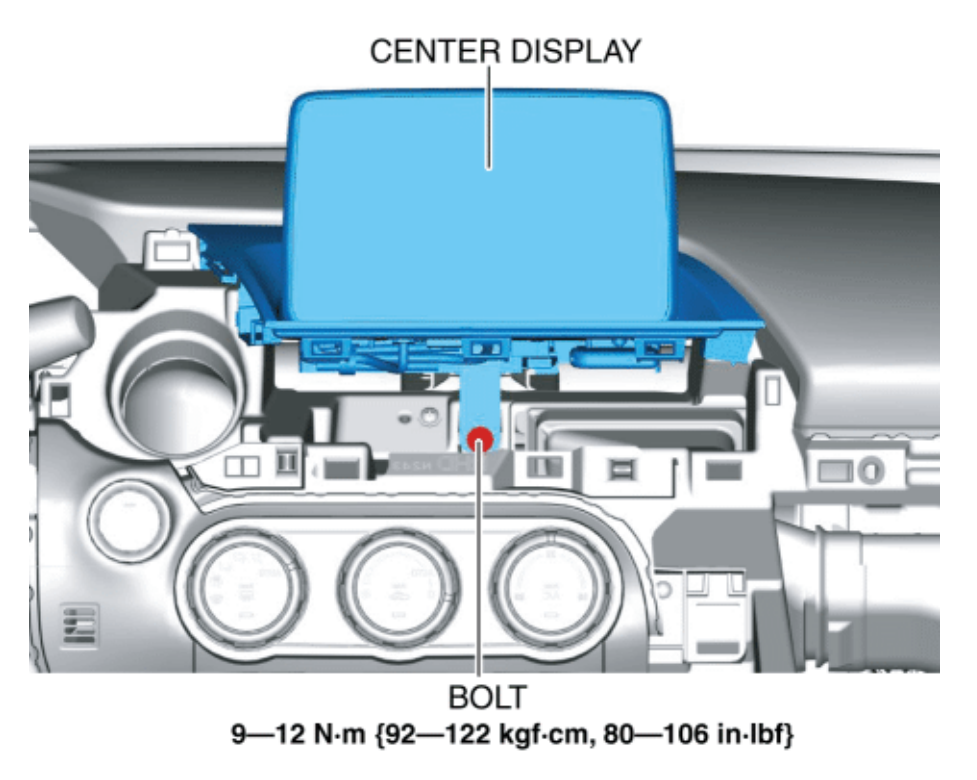

4. Pull the center display component in the direction of the arrows shown in the figure and detach the center display clips from the dashboard.

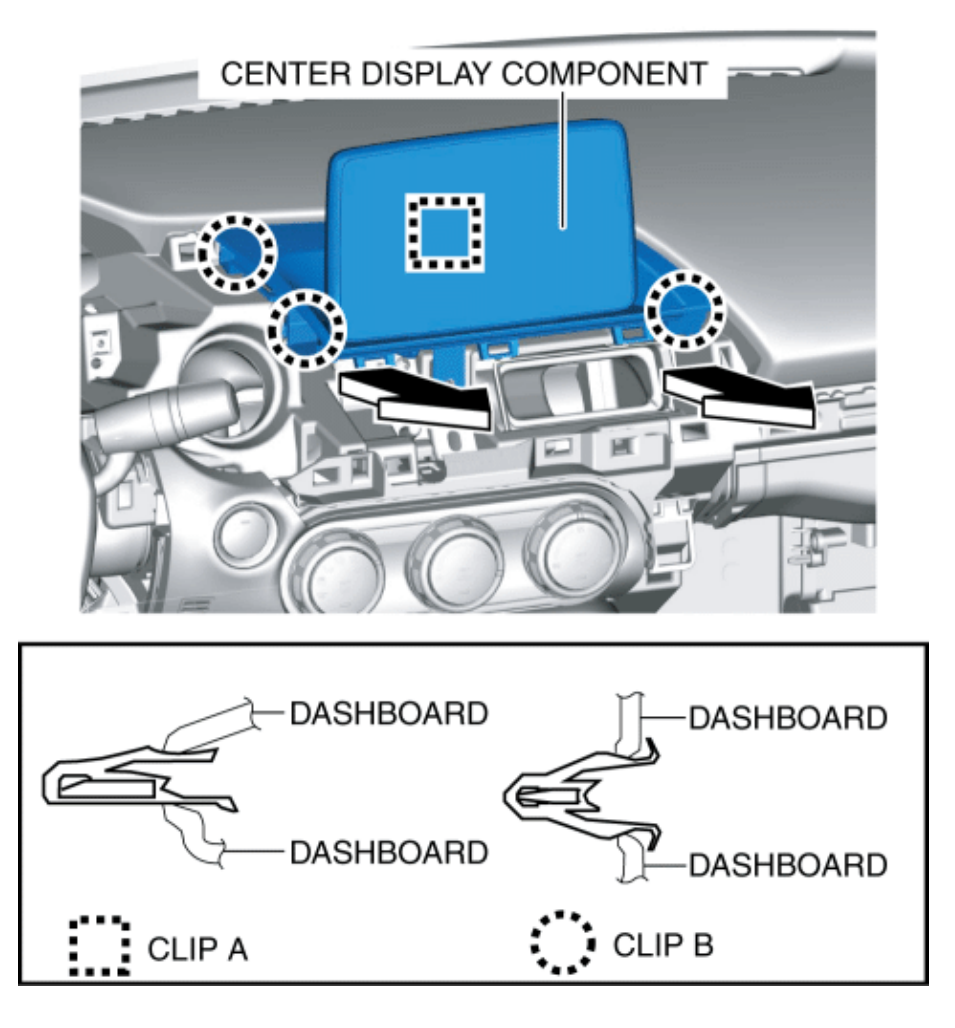

5. Pull out the center display component in the direction of the arrow shown in the figure and disconnect it.

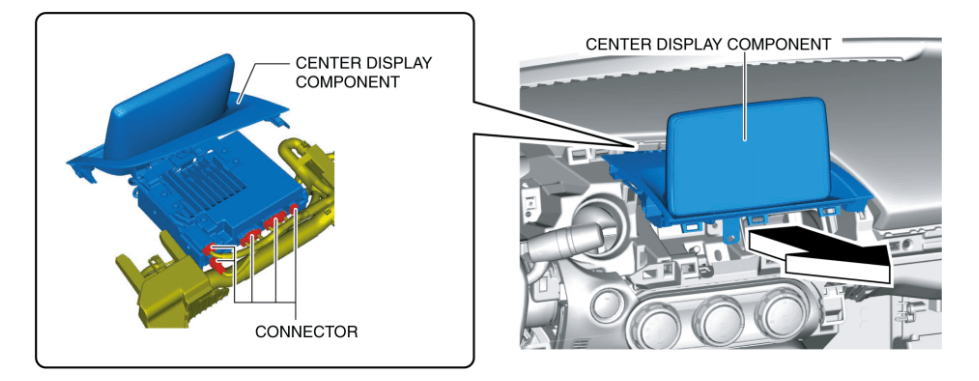

6. Remove the center display component.

7. Remove the connectivity master unit (CMU) when replacing the center display. (See CONNECTIVITY MASTER UNIT (CMU) REMOVAL/INSTALLATION.)

8. Install in the reverse order of removal.

< Previous Next >

Back to Top © 2014 Mazda North American Operations, U.S.A.

### DMCA compliance

full.metal.resistor@gmail.com

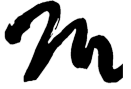

Home

Search Posts

Search Posts

Search

# CENTER DISPLAY DISASSEMBLY/ASSEMBLY

< Previous

### 2016 – MX-5 – Body and Accessories

### CENTER DISPLAY DISASSEMBLY/ASSEMBLY

1. Disassemble in the order indicated in the table.

Next >

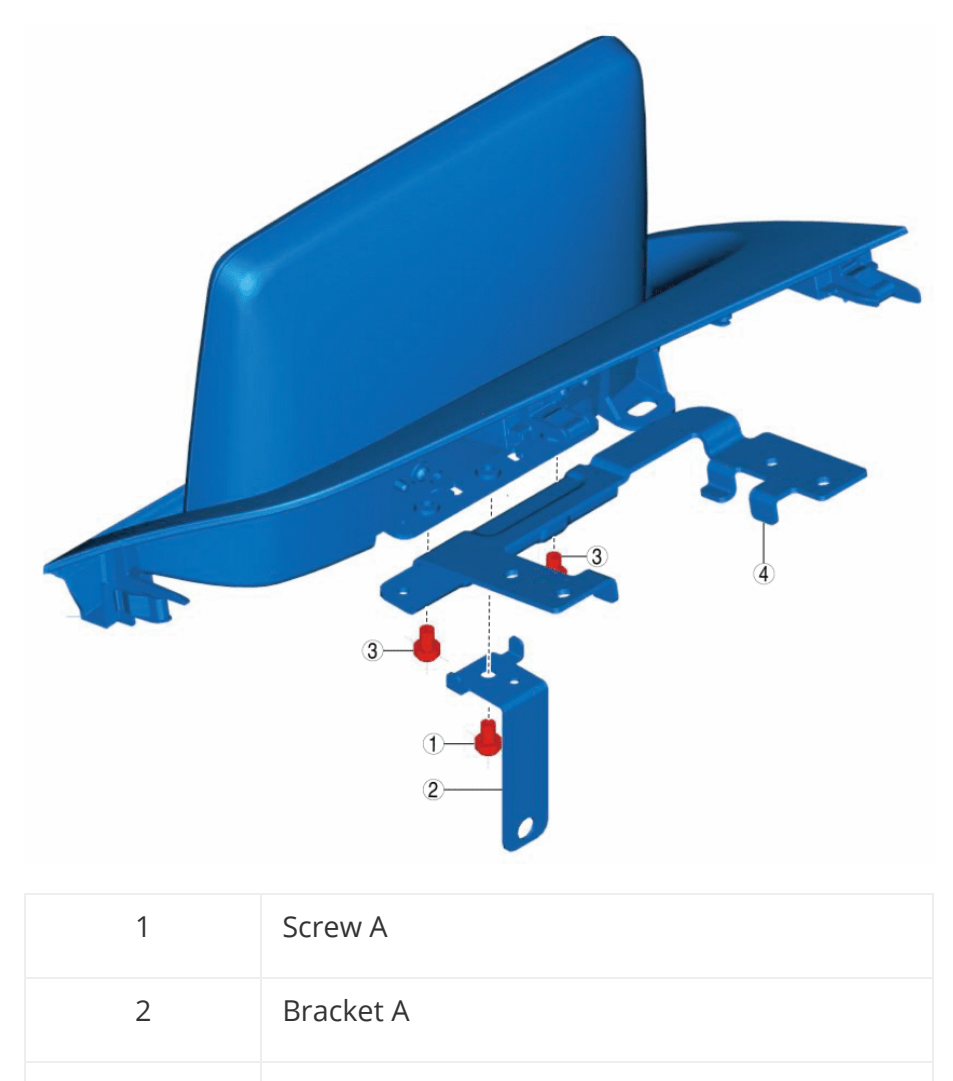

| 3 | Screw B   |
|---|-----------|
| 4 | Bracket B |

#### 2. Assemble in the reverse order of disassembly.

< Previous Next >

© 2014 Mazda North American Operations, U.S.A.

### DMCA compliance

full.metal.resistor@gmail.com

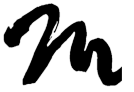

Search Posts

Search Posts

Search

# TUNER AND AMP UNIT (TAU) REMOVAL/INSTALLATION

< Previous

2016 – MX-5 – Body and Accessories

Next >

### TUNER AND AMP UNIT (TAU) REMOVAL/INSTALLATION NOTE:

When replacing the tuner and amp unit (TAU) with XM radio, call Sirius XM dealer support and notify them of the new radio ID and the vehicle VIN number. Otherwise, the satellite radio activation will be refused. (See Radio ID Confirmation Method.)

1. Disconnect the negative battery cable. (See NEGATIVE BATTERY CABLE DISCONNECTION/CONNECTION.)

2. Remove the following parts:

a. Scuff plate (passenger's side) (See SCUFF PLATE REMOVAL/INSTALLATION.)

b. Front side trim (passenger's side) (See FRONT SIDE TRIM REMOVAL/INSTALLATION.)

c. A-pillar trim (passenger's side) (See A-PILLAR TRIM REMOVAL/INSTALLATION.)

d. Passenger-side lower panel (See PASSENGER-SIDE LOWER PANEL REMOVAL/INSTALLATION.)

e. LF control unit (with advanced keyless entry system) (See LF CONTROL UNIT REMOVAL/INSTALLATION.)

f. LF control unit bracket (with advanced keyless entry system) (See LF CONTROL UNIT REMOVAL/INSTALLATION.)

3. Disconnect the connectors.

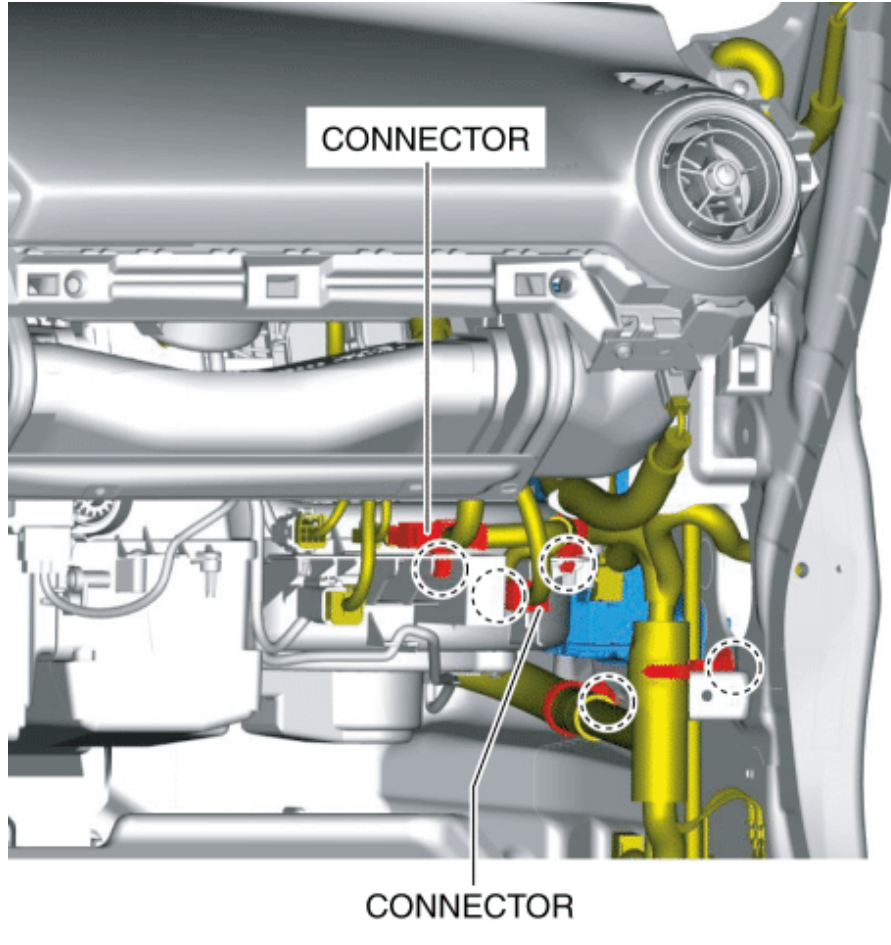

(): WIRING HARNESS CLIP

- 4. Pull out the wiring harness clips.
- 5. Disconnect the connectors.

TUNER AND AMP UNIT (TAU) REMOVAL/INSTALLATION - Mazda Shop Manual

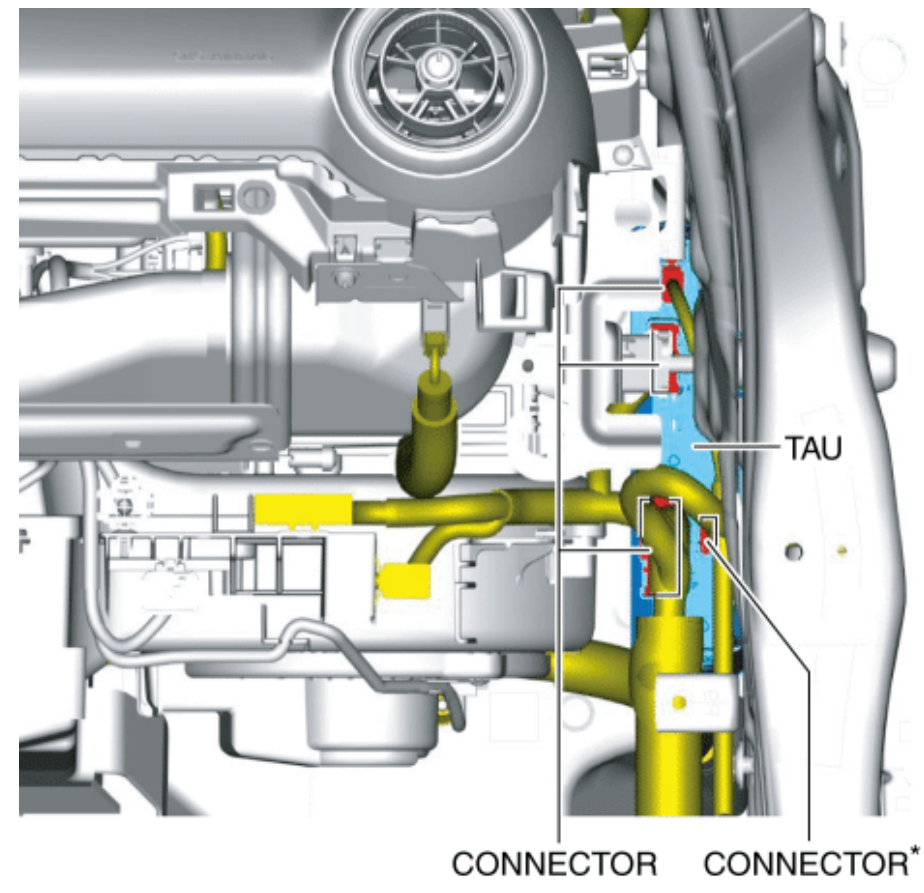

\* : SiriusXM SATELLITE RADIO

6. Remove the bolts.

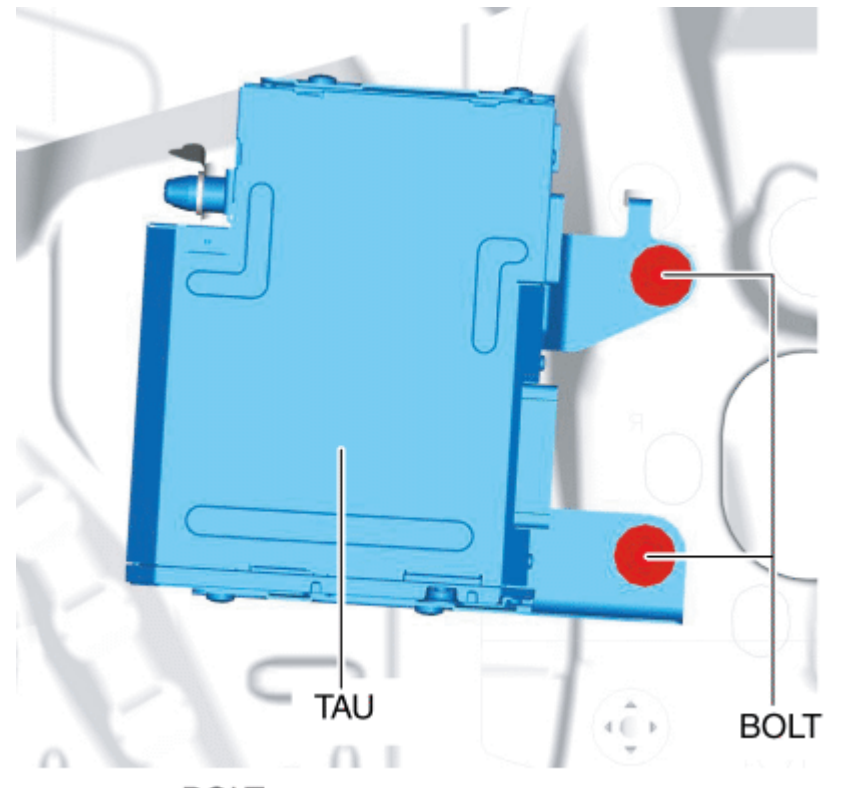

BOLT : 19-25 N·m {2.0-2.5 kgf·m, 15-18 ft·lbf}

- 7. Move the tuner and amplifier unit (TAU) in the direction of arrow
- (1) shown in the figure and detach the guide from the body.

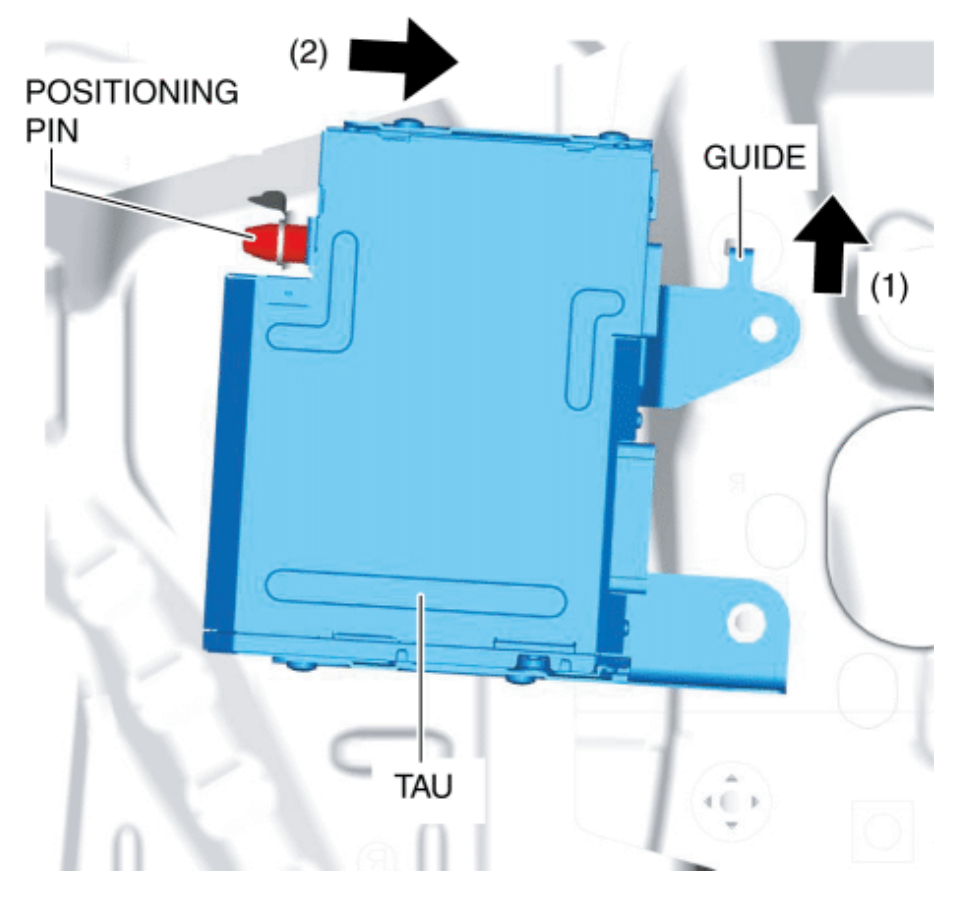

8. Move the tuner and amplifier unit (TAU) in the direction of arrow(2) shown in the figure and detach the positioning pin from the body.

9. Remove the tuner and amp unit (TAU) in the direction of the arrow shown in the figure.

TUNER AND AMP UNIT (TAU) REMOVAL/INSTALLATION - Mazda Shop Manual

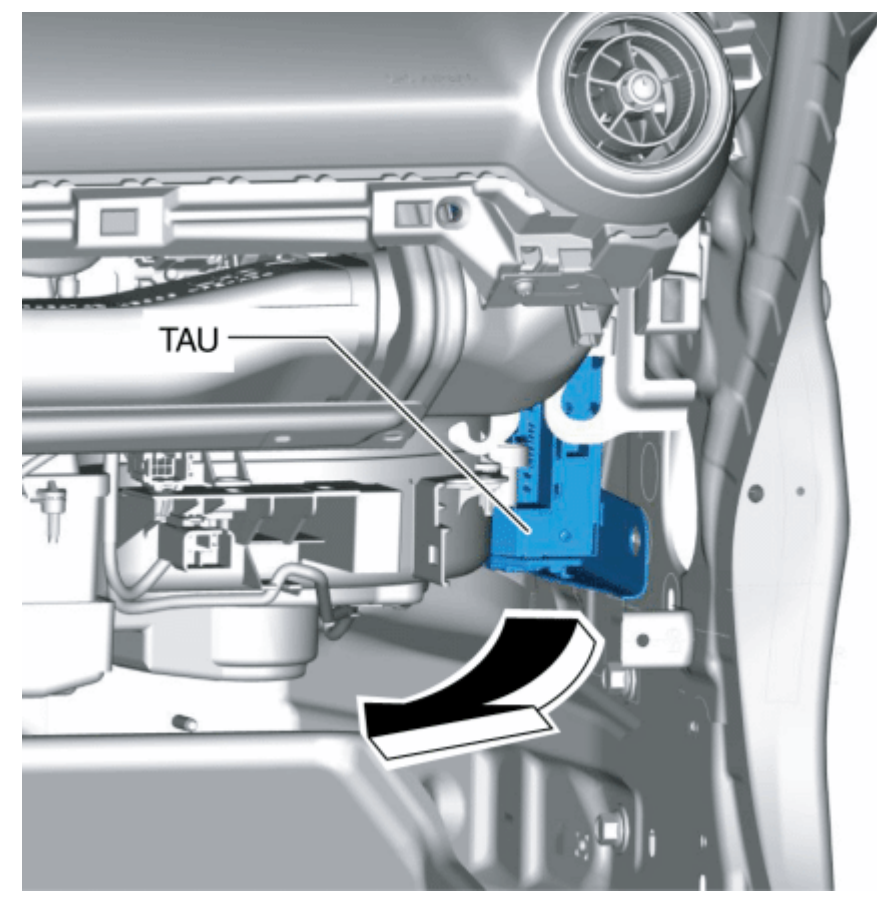

10. Install in the reverse order of removal.

#### Radio ID Confirmation Method

1. Select the "Music" icon on the home screen to display the audio screen.

2. Select "Music" icon.

3. Select "XM" mode.

4. Press channel up/down button then select channel "0". The display shows the radio ID (8 digits).

< Previous

Next >

Back to Top

© 2014 Mazda North American Operations, U.S.A.

### DMCA compliance

full.metal.resistor@gmail.com
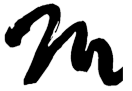

Search Posts

Search Posts

Search

# TUNER AND AMP UNIT (TAU) DISASSEMBLY/ASSEMBLY

< Previous

Next >

# 2016 – MX-5 – Body and Accessories

# TUNER AND AMP UNIT (TAU)

### DISASSEMBLY/ASSEMBLY

1. Disassemble in the order indicated in the table.

TUNER AND AMP UNIT (TAU) DISASSEMBLY/ASSEMBLY - Mazda Shop Manual

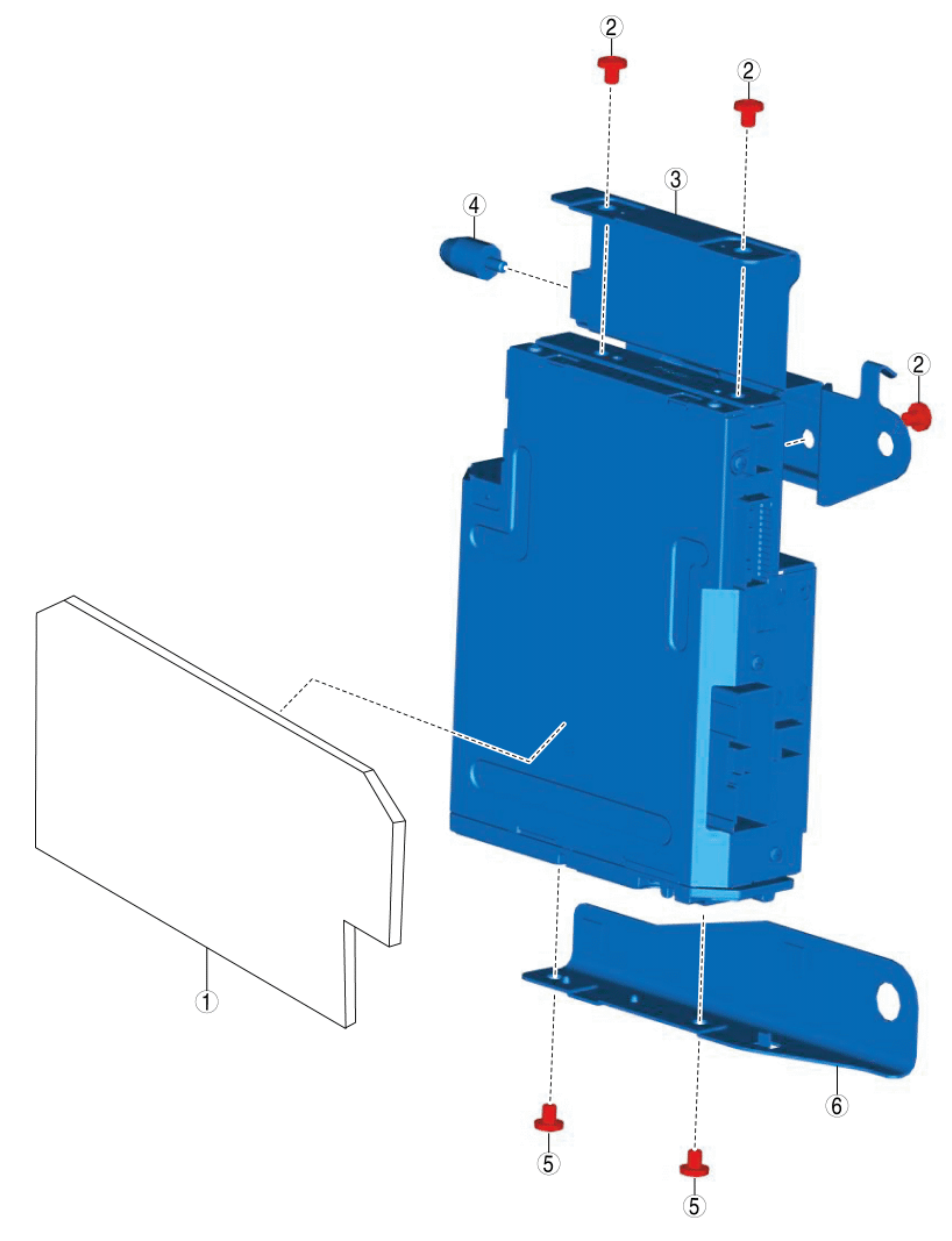

| 1 | Cushion pad (See Cushion Pad Installation Note.) |
|---|--------------------------------------------------|
| 2 | Screw A                                          |
| 3 | Bracket A                                        |
| 4 | Positioning pin                                  |
| 5 | Screw B                                          |
| 6 | Bracket B                                        |

2. Assemble in the reverse order of disassembly.

#### Cushion Pad Installation Note

1. Align tuner and amp unit (TAU) lines A and B with cushion pad

lines A and B and attach the cushion pad to the shaded area.

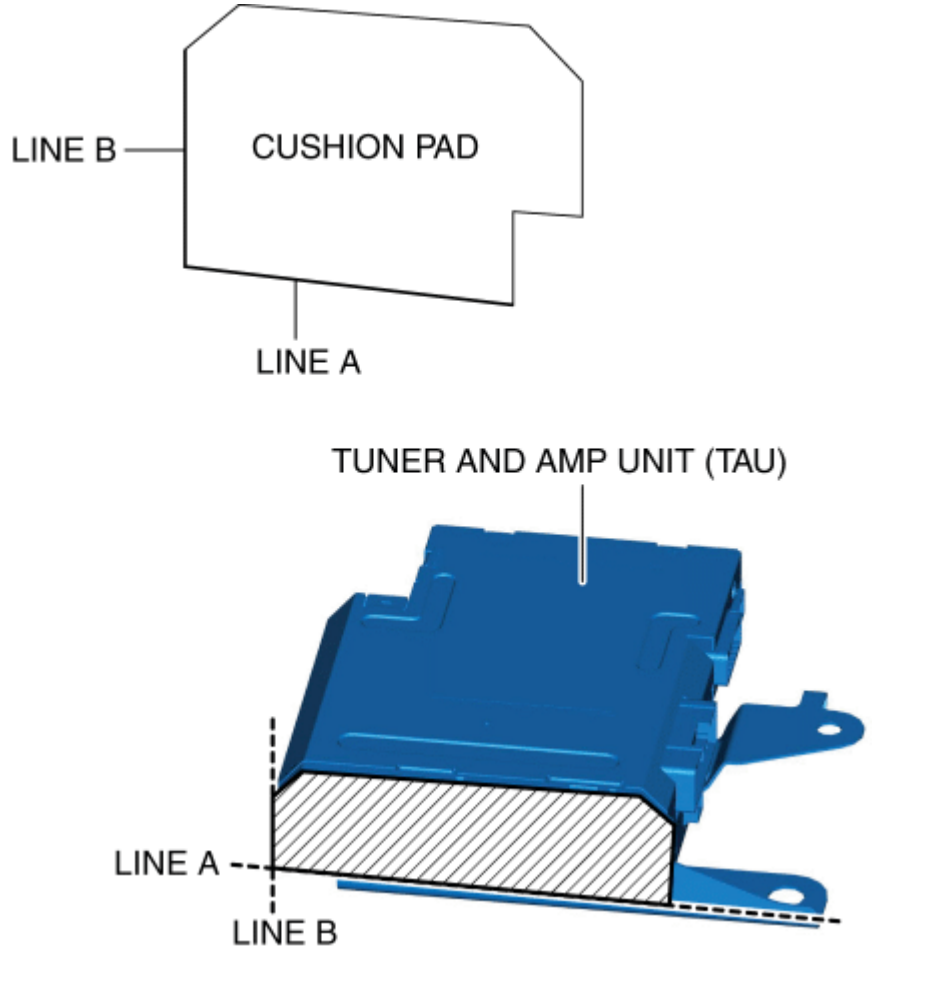

2. Bend the cushion pad around tuner and amp unit line C and attach it to the shaded area.

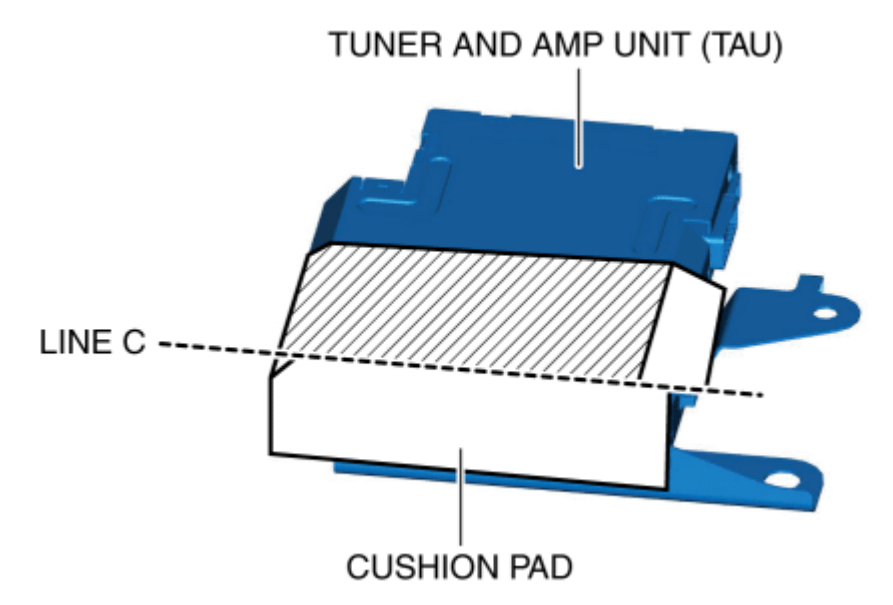

# 3. Press down on the cushion pad to adhere it to the tuner and amp unit (TAU).

< Previous Next >

#### Back to Top

© 2014 Mazda North American Operations, U.S.A.

### DMCA compliance

full.metal.resistor@gmail.com

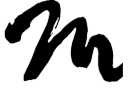

Search Posts

Search Posts

Search

# WOOFER REMOVAL/INSTALLATION

< Previous

# 2016 – MX-5 – Body and Accessories

#### WOOFER REMOVAL/INSTALLATION

Next >

1. Disconnect the negative battery cable. (See NEGATIVE BATTERY CABLE DISCONNECTION/CONNECTION.)

2. Remove the following parts:

a. Scuff plate (passenger's side) (See SCUFF PLATE REMOVAL/INSTALLATION.)

b. Front side trim (passenger's side) (See FRONT SIDE TRIM REMOVAL/INSTALLATION.)

c. A-pillar trim (passenger's side) (See A-PILLAR TRIM REMOVAL/INSTALLATION.)

d. Passenger-side lower panel (See PASSENGER-SIDE LOWER PANEL REMOVAL/INSTALLATION.)

e. Selector lever knob (AT) (See AUTOMATIC TRANSMISSION SHIFT MECHANISM REMOVAL/INSTALLATION.)

f. Shift lever knob (MT)

g. Shift panel compartment (See SHIFT PANEL REMOVAL/INSTALLATION.)

h. Upper panel (See UPPER PANEL REMOVAL/INSTALLATION.)

i. Parking brake lever boot panel (See PARKING BRAKE LEVER BOOT PANEL REMOVAL/INSTALLATION.)

j. Rear console (See REAR CONSOLE REMOVAL/INSTALLATION.)

k. Front console panel (See FRONT CONSOLE PANEL REMOVAL/INSTALLATION.)

I. Front console compartment (See FRONT CONSOLE REMOVAL/INSTALLATION.)

m. Front cup holder bracket (See FRONT CUP HOLDER BRACKET REMOVAL/INSTALLATION.)

- n. Foot support (See FOOT SUPPORT REMOVAL/INSTALLATION.)
- 3. Disconnect the connector.

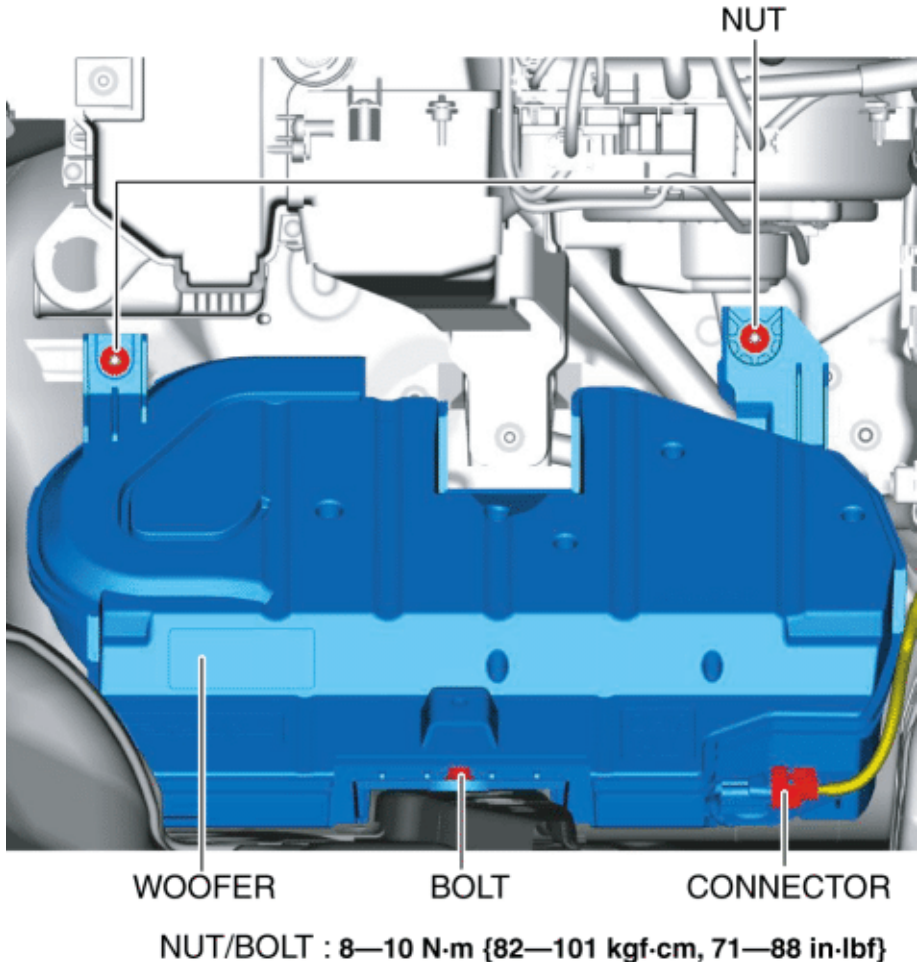

NUT/BOLT: 8-10 N·m (82-101 kgr·cm, 71-88 l

- 4. Remove the nuts.
- 5. Remove the bolt.
- 6. Remove the woofer.
- 7. Install in the reverse order of removal.

< Previous Next >

Back to Top

© 2014 Mazda North American Operations, U.S.A.

# DMCA compliance

full.metal.resistor@gmail.com

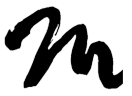

Search Posts

Search Posts

Search

# AUXILIARY JACK/USB PORT/SD CARD SLOT HUB REMOVAL/INSTALLATION

< Previous Next >

# 2016 – MX-5 – Body and Accessories

### AUXILIARY JACK/USB PORT/SD CARD SLOT HUB REMOVAL/INSTALLATION

1. Disconnect the negative battery cable. (See NEGATIVE BATTERY CABLE DISCONNECTION/CONNECTION.)

2. Remove the following parts:

a. Selector lever knob (AT) (See AUTOMATIC TRANSMISSION SHIFT MECHANISM REMOVAL/INSTALLATION.)

b. Shift lever knob (MT)

c. Shift panel compartment (See SHIFT PANEL REMOVAL/INSTALLATION.)

d. Upper panel (See UPPER PANEL REMOVAL/INSTALLATION.)

e. Parking brake lever boot panel (See PARKING BRAKE LEVER BOOT PANEL REMOVAL/INSTALLATION.)

f. Rear console (See REAR CONSOLE REMOVAL/INSTALLATION.)

g. Front console panel (See FRONT CONSOLE PANEL REMOVAL/INSTALLATION.)

h. Front console compartment (See FRONT CONSOLE REMOVAL/INSTALLATION.)

i. Side wall (See SIDE WALL REMOVAL/INSTALLATION.)

3. While pressing the tabs of the auxiliary jack/USB port/SD card slot hub in the direction of arrows (1) shown in the figure, move the auxiliary jack/USB port/SD card slot hub in the direction of arrow (2) and detach the tabs of the auxiliary jack/USB port/SD card slot hub from the front console.

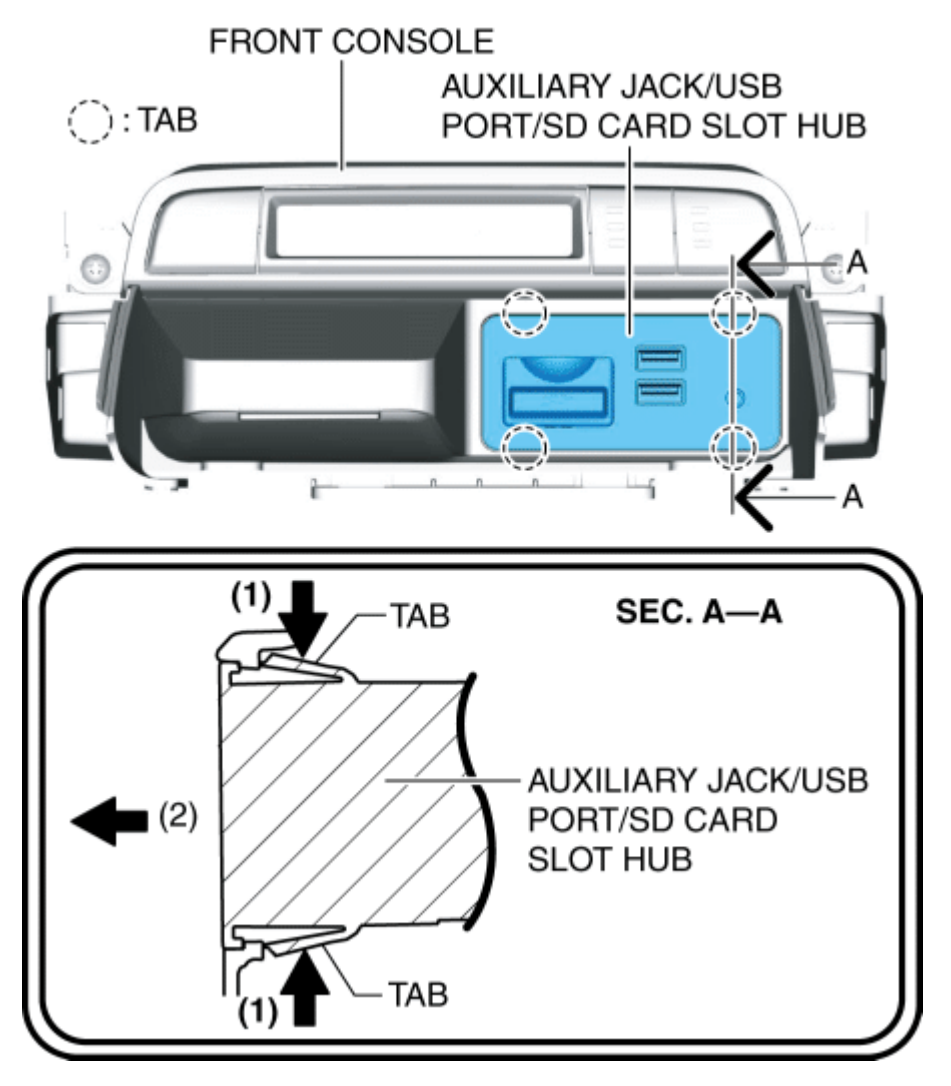

4. Detach all auxiliary jack/USB port/SD card slot hub tabs from the front console.

5. Remove the auxiliary jack/USB port/SD card slot hub.

6. Install in the reverse order of removal.

< Previous Next >

Back to Top

© 2014 Mazda North American Operations, U.S.A.

DMCA compliance

full.metal.resistor@gmail.com

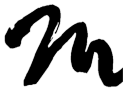

Search Posts

Search Posts

Search

# AUXILIARY JACK/USB PORT/SD CARD SLOT HUB INSPECTION

< Previous

# 2016 – MX-5 – Body and Accessories AUXILIARY JACK/USB PORT/SD CARD SLOT HUB INSPECTION NOTE:

Next >

 The integrity of the auxiliary jack/USB port/SD card slot hub cannot be determined by a single unit inspection. When inspecting the auxiliary jack/USB port/SD card slot hub, perform the following procedure.

1. Connect the M-MDS to the DLC-2.

2. Perform the connectivity master unit (CMU) DTC inspection and verify if DTCs related to the auxiliary jack/USB port/SD card slot hub are detected. (See DTC INSPECTION [CONNECTIVITY MASTER UNIT].)

- If DTCs are detected, repair the malfunctioning location according to the applicable DTC troubleshooting. (See DTC TABLE [CONNECTIVITY MASTER UNIT].)
- If DTCs are not detected, repair the malfunctioning location according to the symptom troubleshooting. (See SYMPTOM TROUBLESHOOTING [ENTERTAINMENT SYSTEM [WITH CENTER DISPLAY]].)

< Previous Next >

Back to Top © 2014 Mazda North American Operations, U.S.A.

## DMCA compliance

full.metal.resistor@gmail.com

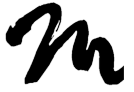

Home

Search Posts

Search Posts

Search

# STEERING SWITCH REMOVAL/INSTALLATION

Next >

< Previous

# 2016 – MX-5 – Body and Accessories STEERING SWITCH REMOVAL/INSTALLATION WARNING:

 Handling the driver-side air bag module improperly can accidentally operate (deploy) the air bag module, which may seriously injure you.Read the SRS air bag system service warnings and cautions before handling the air bag module. (See AIR BAG SYSTEM SERVICE WARNINGS [TWO-STEP DEPLOYMENT CONTROL SYSTEM].) (See AIR BAG SYSTEM SERVICE CAUTIONS [TWO-STEP DEPLOYMENT CONTROL SYSTEM].) (See AIR BAG SYSTEM SERVICE WARNINGS [STANDARD DEPLOYMENT CONTROL SYSTEM].) (See AIR BAG SYSTEM SERVICE CAUTIONS [STANDARD DEPLOYMENT CONTROL SYSTEM].)

1. Disconnect the negative battery cable and wait for **1 min or more**. (See NEGATIVE BATTERY CABLE DISCONNECTION/CONNECTION.)

2. Remove the following parts:

a. Driver-side air bag module (See DRIVER-SIDE AIR BAG MODULE REMOVAL [TWO-STEP DEPLOYMENT CONTROL SYSTEM].) (See DRIVER-SIDE AIR BAG MODULE INSTALLATION [TWO-STEP DEPLOYMENT CONTROL SYSTEM].) (See DRIVER-SIDE AIR BAG MODULE REMOVAL [STANDARD DEPLOYMENT CONTROL SYSTEM].) (See DRIVER-SIDE AIR BAG MODULE INSTALLATION [STANDARD DEPLOYMENT CONTROL SYSTEM].)

b. Steering wheel (See STEERING WHEEL AND COLUMN REMOVAL/INSTALLATION.)

c. Steering shift switch (with shift switch) (See STEERING SHIFT SWITCH REMOVAL/INSTALLATION [SJ6A-EL].)

d. Steering wheel cover (See STEERING WHEEL COVER REMOVAL/INSTALLATION.)

e. Steering wheel bezel (See STEERING WHEEL BEZEL REMOVAL/INSTALLATION.)

3. Pull out the wiring harness clips.

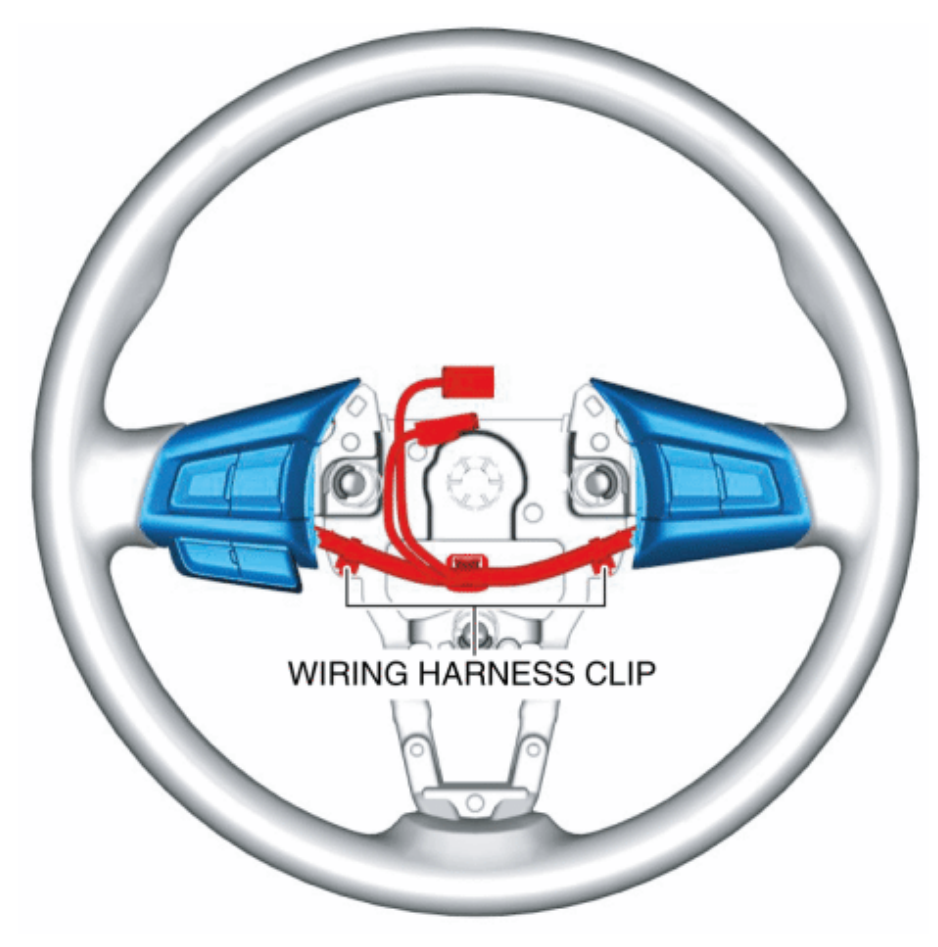

4. Warm up the steering switch tab joints shown in the figure with a heat gun.

3/3/2018

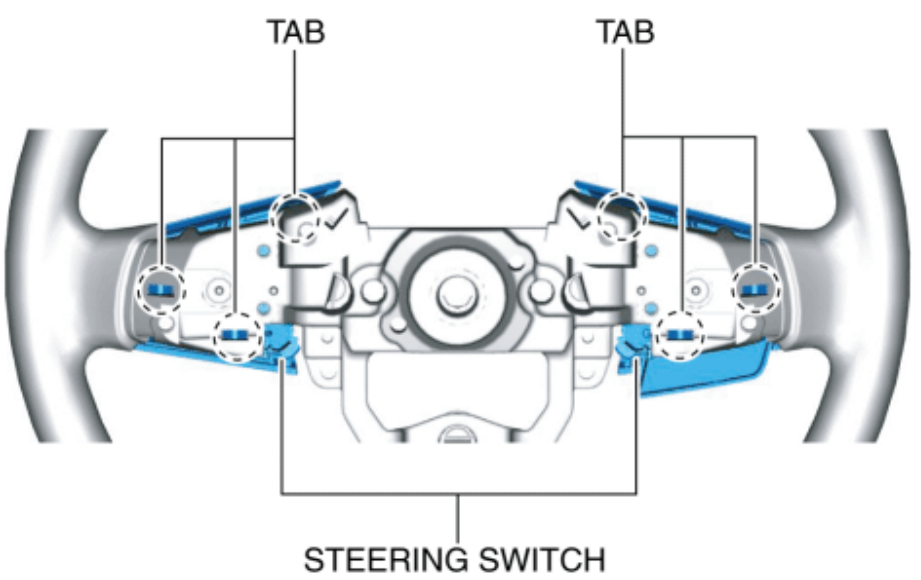

#### NOTE:

 By warming up and softening the hard plastic area of the steering wheel using a heat gun, the steering switch tabs can be easily removed.

5. Pull the steering switch in the direction of the arrow shown in the figure, then detach the steering switch tabs from the steering wheel and remove the steering switch.

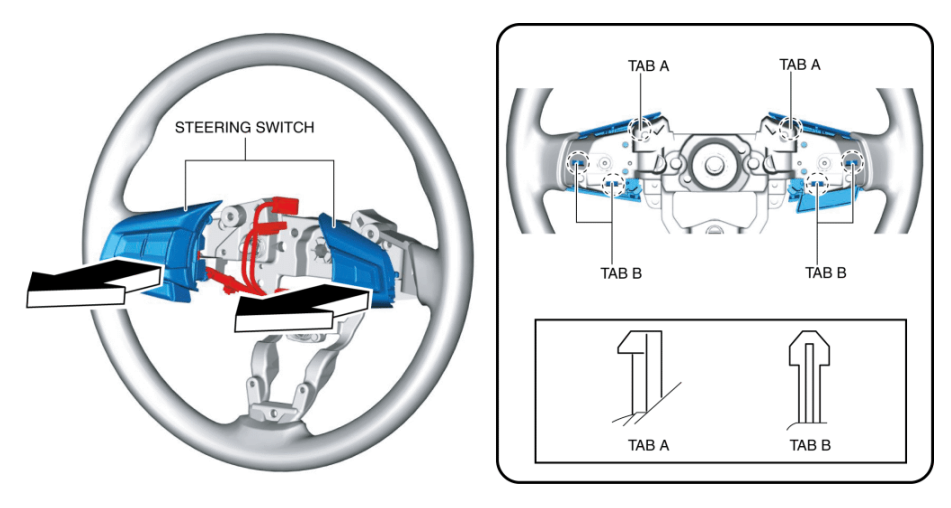

6. Install in the reverse order of removal.

< Previous Next >

Back to Top

© 2014 Mazda North American Operations, U.S.A.

### DMCA compliance

full.metal.resistor@gmail.com

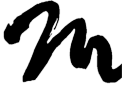

Home

Search Posts

Search Posts

Search

# STEERING SWITCH

< Previous

# 2016 – MX-5 – Body and Accessories

# STEERING SWITCH INSPECTION

Next >

#### WARNING:

 Handling the driver-side air bag module improperly can accidentally operate (deploy) the air bag module, which may seriously injure you. Read the SRS air bag system service warnings and cautions before handling the air bag module. (See AIR BAG SYSTEM SERVICE WARNINGS [TWO-STEP DEPLOYMENT CONTROL SYSTEM].) (See AIR BAG SYSTEM SERVICE CAUTIONS [TWO-STEP DEPLOYMENT CONTROL SYSTEM].) (See AIR BAG SYSTEM SERVICE WARNINGS [STANDARD DEPLOYMENT CONTROL SYSTEM].) (See AIR BAG SYSTEM SERVICE CAUTIONS [STANDARD DEPLOYMENT CONTROL SYSTEM].)

1. Disconnect the negative battery cable and wait for **1 min or more**. (See NEGATIVE BATTERY CABLE DISCONNECTION/CONNECTION.)

2. Remove the driver-side air bag module. (See DRIVER-SIDE AIR BAG MODULE REMOVAL [TWO-STEP DEPLOYMENT CONTROL SYSTEM].) (See DRIVER-SIDE AIR BAG MODULE INSTALLATION [TWO-STEP DEPLOYMENT CONTROL SYSTEM].) (See DRIVER-SIDE AIR BAG MODULE REMOVAL [STANDARD DEPLOYMENT CONTROL SYSTEM].) (See DRIVER-SIDE AIR BAG MODULE INSTALLATION [STANDARD DEPLOYMENT CONTROL SYSTEM].)

#### **Resistance Inspection**

Volume switch, seek switch

1. Measure the resistance between steering switch terminals 3H and 3J under the following conditions.

- Resistance with volume switch (-) pressed and held
- 53.064—54.136 ohms

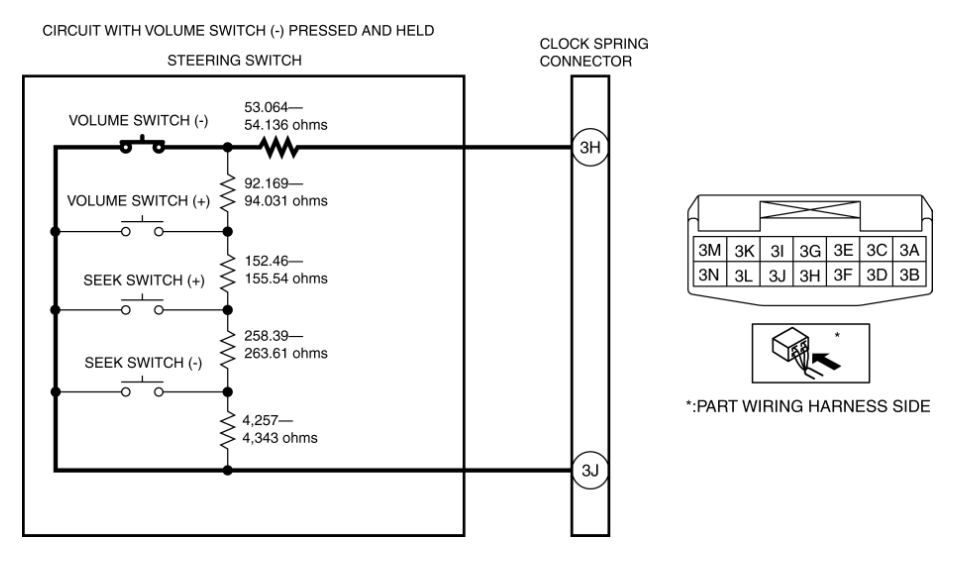

- Resistance with volume switch (+) pressed and held
- 145.233—148.167 ohms

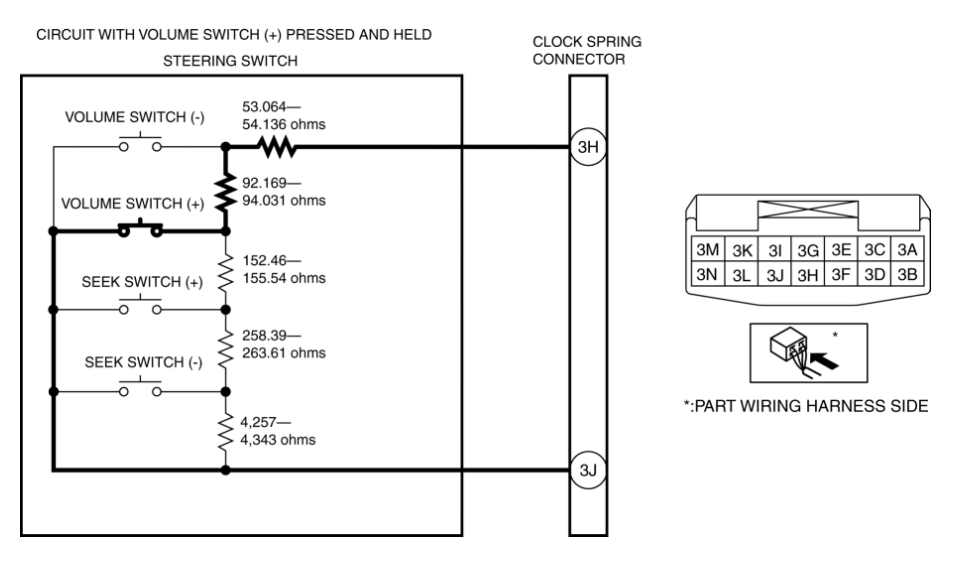

- Resistance with seek switch (+) pressed and held
- 297.693—303.707 ohms

#### STEERING SWITCH INSPECTION - Mazda Shop Manual

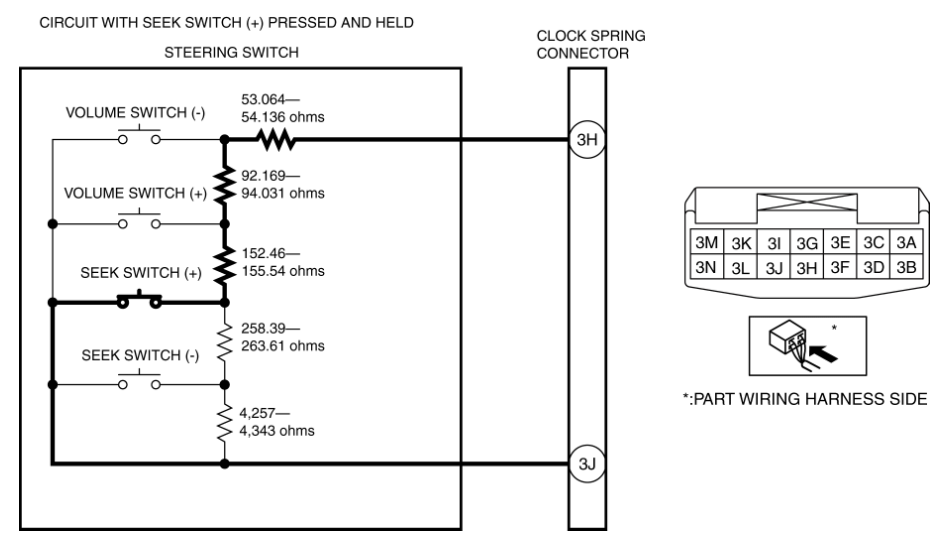

Resistance with seek switch (-) pressed and held

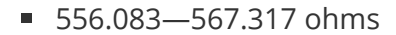

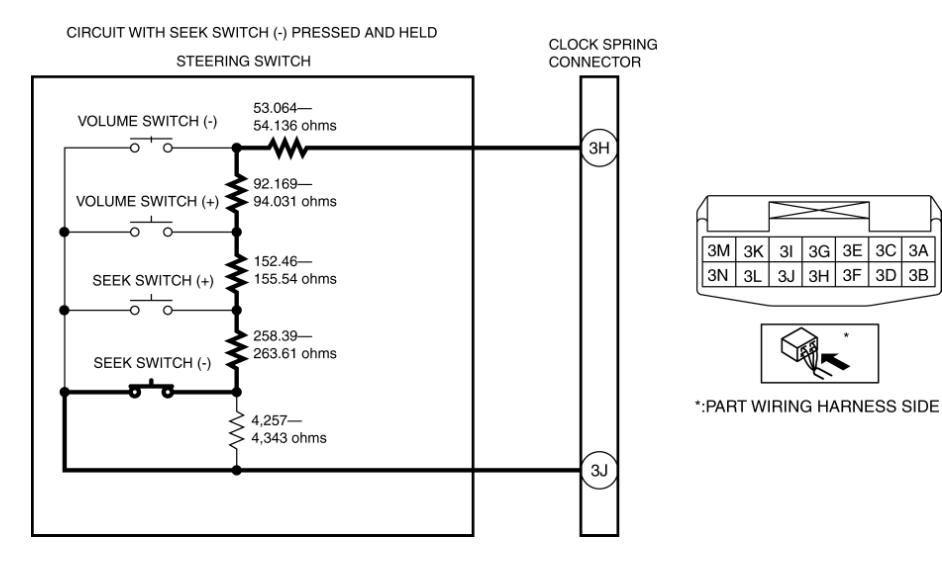

- Resistance with any switch not pressed
- 4,813.083—4,910.317 ohms

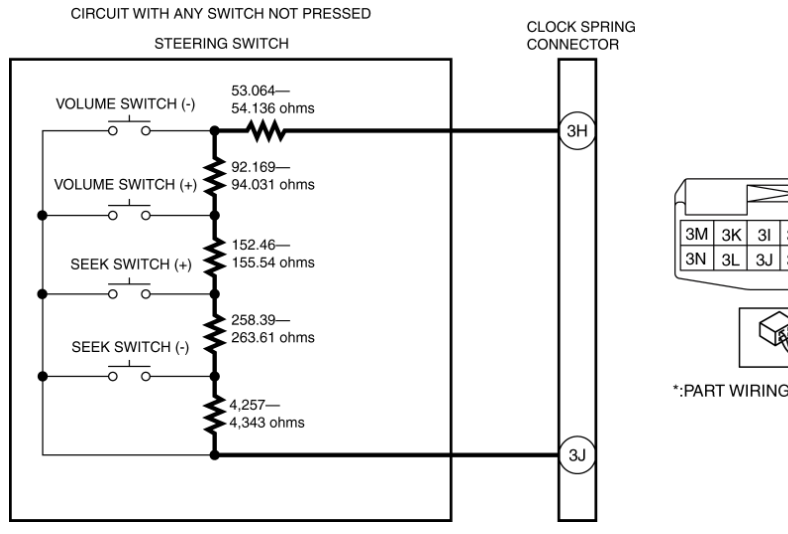

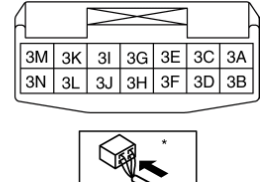

\*:PART WIRING HARNESS SIDE

 If not as indicated in the table, replace the steering switch. (See STEERING SWITCH REMOVAL/INSTALLATION.)

Talk button, pick-up button, hang-up button

1. Measure the resistance between steering switch terminals 3M and 3J under the following conditions.

- Resistance with talk button pressed and held
- 103.95—106.05 ohms

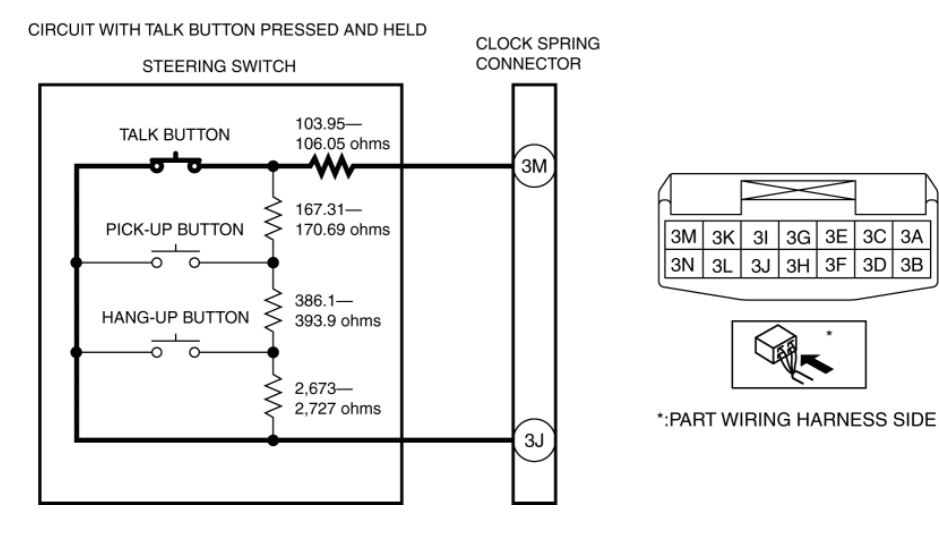

- Resistance with pick-up button pressed and held
- 271.26—276.74 ohms

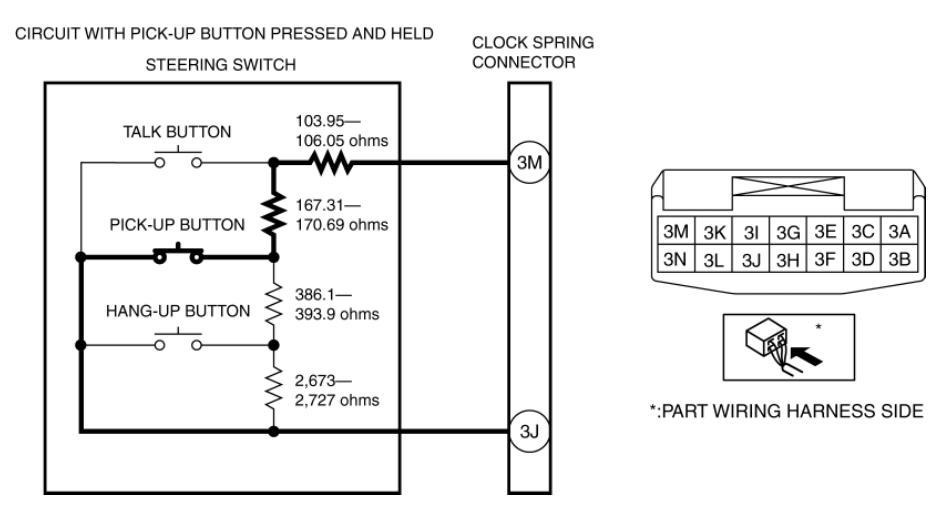

- Resistance with hang-up button pressed and held
- 657.36—670.64 ohms

#### STEERING SWITCH INSPECTION - Mazda Shop Manual

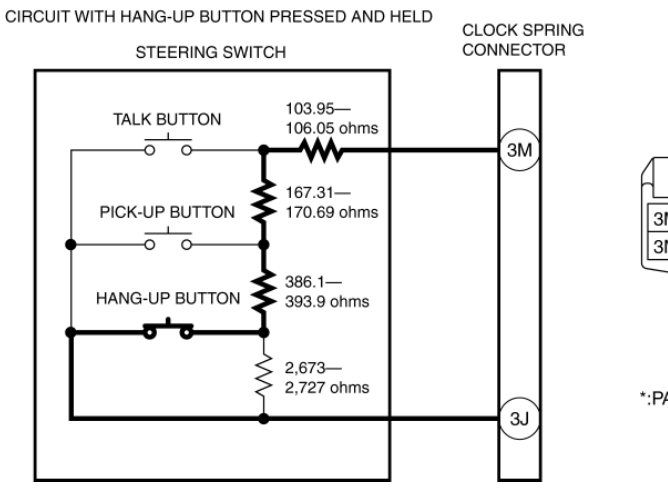

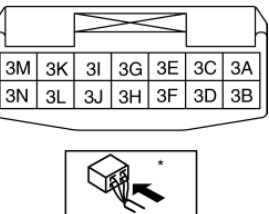

\*: PART WIRING HARNESS SIDE

- Resistance with any switch not pressed
- 3,330.36—3,397.64 ohms

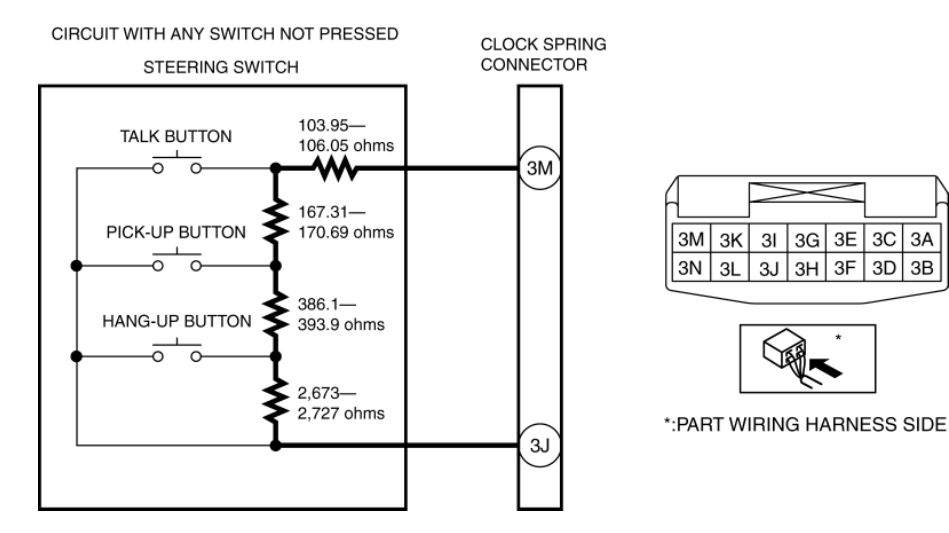

 If not as indicated in the table, replace the steering switch. (See STEERING SWITCH REMOVAL/INSTALLATION.)

#### **INFO** button

1. Measure the resistance between steering switch terminals 3D and 3L under the following conditions.

- Resistance with INFO button pressed and held
- 999.9—1,020.1 ohms

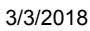

#### STEERING SWITCH INSPECTION - Mazda Shop Manual

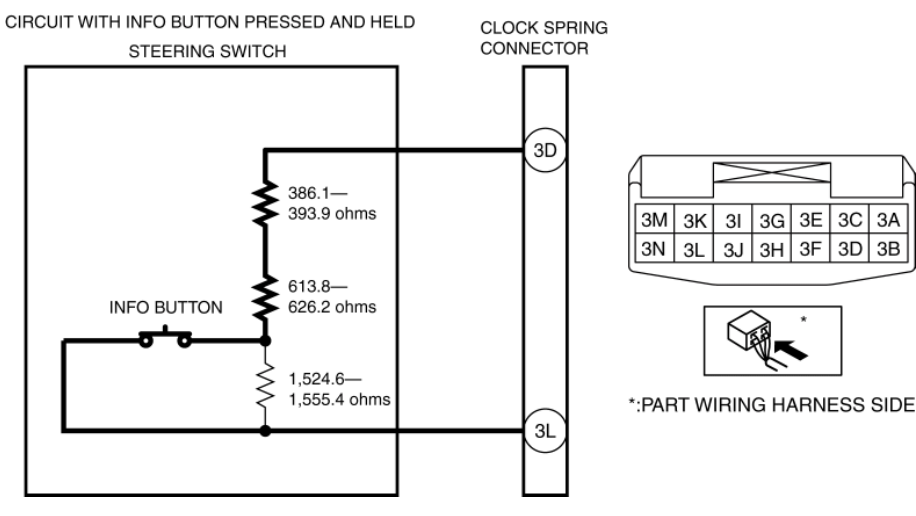

- Resistance with any switch not pressed
- 2,524.5-2,575.5 ohms

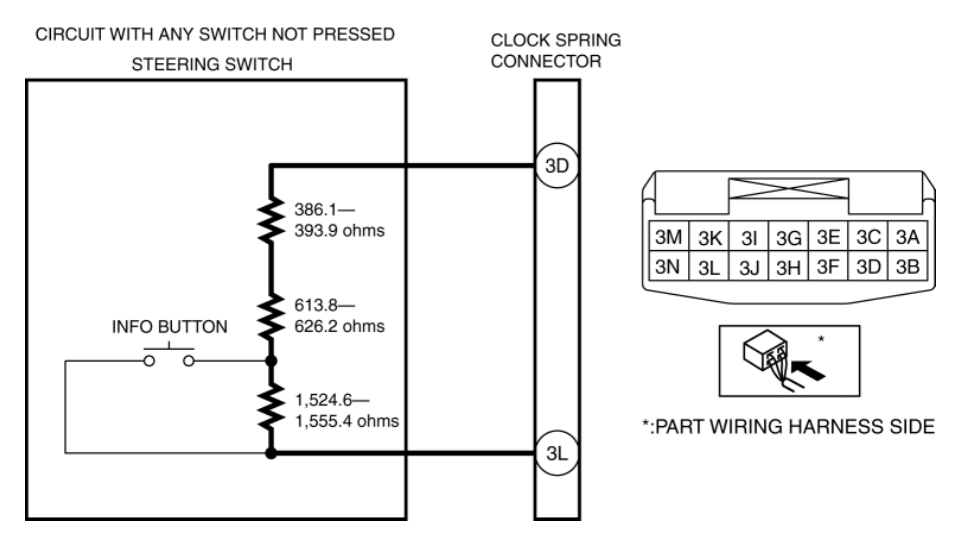

 If not as indicated in the table, replace the steering switch. (See STEERING SWITCH REMOVAL/INSTALLATION.)

#### LED Illumination Inspection

1. Apply battery positive voltage to steering switch terminal 3F, and connect terminal 3B to ground.

#### STEERING SWITCH INSPECTION – Mazda Shop Manual

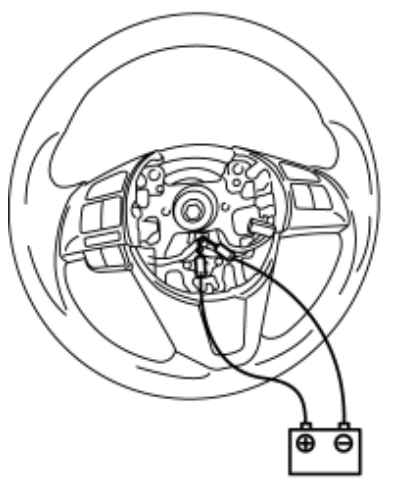

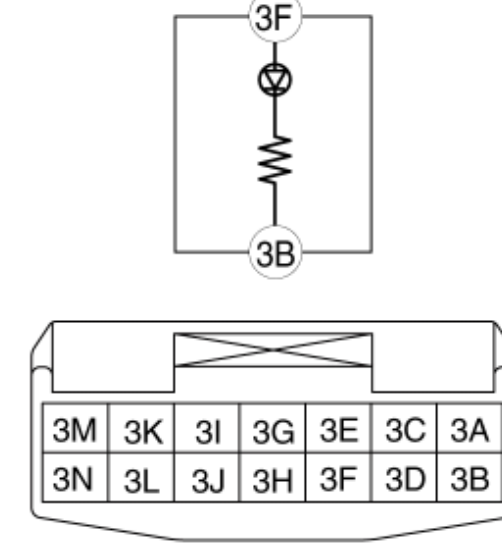

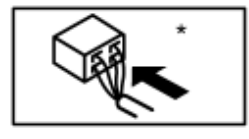

#### \*: PART WIRING HARNESS SIDE

2. Verify that the LED illuminates.

 If the LED does not illuminate, replace the steering switch. (See STEERING SWITCH REMOVAL/INSTALLATION.)

< Previous Next >

Back to Top

© 2014 Mazda North American Operations, U.S.A.

### DMCA compliance

full.metal.resistor@gmail.com

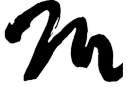

Search Posts

Search Posts

Search

# CONDENSER REMOVAL/INSTALLATION

Next >

< Previous

# 2016 – MX-5 – Body and Accessories

### CONDENSER REMOVAL/INSTALLATION

1. Disconnect the negative battery cable. (See NEGATIVE BATTERY CABLE DISCONNECTION/CONNECTION.)

2. Remove the wind blocker. (See WIND BLOCKER REMOVAL/INSTALLATION.)

3. Partially peel back the side shelf (LH) and rear package trim to a position where the condenser is visible. (See SIDE SHELF REMOVAL/INSTALLATION.) (See REAR PACKAGE TRIM REMOVAL/INSTALLATION.)

4. Disconnect the connector.

CONDENSER REMOVAL/INSTALLATION - Mazda Shop Manual

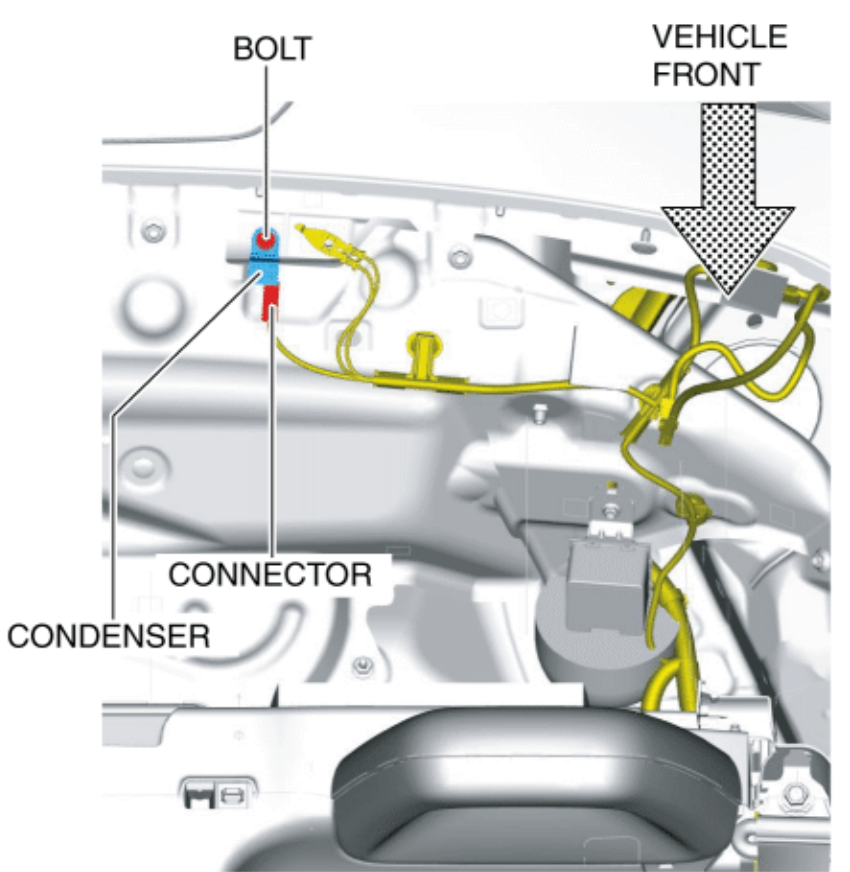

BOLT : 8-10 N·m {82-101 kgf·cm, 71-88 in·lbf}

- 5. Remove the bolt.
- 6. Remove the condenser.
- 7. Install in the reverse order of removal.

< Previous Next >

Back to Top

© 2014 Mazda North American Operations, U.S.A.

DMCA compliance

full.metal.resistor@gmail.com

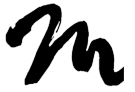

Home

Search Posts

Search Posts

Search

# HEADREST SPEAKER REMOVAL/INSTALLATION

Next >

< Previous

2016 – MX-5 – Body and Accessories

### HEADREST SPEAKER REMOVAL/INSTALLATION

1. Disconnect the negative battery cable. (See NEGATIVE BATTERY CABLE DISCONNECTION/CONNECTION.)

- 2. Remove the following parts:
- a. Seat (See SEAT REMOVAL/INSTALLATION.)
- b. Seat side cover (See SEAT SIDE COVER REMOVAL/INSTALLATION.)
- c. Buckle (See BUCKLE REMOVAL/INSTALLATION.)

d. Seat back component (See SEAT BACK COMPONENT REMOVAL/INSTALLATION.)

- e. Seat back trim (See SEAT BACK TRIM REMOVAL/INSTALLATION.)
- 3. Peel off the tapes.

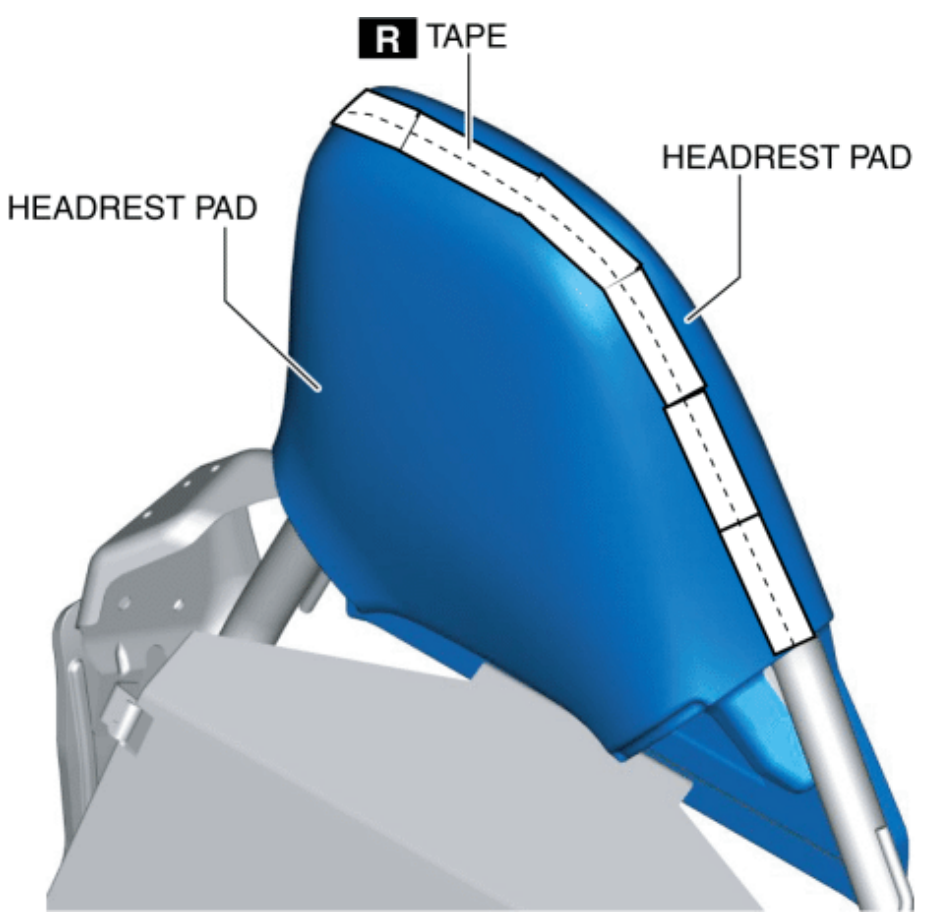

- 4. Remove the headrest pads.
- 5. Disconnect the connectors.

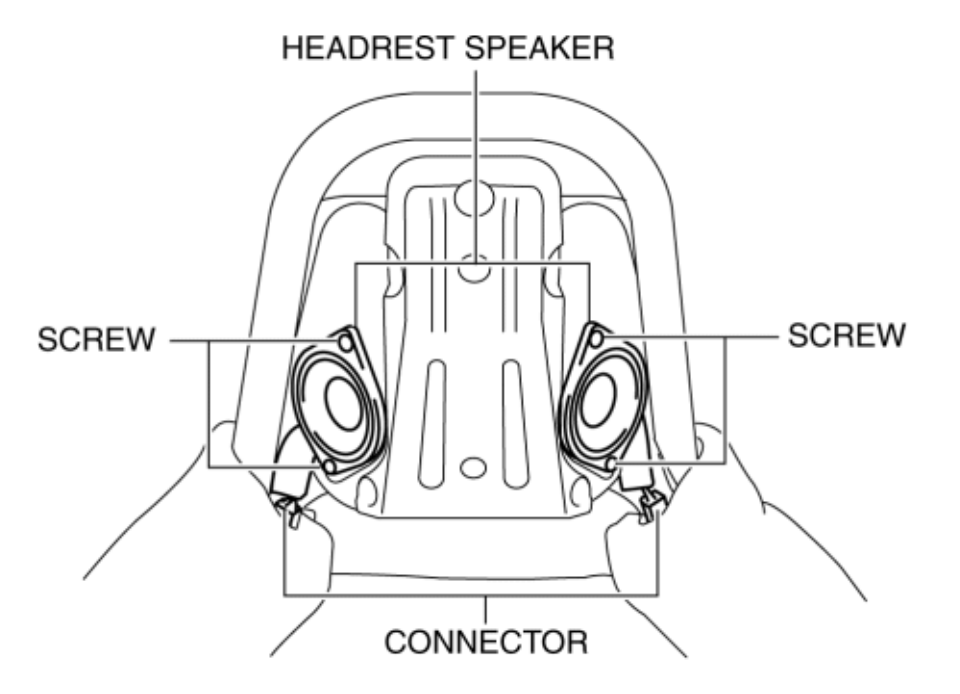

- 6. Remove the screws.
- 7. Remove the headrest speakers.
- 8. Install in the reverse order of removal.

< Previous Next >

#### Back to Top

© 2014 Mazda North American Operations, U.S.A.

### DMCA compliance

full.metal.resistor@gmail.com

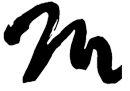

Home

Search Posts

Search Posts

Search

# HEADREST SPEAKER

Next >

< Previous

# 2016 – MX-5 – Body and Accessories

### HEADREST SPEAKER INSPECTION

1. Disconnect the negative battery cable. (See NEGATIVE BATTERY CABLE DISCONNECTION/CONNECTION.)

2. Remove the seat. (See SEAT REMOVAL/INSTALLATION.)

3. Disconnect the headrest speaker connector. (See HEADREST SPEAKER REMOVAL/INSTALLATION.)

4. Inspect the resistance between headrest speaker terminals A and B.

#### Headrest speaker resistance

- Without Bose<sup>®</sup>: 3.4—4.6 ohms
- With Bose<sup>®</sup>: approx. 4.0 ohms

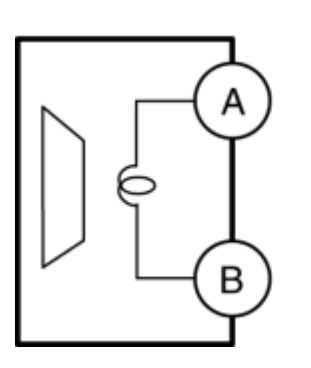

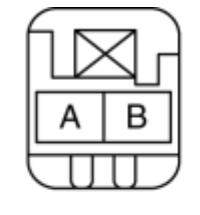

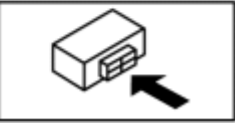

 If not within the specification, replace the headrest speaker. (See HEADREST SPEAKER REMOVAL/INSTALLATION.) < Previous Next >

#### Back to Top

© 2014 Mazda North American Operations, U.S.A.

## DMCA compliance

full.metal.resistor@gmail.com

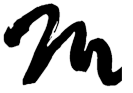

Home

Search Posts

Search Posts

Search

# COMMANDER SWITCH REMOVAL/INSTALLATION

< Previous

Next >

# 2016 – MX-5 – Body and Accessories COMMANDER SWITCH REMOVAL/INSTALLATION CAUTION:

- The connectivity master unit (CMU) determines the presence/non-presence of a commander switch and records it based on the communication status when the ignition is switched ON (engine off or on) or to the ACC position for the first time after the negative battery cable is connected.
- If the negative battery cable is connected while the connectivity master unit (CMU) has recorded the non-presence of the commander switch and thereafter a commander switch is installed, the installed commander switch will not operate.
- When installing or removing the commander switch, always disconnect the negative battery cable, and after the servicing is completed, switch the ignition to ACC or ON (engine off or on) to allow the connectivity master unit (CMU) to record the presence/non-presence of the commander switch.

1. Disconnect the negative battery cable. (See NEGATIVE BATTERY CABLE DISCONNECTION/CONNECTION.)

2. Remove the following parts:

a. Selector lever knob (AT) (See AUTOMATIC TRANSMISSION SHIFT MECHANISM REMOVAL/INSTALLATION.)

b. Shift lever knob (MT)

c. Shift panel compartment (See SHIFT PANEL REMOVAL/INSTALLATION.)

- d. Upper panel (See UPPER PANEL REMOVAL/INSTALLATION.)
- 3. Remove the screws.

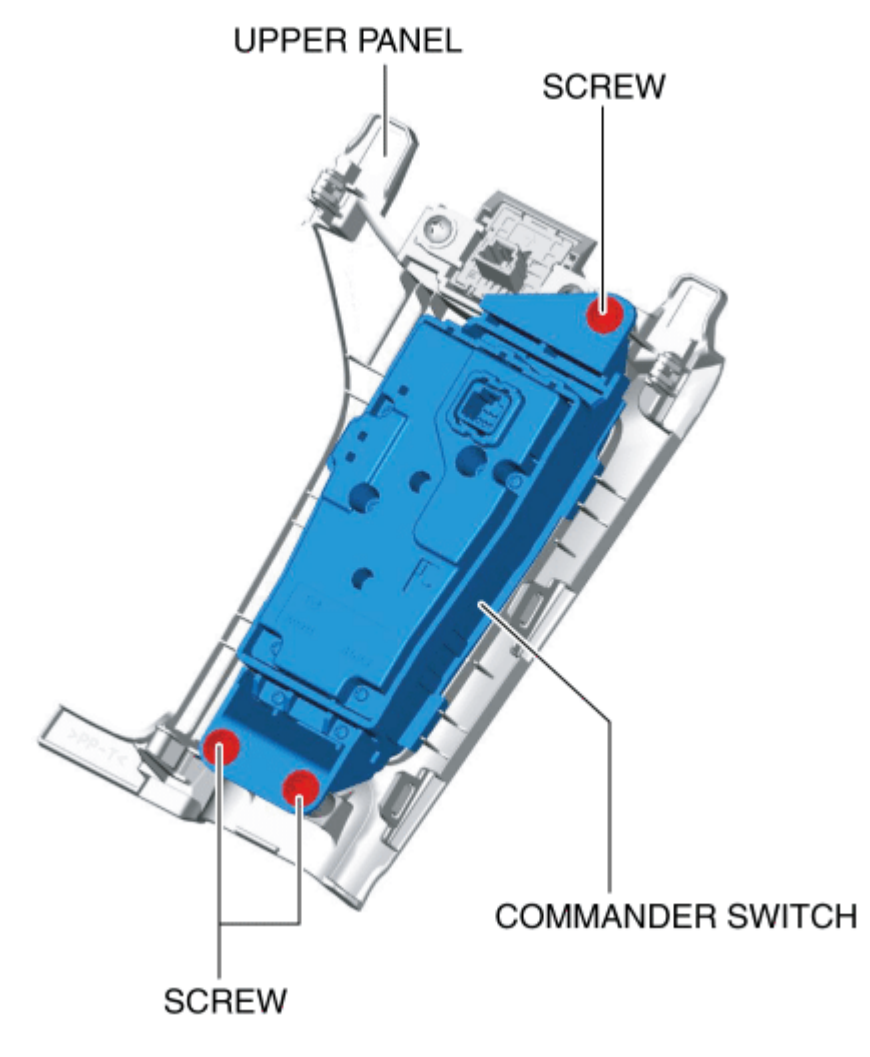

- 4. Remove the commander switch.
- 5. Install in the reverse order of removal.

< Previous Next >

© 2014 Mazda North American Operations, U.S.A.

### DMCA compliance

full.metal.resistor@gmail.com

#### COMMANDER SWITCH REMOVAL/INSTALLATION - Mazda Shop Manual

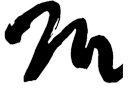

Home

Search Posts

Search Posts

Search

# DOOR SPEAKER REMOVAL/INSTALLATION

Next >

< Previous

# 2016 – MX-5 – Body and Accessories

# DOOR SPEAKER REMOVAL/INSTALLATION CAUTION:

 If the procedure is performed while holding the door speaker cone, it could deform the cone causing a malfunction. Therefore, perform the procedure while holding any part other than the cone.

1. Disconnect the negative battery cable. (See NEGATIVE BATTERY CABLE DISCONNECTION/CONNECTION.)

2. Remove the door trim. (See DOOR TRIM REMOVAL/INSTALLATION.)

3. Disconnect the connector.

#### THIS FIGURE SHOWS LH. RH IS SYMMETRIC.

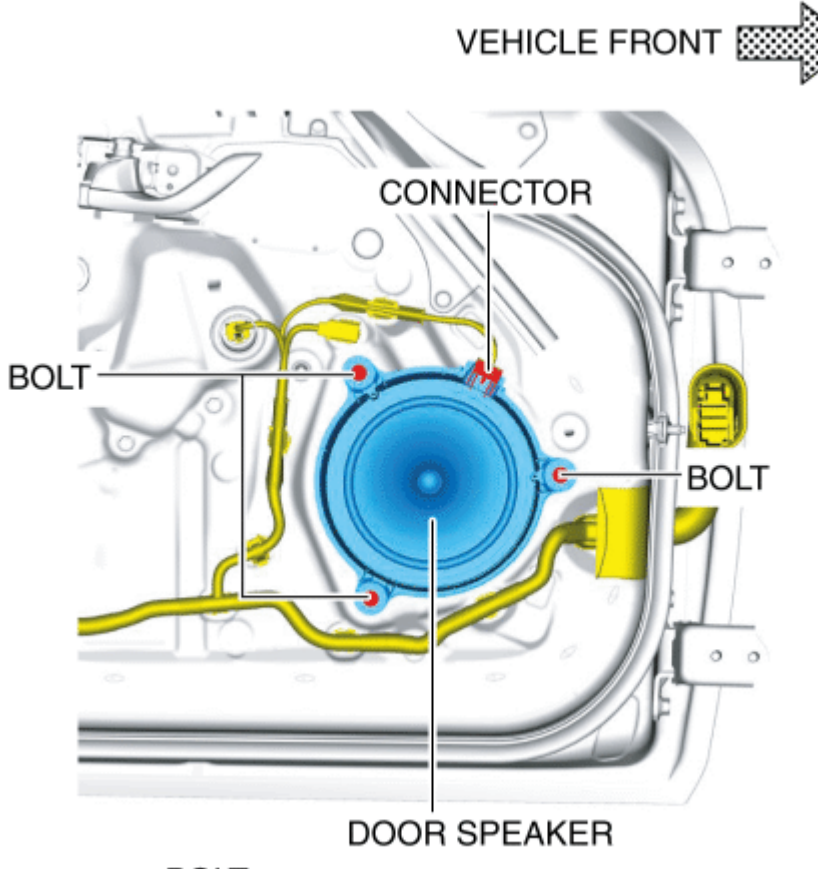

BOLT : 2.0-3.0 N·m {21-30 kgf·cm, 18-26 in·lbf}

4. Remove the bolts.

5. Pull the door speaker in the direction of arrow (1) shown in the figure and remove it while detaching the pins.

#### THIS FIGURE SHOWS LH. RH IS SYMMETRIC.

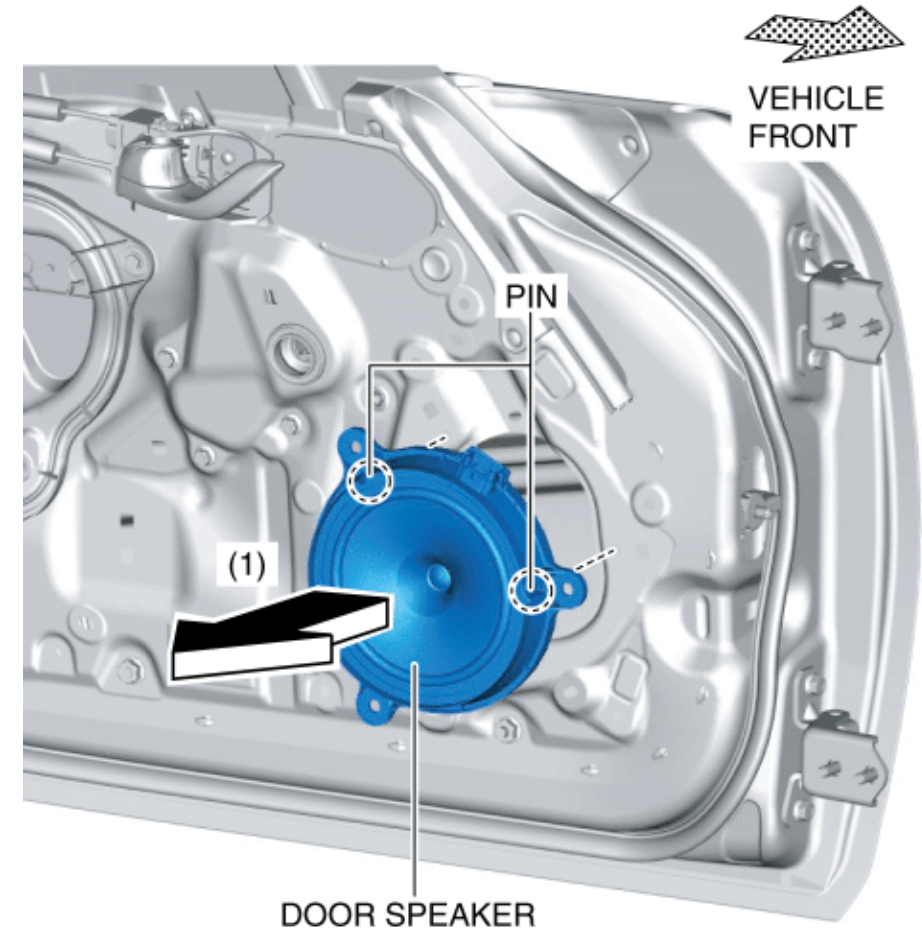

#### 6. Install in the reverse order of removal.

< Previous Next >

Back to Top © 2014 Mazda North American Operations, U.S.A.

### DMCA compliance

full.metal.resistor@gmail.com
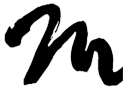

Search Posts

Search Posts

Search

# DOOR SPEAKER INSPECTION

< Previous Next >

## 2016 – MX-5 – Body and Accessories

## DOOR SPEAKER INSPECTION

1. Disconnect the negative battery cable. (See NEGATIVE BATTERY CABLE DISCONNECTION/CONNECTION.)

2. Remove the door trim. (See DOOR TRIM REMOVAL/INSTALLATION.)

3. Disconnect the door speaker connector. (See DOOR SPEAKER REMOVAL/INSTALLATION.)

4. Inspect the resistance between door speaker terminals B and C.

#### Door speaker resistance

- Without Bose<sup>®</sup>: 3.4—4.6 ohms
- With Bose<sup>®</sup>: approx. 2.1 ohms

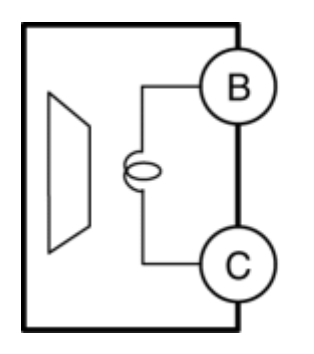

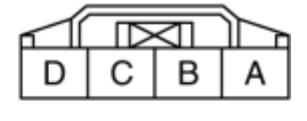

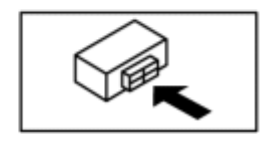

 If not within the specification, replace the door speaker. (See DOOR SPEAKER REMOVAL/INSTALLATION.)

< Previous

Next >

© 2014 Mazda North American Operations, U.S.A.

## DMCA compliance

full.metal.resistor@gmail.com

Copyright 2018 Mazda Shop Manual

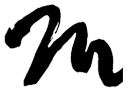

Search Posts

Search Posts

Search

# CONNECTIVITY MASTER UNIT (CMU) REMOVAL/INSTALLATION

< Previous

Next >

## 2016 – MX-5 – Body and Accessories CONNECTIVITY MASTER UNIT (CMU) REMOVAL/INSTALLATION NOTE:

- The connectivity master unit (CMU) prior to replacement stores the vehicle specification information.
- A new CMU does not store any vehicle specification information.
- When the ignition is switched ON after the CMU is replaced, the CMU reads the vehicle specification information sent via CAN transmission from the instrument cluster using the automatic configuration function, and stores it.
- The Bluetooth<sup>®</sup> pairing information recorded in the CMU cannot be written to a new CMU. Therefore, the Bluetooth<sup>®</sup> pairing information will be eliminated if the CMU is replaced. Before replacing the CMU, explain to the customer that the Bluetooth<sup>®</sup> pairing resetting is required.
- 1. Disconnect the negative battery cable. (See NEGATIVE BATTERY CABLE DISCONNECTION/CONNECTION.)
- 2. Remove the following parts:
- a. Scuff plate (passenger's side) (See SCUFF PLATE REMOVAL/INSTALLATION.)

b. Front side trim (passenger's side) (See FRONT SIDE TRIM REMOVAL/INSTALLATION.)

c. A-pillar trim (passenger's side) (See A-PILLAR TRIM REMOVAL/INSTALLATION.)

d. Passenger-side lower panel (See PASSENGER-SIDE LOWER PANEL REMOVAL/INSTALLATION.)

e. Center panel No.2 (See CENTER PANEL No.2 REMOVAL/INSTALLATION.)

- f. Meter hood (See METER HOOD REMOVAL/INSTALLATION.)
- g. Center display component (See CENTER DISPLAY REMOVAL/INSTALLATION.)
- 3. Remove the screws.

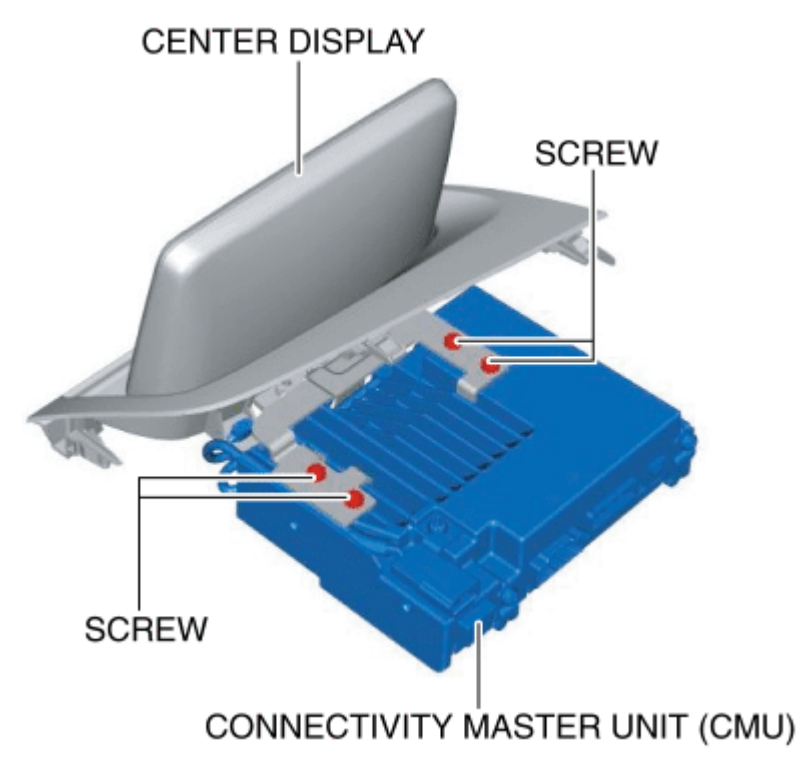

4. Disconnect the connectors.

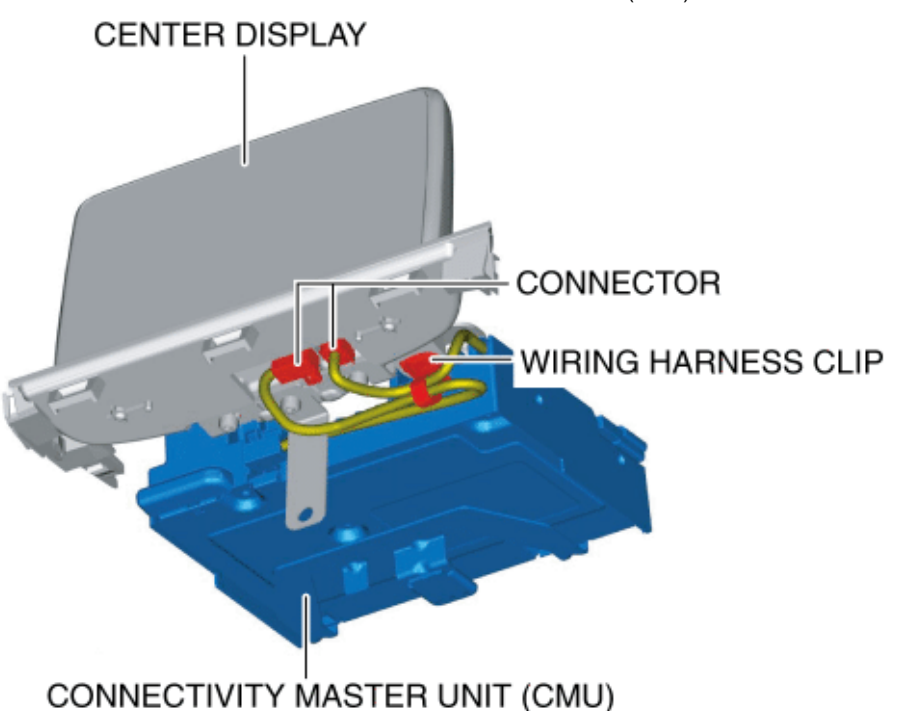

- 5. Pull out the wiring harness clip.
- 6. Remove the CMU.
- 7. Install in the reverse order of removal.

8. When the CMU is replaced, perform the automatic configuration using the following procedure.

a. Switch the ignition ON (engine off or on) and wait for **1 min or more**.

b. Switch the ignition off and wait for 3 s or more.

c. Switch the ignition ON (engine off or on) and complete the CMU automatic configuration.

d. Using the M-MDS, verify that DTC U2300:54 or U2300:55 is not displayed.

 If DTC U2300:54 or U2300:55 is displayed, go to the DTC troubleshooting procedure. (See DTC U2300:54 [CONNECTIVITY MASTER UNIT].) (See DTC U2300:55 [CONNECTIVITY MASTER UNIT].)

< Previous Next >

Back to Top

© 2014 Mazda North American Operations, U.S.A.

## DMCA compliance

full.metal.resistor@gmail.com

Copyright 2018 Mazda Shop Manual

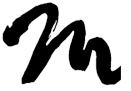

Search Posts

Search Posts

Search

# CONNECTIVITY MASTER UNIT (CMU) DISASSEMBLY/ASSEMBLY

< Previous

Next >

## 2016 – MX-5 – Body and Accessories

## CONNECTIVITY MASTER UNIT (CMU)

## DISASSEMBLY/ASSEMBLY

1. Disassemble in the order indicated in the table.

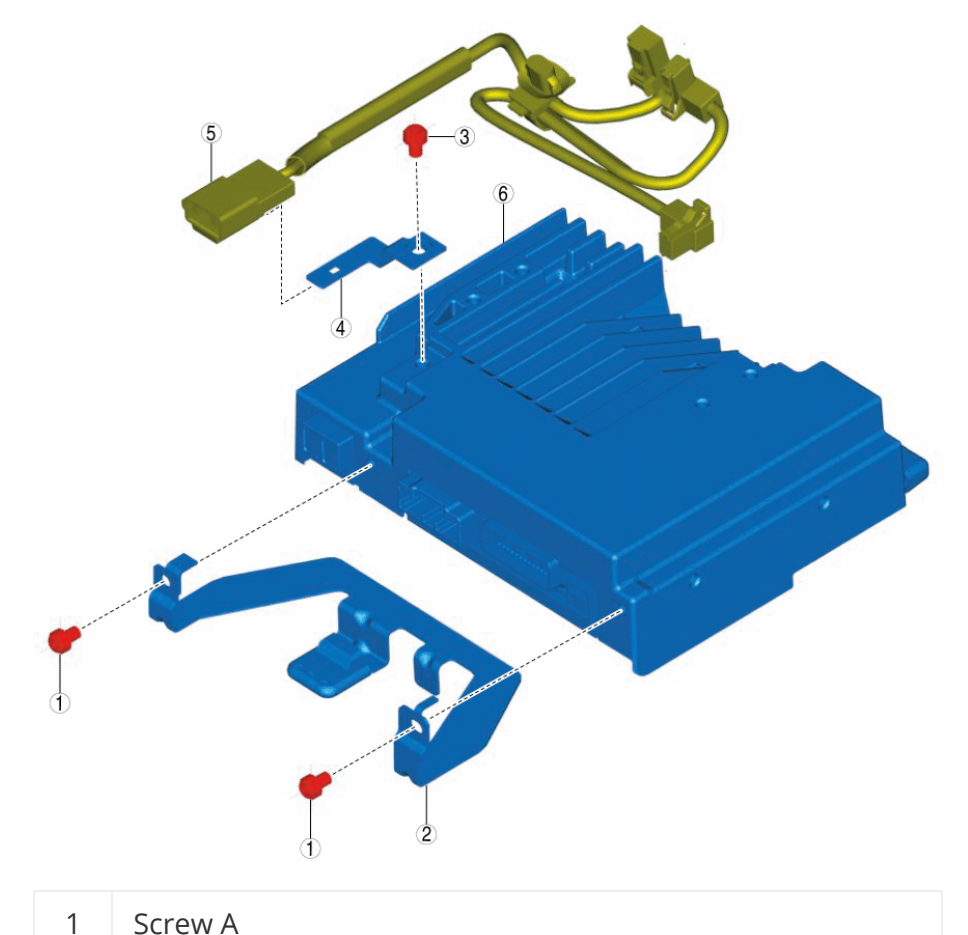

| 2 | Bracket A                                  |
|---|--------------------------------------------|
| 3 | Screw B                                    |
| 4 | Bracket B                                  |
| 5 | Short-cord (See Short-cord Assembly Note.) |
| 6 | Connectivity master unit (CMU)             |

2. Assemble in the reverse order of disassembly.

### Short-cord Assembly Note

 When assembling the short-cord, press it into the groove of the CMU.

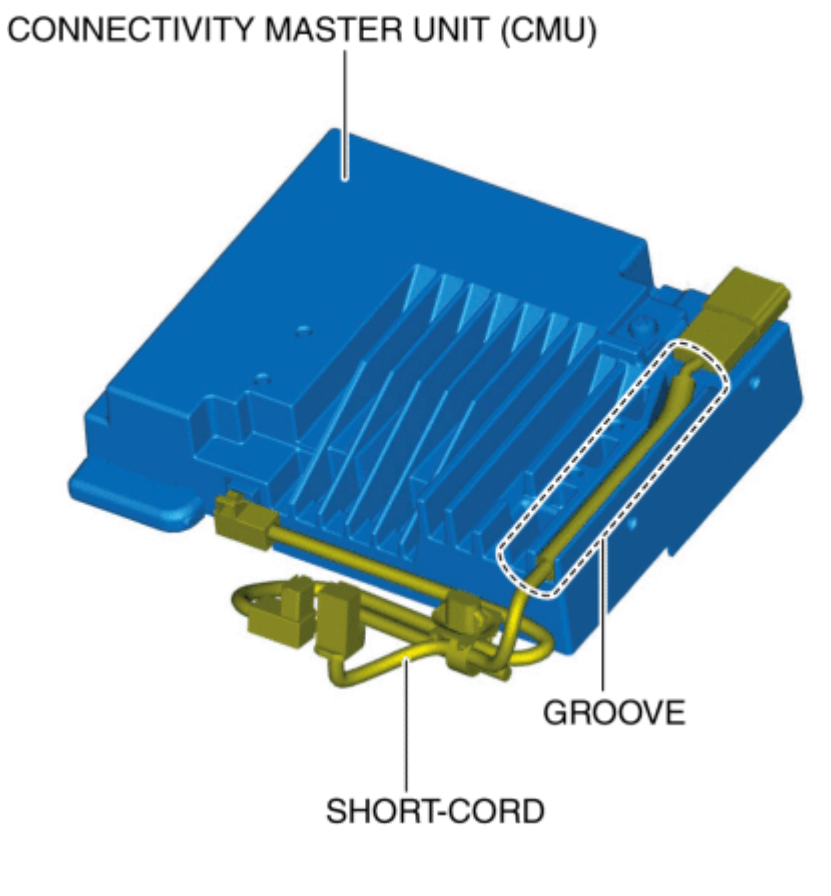

< Previous Next >

Back to Top © 2014 Mazda North American Operations, U.S.A.

DMCA compliance

full.metal.resistor@gmail.com

Copyright 2018 Mazda Shop Manual

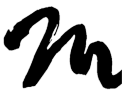

Home

Search Posts

Search Posts

Search

# CENTER DISPLAY PERSONALIZATION FEATURES SETTING PROCEDURE

< Previous

# 2016 – MX-5 – Body and Accessories

## CENTER DISPLAY PERSONALIZATION FEATURES SETTING PROCEDURE

Next >

### Door Locks Systems

- 1. Switch the ignition ON (engine off or on).
- 2. Select [Settings] on the center display.
- 3. Select [Vehicle] on the center display.
- 4. Select [Door Lock] on the center display.
- 5. Select an item name, and then select option.

### Power Door Lock System

| Display<br>of<br>center<br>display | Function                                            | Initial<br>setting                              | Settings                                                                                                    | Control<br>module |
|------------------------------------|-----------------------------------------------------|-------------------------------------------------|----------------------------------------------------------------------------------------------------|-------------------|
| Auto<br>Door<br>Lock<br>Mode       | Auto door<br>lock<br>function<br>can be<br>changed. | Lock:<br>When<br>Driving,<br>Unlock:<br>IGN Off | Off / Lock: When<br>Driving, Unlock: In<br>Park / Lock: When<br>Driving / Lock:<br>When Driving,<br>Unlock: IGN Off /<br>Lock: Shifting | BCM               |

|                |                                                                                                    |                                             | from Park / Lock:<br>Shifting from<br>Park, Unlock: In<br>Park |                                                          |
|----------------|----------------------------------------------------------------------------------------------------|---------------------------------------------|----------------------------------------------------------------|----------------------------------------------------------|
| Unlock<br>Mode | 2-step<br>unlocking<br>system<br>can be<br>set.                                                     | Once<br>Driver's,<br>Twice:<br>All<br>Doors | Once: ALL Doors /<br>Once Driver's,<br>Twice: All Doors        | BCM                                                      |
| Reset          | Returns<br>the<br>setting<br>content of<br>the door<br>lock<br>system to<br>the initial<br>setting. | No                                          | No / Yes                                                       | <ul> <li>Start<br/>stop<br/>unit</li> <li>BCM</li> </ul> |

## Advanced keyless entry system

| Display<br>of<br>center<br>display | Function                                                                        | Initial<br>setting | Settings                                            | Control<br>module     |
|------------------------------------|---------------------------------------------------------------------------------|--------------------|-----------------------------------------------------|-----------------------|
| Keyless<br>Lock<br>Beep<br>Volume  | The keyless beeper<br>volume can be<br>adjusted.                                | Medium             | High /<br>Medium<br>/ Low /<br>Off                  | Start<br>stop<br>unit |
| Auto<br>Relock<br>Time             | The operation start<br>time of the auto re-<br>lock function can<br>be changed. | 60<br>seconds      | 30<br>seconds<br>/ 60<br>seconds<br>/ 90<br>seconds | Start<br>stop<br>unit |
| Walk<br>Away<br>Lock               | The out-of-area<br>(reception area)<br>type auto lock<br>function can be set.   | Off                | Off / On                                            | Start<br>stop<br>unit |
| Reset                              | Returns the setting                                                             | No                 | No / Yes                                            |                       |

| content of the doo | or |   | Start |
|--------------------|----|---|-------|
| lock system to the |    |   | stop  |
| initial setting.   |    | I | unit  |
|                    |    | - | BCM   |

### Keyless entry system

| Display<br>of<br>center<br>display | Function                                                                             | Initial<br>setting | Settings                                            | Control<br>module                                     |
|------------------------------------|--------------------------------------------------------------------------------------|--------------------|-----------------------------------------------------|-------------------------------------------------------|
| Auto<br>Relock<br>Time             | The operation start<br>time of the auto re-<br>lock function can<br>be changed.      | 60<br>seconds      | 30<br>seconds<br>/ 60<br>seconds<br>/ 90<br>seconds | Start<br>stop<br>unit                                 |
| Reset                              | Returns the setting<br>content of the door<br>lock system to the<br>initial setting. | No                 | No / Yes                                            | <ul><li>Start<br/>stop<br/>unit</li><li>BCM</li></ul> |

## Lighting Systems

- 1. Switch the ignition ON (engine off or on).
- 2. Select [Settings] on the center display.
- 3. Select [Vehicle] on the center display.
- 4. Select [Lighting] on the center display.
- 5. Select an item name, and then select option.

### Room light control system

| Display<br>of<br>center<br>display              | Function                                                                          | Initial<br>setting | Settings                         | Control<br>module |
|-------------------------------------------------|-----------------------------------------------------------------------------------|--------------------|----------------------------------|-------------------|
| Interior<br>Light<br>Timeout<br>– Doors<br>Open | <ul> <li>The map light<br/>illumination<br/>time after<br/>any door is</li> </ul> | 30<br>minutes      | 60<br>minutes<br>/ 30<br>minutes | BCM               |

|                                                   | <ul> <li>opened can<br/>be changed.</li> <li>The trunk<br/>compartment<br/>light<br/>illumination<br/>time after the<br/>trunk lid is<br/>opened can<br/>be changed.</li> </ul> |               | / 10<br>minutes                                                         |                                                                                                    |
|---------------------------------------------------|----------------------------------------------------------------------------------------------------|---------------|-------------------------------------------------------------------------|----------------------------------------------------------------------------------------------------|
| Interior<br>Light<br>Timeout<br>– Doors<br>Closed | The map light<br>illumination<br>time after all the<br>doors are closed<br>can be changed.                                                                                      | 15<br>seconds | 60<br>seconds<br>/ 30<br>seconds<br>/ 15<br>seconds<br>/ 7.5<br>seconds | BCM                                                                                                    |
| Reset                                             | Returns the<br>setting content<br>of the lighting<br>system to the<br>initial setting.                                                                                          | No            | No / Yes                                                                | <ul> <li>BCM</li> <li>FSC</li> <li>Instrument cluster</li> <li>Adaptive front lighting system (AFS) control module</li> </ul> |

## High beam control (HBC) system

| Display<br>of<br>center<br>display | Function                                                               | Initial<br>setting | Settings | Control<br>module |
|------------------------------------|------------------------------------------------------------------------|--------------------|----------|-------------------|
| High<br>Beam<br>Control            | The high beam<br>control (HBC)<br>system can be<br>switched<br>between | On                 | On / Off | FSC               |

3/3/2018

|       | operable and inoperable.                                                               |    |             |                                                                                                    |
|-------|----------------------------------------------------------------------------------------|----|-------------|----------------------------------------------------------------------------------------------------|
| Reset | Returns the<br>setting content<br>of the lighting<br>system to the<br>initial setting. | No | No /<br>Yes | <ul> <li>BCM</li> <li>FSC</li> <li>Instrument cluster</li> <li>Adaptive front lighting system (AFS) control module</li> </ul> |

## Adaptive front lighting system (AFS)

| Display<br>of<br>center<br>display       | Function                                                                                                    | Initial<br>setting | Settings    | Control<br>module                                                                                                    |
|------------------------------------------|----------------------------------------------------------------------------------------------------|--------------------|-------------|----------------------------------------------------------------------------------------------------|
| Adaptive<br>Front-<br>lighting<br>System | The adaptive<br>front lighting<br>system (AFS)<br>can be<br>switched<br>between<br>operable and<br>inoperable. | On                 | On / Off    | Adaptive<br>front lighting<br>system (AFS)<br>control<br>module                                                               |
| Reset                                    | Returns the<br>setting<br>content of the<br>lighting<br>system to the<br>initial setting.                      | No                 | No /<br>Yes | <ul> <li>BCM</li> <li>FSC</li> <li>Instrument cluster</li> <li>Adaptive front lighting system (AFS) control module</li> </ul> |

Lights-on reminder warning alarm

| Display<br>of center<br>display | Function                                                                                     | Initial<br>setting | Settings               | Control<br>module                                                                                                    |
|---------------------------------|----------------------------------------------------------------------------------------------|--------------------|------------------------|----------------------------------------------------------------------------------------------------|
| Light On<br>Reminder<br>Vol     | The volume<br>for the<br>lights-on<br>reminder<br>warning<br>alarm can be<br>changed.        | Off                | High /<br>Low /<br>Off | Instrument<br>cluster                                                                                                    |
| Reset                           | Returns the<br>setting<br>content of<br>the lighting<br>system to<br>the initial<br>setting. | No                 | No /<br>Yes            | <ul> <li>BCM</li> <li>FSC</li> <li>Instrument cluster</li> <li>Adaptive front lighting system (AFS) control module</li> </ul> |

Daytime running light (DRL) system (except canada)

| Display<br>of<br>center<br>display | Function                                                                                  | Initial<br>setting | Settings    | Control<br>module                                            |
|------------------------------------|-------------------------------------------------------------------------------------------|--------------------|-------------|--------------------------------------------------------------|
| Daytime<br>Running<br>Lights       | The DRL<br>system<br>function can<br>be set.                                              | On                 | On / Off    | BCM                                                          |
| Reset                              | Returns the<br>setting<br>content of the<br>lighting<br>system to the<br>initial setting. | No                 | No /<br>Yes | <ul><li>BCM</li><li>FSC</li><li>Instrument cluster</li></ul> |

|  |  | <ul> <li>Adaptive</li> </ul> |
|--|--|------------------------------|
|  |  | front                        |
|  |  | lighting                     |
|  |  | system                       |
|  |  | (AFS)                        |
|  |  | control                      |
|  |  | module                       |
|  |  |                              |

## Auto light system

| Display<br>of center<br>display | Function                                                                                     | Initial<br>setting | Settings                                                                | Control<br>module                                                                                                    |
|---------------------------------|----------------------------------------------------------------------------------------------|--------------------|-------------------------------------------------------------------------|----------------------------------------------------------------------------------------------------|
| Auto<br>Headlight<br>On         | Auto light<br>sensitivity<br>can be<br>changed.                                              | Medium             | Light /<br>Medium<br>Light /<br>Medium<br>/<br>Medium<br>Dark /<br>Dark | BCM                                                                                                    |
| Reset                           | Returns<br>the setting<br>content of<br>the lighting<br>system to<br>the initial<br>setting. | No                 | No / Yes                                                                | <ul> <li>BCM</li> <li>FSC</li> <li>Instrument cluster</li> <li>Adaptive front lighting system (AFS) control module</li> </ul> |

## Auto light-off system

| Display<br>of center<br>display | Function                    | Initial<br>setting | Settings               | Control<br>module |
|---------------------------------|-----------------------------|--------------------|------------------------|-------------------|
| Headlight<br>Off Timer          | The<br>headlight<br>emitted | 30<br>seconds      | 120<br>seconds<br>/ 90 | BCM               |

|       | time of the<br>auto light<br>off timer<br>can be<br>changed.                                    |    | seconds<br>/ 60<br>seconds<br>/ 30<br>seconds<br>/ Off |                                                                                                    |
|-------|-------------------------------------------------------------------------------------------------|----|--------------------------------------------------------|----------------------------------------------------------------------------------------------------|
| Reset | Returns<br>the setting<br>content of<br>the<br>lighting<br>system to<br>the initial<br>setting. | No | No / Yes                                               | <ul> <li>BCM</li> <li>FSC</li> <li>Instrument cluster</li> <li>Adaptive front lighting system (AFS) control module</li> </ul> |

## Coming home light system

| Display<br>of<br>center<br>display | Function                                                                                     | Initial<br>setting | Settings                                                                      | Control<br>module                                                                                 |
|------------------------------------|----------------------------------------------------------------------------------------------|--------------------|-------------------------------------------------------------------------------|---------------------------------------------------------------------------------------------------|
| Coming<br>Home<br>Lights<br>Timer  | The coming<br>home light<br>system<br>operation<br>time can be<br>switched.                  | 30<br>seconds      | Off / 30<br>seconds<br>/ 60<br>seconds<br>/ 90<br>seconds<br>/ 120<br>seconds | BCM                                                                                               |
| Reset                              | Returns the<br>setting<br>content of<br>the lighting<br>system to<br>the initial<br>setting. | No                 | No / Yes                                                                      | <ul> <li>BCM</li> <li>FSC</li> <li>Instrument cluster</li> <li>Adaptive front lighting</li> </ul> |

|  |  | system<br>(AFS)<br>control<br>module |
|--|--|--------------------------------------|
|  |  |                                      |

### Leaving home light system

| Display<br>of<br>center<br>display | Function                                                                                         | Initial<br>setting | Settings    | Control<br>module                                                                                                    |
|------------------------------------|--------------------------------------------------------------------------------------------------|--------------------|-------------|----------------------------------------------------------------------------------------------------|
| Leaving<br>Home<br>Lights          | The leaving<br>home light<br>system can be<br>switched<br>between<br>operable and<br>inoperable. | On                 | On / Off    | BCM                                                                                                    |
| Reset                              | Returns the<br>setting content<br>of the lighting<br>system to the<br>initial setting.           | No                 | No /<br>Yes | <ul> <li>BCM</li> <li>FSC</li> <li>Instrument cluster</li> <li>Adaptive front lighting system (AFS) control module</li> </ul> |

## Auto Wiper System

- 1. Switch the ignition ON (engine off or on).
- 2. Select [Settings] on the center display.
- 3. Select [Vehicle] on the center display.
- 4. Select an item name, and then select option.

| Display of<br>center<br>display | Function       | Initial<br>setting | Settings | Control<br>module |
|---------------------------------|----------------|--------------------|----------|-------------------|
| Rain                            | The auto wiper | On                 | On /     | BCM               |

http://mazdaman.x10host.com/SM356298/

| Sensing | function can be | Off <sup>*1</sup> |  |
|---------|-----------------|-------------------|--|
| Wiper   | disabled.       |                   |  |

#### \*1

If the function is set to "Off", the wipers will operate intermittently with the wiper switch in AUTO position.

### Blind Spot Monitoring (BSM) System

- 1. Switch the ignition ON (engine off or on).
- 2. Select [Settings] on the center display.
- 3. Select [Safety] on the center display.
- 4. Select an item name, and then select option.

| Display<br>of<br>center<br>display | Function                                                                                | Initial<br>setting | Settings               | Control<br>module     |
|------------------------------------|-----------------------------------------------------------------------------------------|--------------------|------------------------|-----------------------|
| Blind<br>Spot<br>Monitor<br>Volume | The volume of<br>the blind spot<br>monitoring (BSM)<br>warning alarm<br>can be changed. | High               | High /<br>Low /<br>Off | Instrument<br>cluster |

## Lane Departure Warning System (LDWS)

- 1. Switch the ignition ON (engine off or on).
- 2. Select [Settings] on the center display.
- 3. Select [Safety] on the center display.
- 4. Select [Lane Departure Warning System] on the center display.
- 5. Select an item name, and then select option.

| Display<br>of<br>center<br>display | Function                                                                                         | Initial<br>setting | Settings                    | Control<br>module |
|------------------------------------|--------------------------------------------------------------------------------------------------|--------------------|-----------------------------|-------------------|
| Timing                             | The distance<br>between the<br>warning-<br>trigger lines<br>for the Lane<br>Departure<br>Warning | Before<br>Line     | At Line<br>/ Before<br>Line | FSC               |

|                           | System<br>(LDWS) and<br>vehicle lanes<br>can be<br>changed.                                                           |      |                        |                                                  |
|---------------------------|----------------------------------------------------------------------------------------------------|------|------------------------|--------------------------------------------------|
| Warning                   | The warning<br>operation<br>sensitivity of<br>the lane<br>departure<br>warning<br>system<br>(LDWS) can be<br>changed. | Low  | High /<br>Low          | FSC                                              |
| Sound                     | The type of<br>the LDWS<br>warning alarm<br>can be<br>changed.                                                        | Beep | Beep /<br>Rumble       | Instrument<br>cluster                            |
| Beep<br>Volume            | The volume of<br>the LDWS<br>warning alarm<br>(Beep) can be<br>changed.                                               | High | High /<br>Low          | Instrument<br>cluster                            |
| Rumble<br>Strip<br>Volume | The volume of<br>the LDWS<br>warning alarm<br>(Rumble) can<br>be changed.                                             | High | High /<br>Mid /<br>Low | Instrument<br>cluster                            |
| Reset                     | Returns the<br>setting<br>content of the<br>lane<br>departure<br>warning<br>system to the<br>initial setting.         | No   | No /<br>Yes            | <ul><li>FSC</li><li>Instrument cluster</li></ul> |

## Turn Light System

1. Switch the ignition ON (engine off or on).

- 2. Select [Settings] on the center display.
- 3. Select [Vehicle] on the center display.
- 4. Select [Turn] on the center display.

### 5. Select an item name, and then select option.

| Display<br>of<br>center<br>display | Function                                                                                    | Initial<br>setting | Settings      | Control<br>module                                |
|------------------------------------|---------------------------------------------------------------------------------------------|--------------------|---------------|--------------------------------------------------|
| 3-Flash<br>Turn<br>Signal          | The turn light<br>system can be<br>switched<br>between<br>operable and<br>inoperable.       | On                 | On / Off      | BCM                                              |
| Turn<br>Signal<br>Volume           | The volume of<br>the turn and<br>hazard<br>indicator<br>alarm can be<br>changed.            | Low                | High /<br>Low | Instrument<br>cluster                            |
| Reset                              | Returns the<br>setting content<br>of the turn<br>light system to<br>the initial<br>setting. | No                 | No /<br>Yes   | <ul><li>BCM</li><li>Instrument cluster</li></ul> |

## Language

- 1. Switch the ignition ON (engine off or on).
- 2. Select [Settings] on the center display.
- 3. Select [System] on the center display.
- 4. Select an item name, and then select option.

| Display<br>of center<br>display | Function    | Initial<br>setting | Settings    | Control<br>module |
|---------------------------------|-------------|--------------------|-------------|-------------------|
| Language                        | The display | US                 | US English  | Connectivity      |
|                                 | language    | English            | / Spanish / | master unit       |

http://mazdaman.x10host.com/SM356298/

| can be  | Canadian | (CMU) |
|---------|----------|-------|
| changed | French   |       |

### Distance

- 1. Switch the ignition ON (engine off or on).
- 2. Select [Settings] on the center display.
- 3. Select [System] on the center display.
- 4. Select an item name, and then select option.

| Display of<br>center<br>display | Function                                | Initial<br>setting              | Settings      | Control<br>module     |
|---------------------------------|-----------------------------------------|---------------------------------|---------------|-----------------------|
| Distance                        | The distance<br>unit can be<br>changed. | Miles<br>or<br>km <sup>*1</sup> | Miles /<br>km | Instrument<br>cluster |

\*1

The initial value differs depending on the market.

### Temperature

- 1. Switch the ignition ON (engine off or on).
- 2. Select [Settings] on the center display.
- 3. Select [System] on the center display.
- 4. Select an item name, and then select option.

| Display<br>of center<br>display | Function                                      | Initial<br>setting        | Settings | Control<br>module     |
|---------------------------------|-----------------------------------------------|---------------------------|----------|-----------------------|
| Temp <sup>*1</sup>              | The<br>temperature<br>unit can be<br>changed. | °F or<br>°C <sup>*2</sup> | °F / °C  | Instrument<br>cluster |

#### \*1

When the ambient temperature display is switched, the set A/C cabin temperature display is also changed.

\*2

The initial value differs depending on the market.

### Fuel Economy Monitor

1. Switch the ignition ON (engine off or on).

- 2. Select [Application] on the center display.
- 3. Select [Fuel economy monitor] on the center display.
- 4. Press the setting button on the menu screen.
- 5. Select an item name, and then select option.

| Display<br>of<br>center<br>display      | Function                                                                                                    | Initial<br>setting | Settings | Control<br>module                    |
|-----------------------------------------|----------------------------------------------------------------------------------------------------|--------------------|----------|--------------------------------------|
| Show<br>Screen<br>at<br>Ignition<br>Off | The ending<br>screen of the<br>fuel monitor can<br>be switched<br>between<br>display/non-<br>display.                            | Off                | On / Off | Connectivity<br>master unit<br>(CMU) |
| Sync<br>Average<br>and<br>Trip A        | The function<br>which<br>synchronizes<br>the reset of the<br>fuel reset and<br>trip meters can<br>be switched<br>between on/off. | Off                | On / Off | Connectivity<br>master unit<br>(CMU) |

< Previous Next >

**Back to Top** 

© 2014 Mazda North American Operations, U.S.A.

## DMCA compliance

full.metal.resistor@gmail.com

Copyright 2018 Mazda Shop Manual

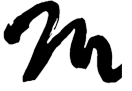

Home

Search Posts

Search Posts

Search

# Bluetooth® PAIRING PROCEDURE

## Bluetooth® PAIRING PROCEDURE

< Previous

Next >

## 2016 – MX-5 – Body and Accessories

## Bluetooth® PAIRING PROCEDURE

Without center display

- 1. Switch the ignition ON (engine off or on).
- 2. Turn the audio unit on.

3. Select [BT SETUP] by operating the MENU button of the audio unit, and press the POWER/VOLUME button.

4. Select [PAIR DEVICE] by operating the POWER/VOLUME button of the audio unit, and press the POWER/VOLUME button.

### NOTE:

- If seven Bluetooth<sup>®</sup> devices have been programmed, "MEMORY FULL" is displayed and the pairing programming cannot be performed.
- A maximum of seven Bluetooth<sup>®</sup>-enabled devices can be programmed to one vehicle.

5. After "ENTER PIN" is displayed in the audio unit display for approx. 3 s, verify that "PIN 0000 (initial value is 0000)" (4-digit pairing code) is displayed.

6. Input the verified 4-digit pairing code by operating the PRESET 1 button, PRESET 2 button, PRESET 3 button, and PRESET 4 button of the audio unit, and press the POWER/VOLUME button.

7. Verify that "PAIRING" flashes in the display of the audio unit.

8. Input the same 4-digit pairing code which was input to the audio unit to the Bluetooth <sup>®</sup>-enabled device.

9. After completing the pairing programming, verify that the "Musical note symbol" is displayed in the audio unit display, and then "PAIR SUCCESS" approx. 3 s afterward.

### NOTE:

 If the pairing programming fails, "Err" flashes in the audio unit display for approx. 3 s and the screen returns to the [PAIR DEVICE] screen.

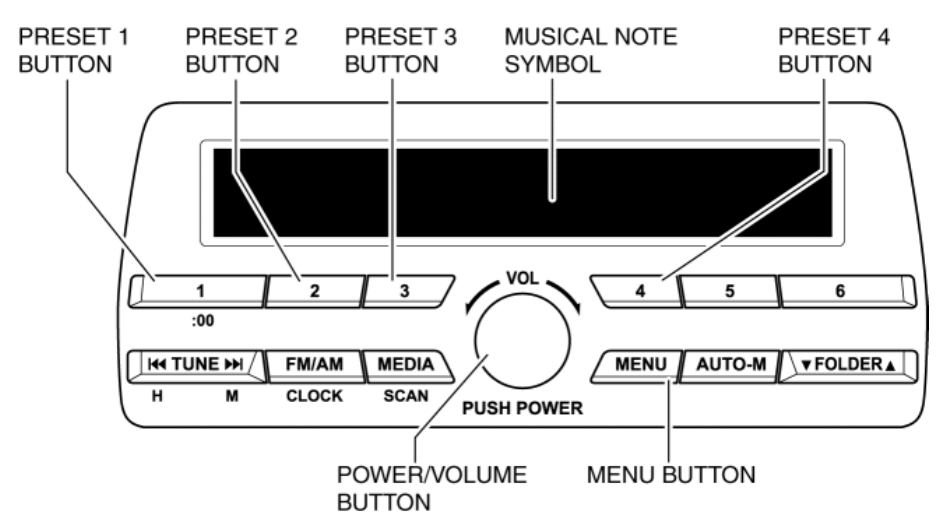

## With center display

### Introduction

The Bluetooth<sup>®</sup> pairing procedure differs depending on the version of the Bluetooth<sup>®</sup>-enabled device. Ask the customer in advance what the Bluetooth<sup>®</sup>-enabled device's version was when the Bluetooth<sup>®</sup> pairing was performed.

### NOTE:

 A maximum of seven Bluetooth<sup>®</sup>-enabled devices can be programmed to one vehicle.

If Bluetooth®-enabled device is version 2.0

1. Switch the ignition ON (engine off or on).

2. Select "Settings" from the home screen of the center display as shown in the figure.

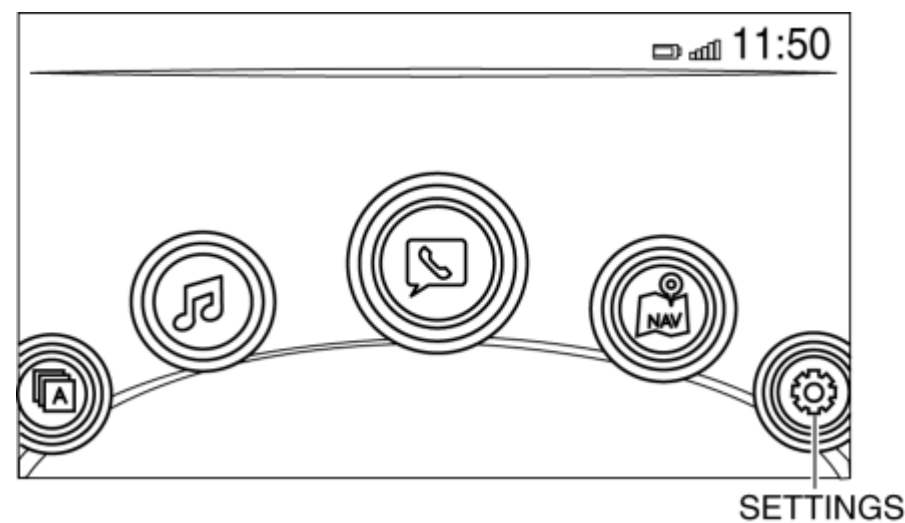

- 3. Select the following on the center display.
- [Devices]
- [Bluetooth]
- Bluetooth setting ON
- [Add New Device]

4. Verify that the 4-digit pairing code (initial value "0000") is indicated in the center display.

5. Input the 4-digit pairing code indicated in the center display into the Bluetooth  $^{\textcircled{R}}$  -enabled device.

### NOTE:

 After inputting the 4-digit pairing code, the connectivity master unit (CMU) initiates the pairing programming with the Bluetooth<sup>®</sup>-enabled device.

6. Verify that "Pairing complete Connection complete" is indicated in the center display.

If Bluetooth $\ensuremath{\mathbb{R}}\xspace$ -enabled device is version 2.1 and later

1. Switch the ignition ON (engine off or on).

2. Select "Settings" from the home screen of the center display as shown in the figure.

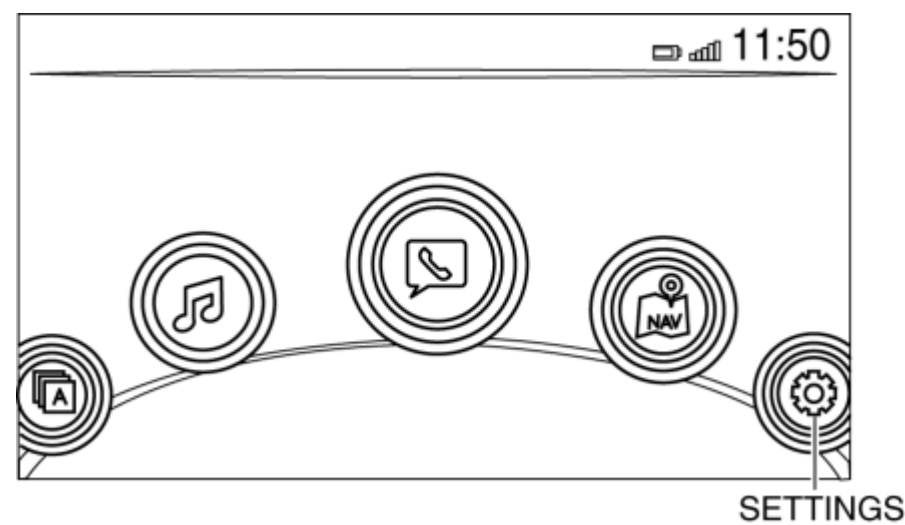

- 3. Select the following on the center display.
- [Devices]
- [Bluetooth]
- Bluetooth setting ON
- [Add New Device]

4. Verify the 6-digit code displayed in the center display and the Bluetooth  $^{\textcircled{R}}$  -enabled device.

#### NOTE:

- When "Add New Device" is selected, the CMU searches for a Bluetooth<sup>®</sup>-enabled device. If the CMU detects a Bluetooth<sup>®</sup>enabled device, a 6-digit code is displayed in the center display.
- 5. Select [YES] on the center display.

### NOTE:

 When "YES" is selected, the CMU initiates the pairing programming with the Bluetooth<sup>®</sup>-enabled device.

6. Verify that "Pairing complete Connection complete" is indicated in the center display.

< Previous Next >

Back to Top

© 2014 Mazda North American Operations, U.S.A.

## DMCA compliance

#### Bluetooth® PAIRING PROCEDURE – Mazda Shop Manual

full.metal.resistor@gmail.com

Copyright 2018 Mazda Shop Manual

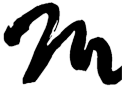

Search Posts

Search Posts

Search

# MAINTENANCE MONITOR OPERATION PROCEDURE

< Previous

Next >

## 2016 – MX-5 – Body and Accessories

## MAINTENANCE MONITOR OPERATION PROCEDURE

### NOTE:

 The maintenance monitor displays a message when any of the following display conditions are met based on the preset maintenance period.

### **Display condition**

- Day setting: Remaining days are 15 days or less
- Distance setting: Remaining distance is 500 km (250 mile)<sup>\*1</sup>/500 km (300 mile)<sup>\*2</sup>
- \*1 :If "Fixed" is selected in setting
- \*2 :If "Flexible" is selected in setting
- The instrument cluster displays a message at approx. 5 s intervals according to the following priority order when multiple display conditions are met.
- Scheduled maintenance
- Tire rotation
- Oil inspection/replacement
- The maintenance monitor setting information recorded in the connectivity master unit cannot be written to a new connectivity master unit, therefore, the maintenance monitor is set to the

initial setting value if the connectivity master unit is replaced. Before replacing the connectivity master unit, explain to the customer that the maintenance monitor is reset to the initial setting value.

• After implementing the maintenance, reset the maintenance monitor items that were implemented.

### Scheduled Maintenance Setting Procedure

- 1. Switch the ignition ON (engine off or on).
- 2. Select [Applications] on the center display.
- 3. Select [Scheduled Maintenance] on the center display.
- 4. Select the following items and change the setting.

| Display<br>of<br>center<br>display | Function                                                                      | Initial<br>setting              | Setting<br>contents                  | Control unit                |
|------------------------------------|-------------------------------------------------------------------------------|---------------------------------|--------------------------------------|-----------------------------|
| Setting                            | Display/non-<br>display of the<br>scheduled<br>maintenance<br>can be set.     | On                              | On / Off                             | Connectivity<br>master unit |
| Time                               | Number of<br>days to<br>display of<br>scheduled<br>maintenance<br>can be set. | 4<br>months                     | 1-36<br>months                       | Connectivity<br>master unit |
| Distance                           | Distance to<br>display of<br>scheduled<br>maintenance<br>can be set.          | 8,000<br>km /<br>5,000<br>miles | 0-99500<br>km (0-<br>99750<br>miles) | Connectivity<br>master unit |
| Reset                              | Maintenance<br>monitor<br>setting can be<br>reset to the<br>initial value.    | Back                            | Back /<br>Reset                      | Connectivity<br>master unit |

## Tire Rotation Setting Procedure

- 1. Switch the ignition ON (engine off or on).
- 2. Select [Applications] on the center display.
- 3. Select [Tire Rotation] on the center display.
- 4. Select the following items and change the setting.

| Display<br>of<br>center<br>display | Function                                                                   | Initial<br>setting              | Setting<br>contents                  | Control unit                |
|------------------------------------|----------------------------------------------------------------------------|---------------------------------|--------------------------------------|-----------------------------|
| Setting                            | Display/non-<br>display of the<br>tire rotation<br>can be set.             | On                              | On / Off                             | Connectivity<br>master unit |
| Distance                           | Distance to<br>display of tire<br>rotation can be<br>set.                  | 8,000<br>km /<br>5,000<br>miles | 0-99500<br>km (0-<br>99750<br>miles) | Connectivity<br>master unit |
| Reset                              | Maintenance<br>monitor<br>setting can be<br>reset to the<br>initial value. | Back                            | Back /<br>Reset                      | Connectivity<br>master unit |

## Oil Change Setting Procedure

Canada and Mexico

- Switch the ignition ON (engine off or on).
- Select [Applications] on the center display.
- Select [Oil Change] on the center display.
- Select the following items and change the setting.

| Display<br>of<br>center<br>display | Function                                                                   | Initial<br>setting | Setting<br>contents | Control unit                |
|------------------------------------|----------------------------------------------------------------------------|--------------------|---------------------|-----------------------------|
| Setting                            | Display/non-display of<br>the oil<br>inspection/replacement<br>can be set. | Off                | Off / On            | Connectivity<br>master unit |

MAINTENANCE MONITOR OPERATION PROCEDURE - Mazda Shop Manual

| Distance | Distance to display of<br>oil<br>inspection/replacement<br>can be set. | 8,000<br>km /<br>5,000<br>miles | 0-99500<br>km (0-<br>99750<br>miles) | Connectivity<br>master unit |
|----------|------------------------------------------------------------------------|---------------------------------|--------------------------------------|-----------------------------|
| Reset    | Maintenance monitor<br>setting can be reset to<br>the initial value.   | Back                            | Back /<br>Reset                      | Connectivity<br>master unit |

U.S.A. and Puerto Rico CAUTION:

- Do not select "Flexible" under the following driving conditions.
- The vehicle is used as a police car, taxi, or for driving instruction.
- The vehicle is driven under dusty conditions.
- The vehicle is idled or driven at low speeds for extended periods.

### Using M-MDS

- Connect the M-MDS to the DLC-2.
- After vehicle identification is completed, select the following from the M-MDS initial screen.
- "Powertrain"
- "Engine Oil Maintenance Monitor"
- "Change setting"
- Select "ON<sup>\*1</sup>" or "OFF" from the M-MDS screen.

#### \*1

When oil inspection/replacement is set to "ON", the engine oil deterioration condition is calculated based on the frequency of engine starts and the distance travelled. Because the engine oil deterioration condition cannot be calculated correctly if engine oil other than Mazda genuine oil (0W-20) or Castrol oil (0W-20) is used, use Mazda genuine oil (0W-20) or Castrol oil (0W-20) when setting the oil inspection/replacement to "ON".

### Using center display

- Switch the ignition ON (engine off or on).
- Select [Applications] on the center display.
- Select [Oil Change] on the center display.
- Select the following items and change the setting.

Control unit

MAINTENANCE MONITOR OPERATION PROCEDURE - Mazda Shop Manual

| center<br>display      |                                                                                                 | setting                         | contents                                   |                             |
|------------------------|-------------------------------------------------------------------------------------------------|---------------------------------|--------------------------------------------|-----------------------------|
| Setting                | Display (Fixed,<br>Flexible)/non-display of<br>the oil<br>inspection/replacement<br>can be set. | Off                             | Off /<br>Fixed /<br>Flexible <sup>*1</sup> | Connectivity<br>master unit |
| Distance <sup>*2</sup> | Distance to display of<br>oil<br>inspection/replacement<br>can be set.                          | 8,000<br>km /<br>5,000<br>miles | 0-99500<br>km (0-<br>99750<br>miles)       | Connectivity<br>master unit |
| Oil Life <sup>*3</sup> | Oil life to oil<br>inspection/replacement<br>can be displayed.                                  | 100%                            |                                            | Connectivity<br>master unit |
| Reset                  | Maintenance monitor<br>setting can be reset to<br>the initial value.                            | Back                            | Back /<br>Reset                            | Connectivity<br>master unit |

#### \*1

When "Flexible" is selected, the engine oil deterioration condition is calculated based on the frequency of engine starts and the distance travelled. Because the engine oil deterioration condition cannot be calculated correctly if engine oil other than Mazda genuine oil (0W-20) or Castrol oil (0W-20) is used, use Mazda genuine oil (0W-20) or Castrol oil (0W-20) when selecting "Flexible".

#### \*2

If "Fixed" is selected in setting

#### \*3

If "Flexible" is selected in setting

Oil Deterioration Determination Display Procedure

### U.S.A. and Puerto Rico

#### **Using M-MDS**

- Connect the M-MDS to the DLC-2.
- After vehicle identification is completed, select the following from the M-MDS initial screen.
- "Powertrain"

- "Engine Oil Maintenance Monitor"
- Select "Remaining oil life" from the M-MDS screen.

### Using center display

- Switch the ignition ON (engine off or on).
- Select [Applications] on the center display.
- Select [Oil Change] on the center display.
- Select the following items and change the setting.

| Display<br>of<br>center<br>display | Function                                                             | Initial<br>setting | Setting<br>contents | Control unit                         |
|------------------------------------|----------------------------------------------------------------------|--------------------|---------------------|--------------------------------------|
| Oil<br>Life <sup>*1</sup>          | Oil life to oil<br>inspection/replacement<br>can be displayed.       | 100%               | _                   | Connectivity<br>master unit<br>(CMU) |
| Reset                              | Maintenance monitor<br>setting can be reset to<br>the initial value. | Back               | Back /<br>Reset     | Connectivity<br>master unit<br>(CMU) |

\*1

If "Flexible" is selected in setting

< Previous

Next >

Back to Top

© 2014 Mazda North American Operations, U.S.A.

## DMCA compliance

full.metal.resistor@gmail.com

Copyright 2018 Mazda Shop Manual

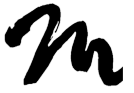

Home

Search Posts

Search Posts

Search

# ANTENNA FEEDER NO.2 REMOVAL/INSTALLATION

Next >

< Previous

## 2016 – MX-5 – Body and Accessories

## ANTENNA FEEDER NO.2

## **REMOVAL/INSTALLATION**

1. Disconnect the negative battery cable. (See NEGATIVE BATTERY CABLE DISCONNECTION/CONNECTION.)

2. Remove the following parts:

a. Selector lever knob (AT) (See AUTOMATIC TRANSMISSION SHIFT MECHANISM REMOVAL/INSTALLATION.)

b. Shift lever knob (MT)

c. Shift panel compartment (See SHIFT PANEL REMOVAL/INSTALLATION.)

d. Upper panel (See UPPER PANEL REMOVAL/INSTALLATION.)

e. Parking brake lever boot panel (See PARKING BRAKE LEVER BOOT PANEL REMOVAL/INSTALLATION.)

f. Rear console (See REAR CONSOLE REMOVAL/INSTALLATION.)

g. Front console panel (See FRONT CONSOLE PANEL REMOVAL/INSTALLATION.)

h. Front console compartment (See FRONT CONSOLE REMOVAL/INSTALLATION.)

i. Front cup holder bracket (See FRONT CUP HOLDER BRACKET REMOVAL/INSTALLATION.)

j. Seat (RH) (See SEAT REMOVAL/INSTALLATION.)

k. Scuff plate (See SCUFF PLATE REMOVAL/INSTALLATION.)

I. Front side trim (RH) (See FRONT SIDE TRIM REMOVAL/INSTALLATION.)

m. Front seat back bar garnish (See SEAT BACK BAR GARNISH REMOVAL/INSTALLATION.)

n. Quarter trim (See QUARTER TRIM REMOVAL/INSTALLATION.)

o. Tire house trim (See TIRE HOUSE TRIM REMOVAL/INSTALLATION.)

p. Wind blocker (See WIND BLOCKER REMOVAL/INSTALLATION.)

- q. Roof hook lever (See ROOF HOOK REMOVAL/INSTALLATION.)
- r. Back trim (See BACK TRIM REMOVAL/INSTALLATION.)
- s. Side shelf (RH) (See SIDE SHELF REMOVAL/INSTALLATION.)

t. Audio amplifier (with Bose <sup>®</sup>) (See AUDIO AMPLIFIER REMOVAL/INSTALLATION.)

u. Audio amplifier bracket (with Bose <sup>®</sup>) (See AUDIO AMPLIFIER REMOVAL/INSTALLATION.)

v. Trunk end trim (See TRUNK END TRIM REMOVAL/INSTALLATION.)

w. Partition board (See PARTITION BOARD REMOVAL/INSTALLATION.)

x. Trunk side trim (RH) (See TRUNK SIDE TRIM REMOVAL/INSTALLATION.)

y. Lap pre-tensioner seat belt cover (with lap pre-tensioner seat belt) (RH) (See SEAT BELT REMOVAL/INSTALLATION.)

z. Lower anchor installation bolt on the seat belt (RH) (See SEAT BELT REMOVAL/INSTALLATION.)

aa. Passenger-side floor covering No.1 (See FLOOR COVERING REMOVAL/INSTALLATION.)

ab. Passenger-side floor covering No.2 (See FLOOR COVERING REMOVAL/INSTALLATION.)

3. Perform the following procedure for vehicles with the center display.

a. Remove the A-pillar trim. (RH) (See A-PILLAR TRIM REMOVAL/INSTALLATION.)

b. Remove the passenger-side lower panel. (See PASSENGER-SIDE LOWER PANEL REMOVAL/INSTALLATION.)

c. Disconnect the connectors.
ANTENNA FEEDER NO.2 REMOVAL/INSTALLATION - Mazda Shop Manual

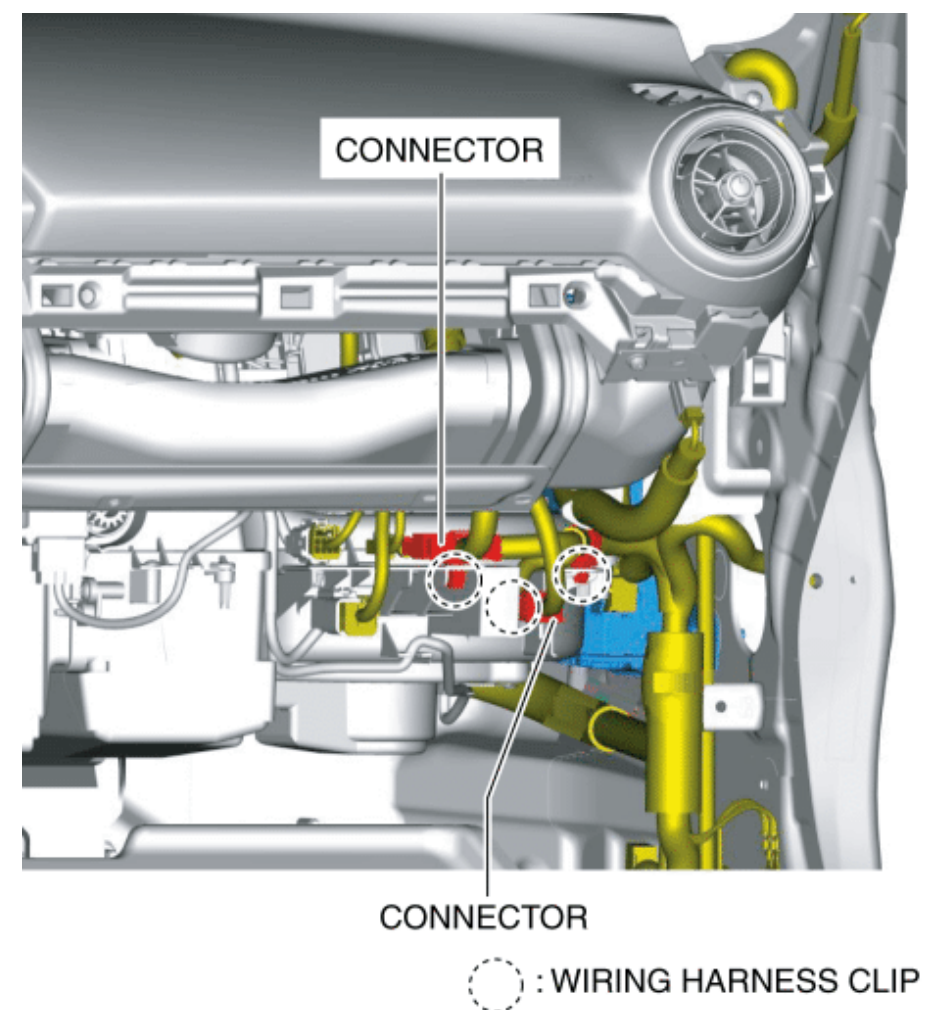

- d. Pull out the wiring harness clips.
- e. Remove the bolts.

ANTENNA FEEDER NO.2 REMOVAL/INSTALLATION - Mazda Shop Manual

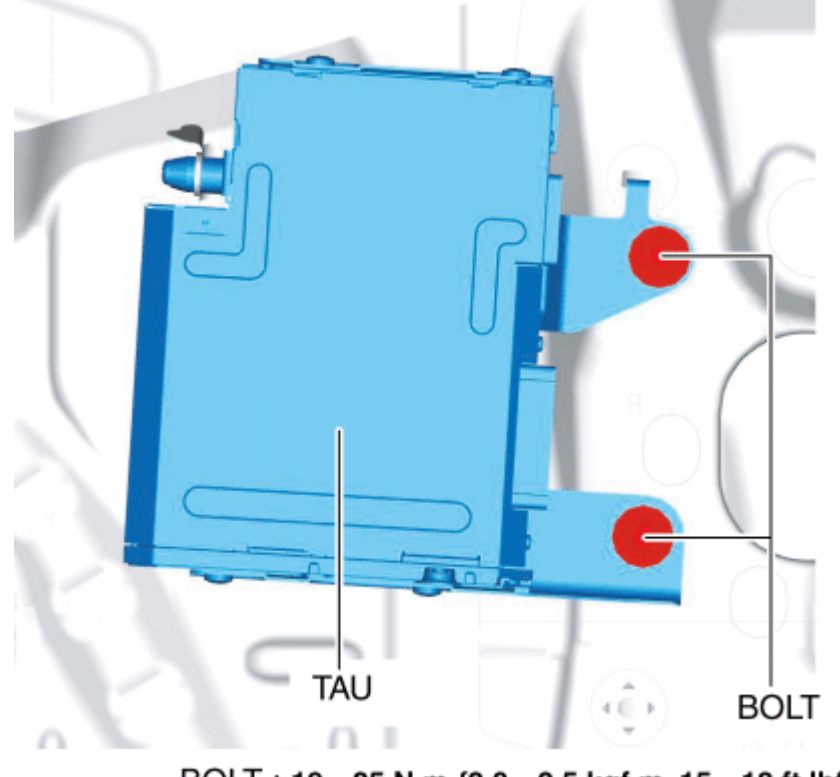

BOLT : 19-25 N·m {2.0-2.5 kgf·m, 15-18 ft·lbf}

f. Move the tuner and amplifier unit (TAU) in the direction of arrow (1) shown in the figure and detach the guide from the body.

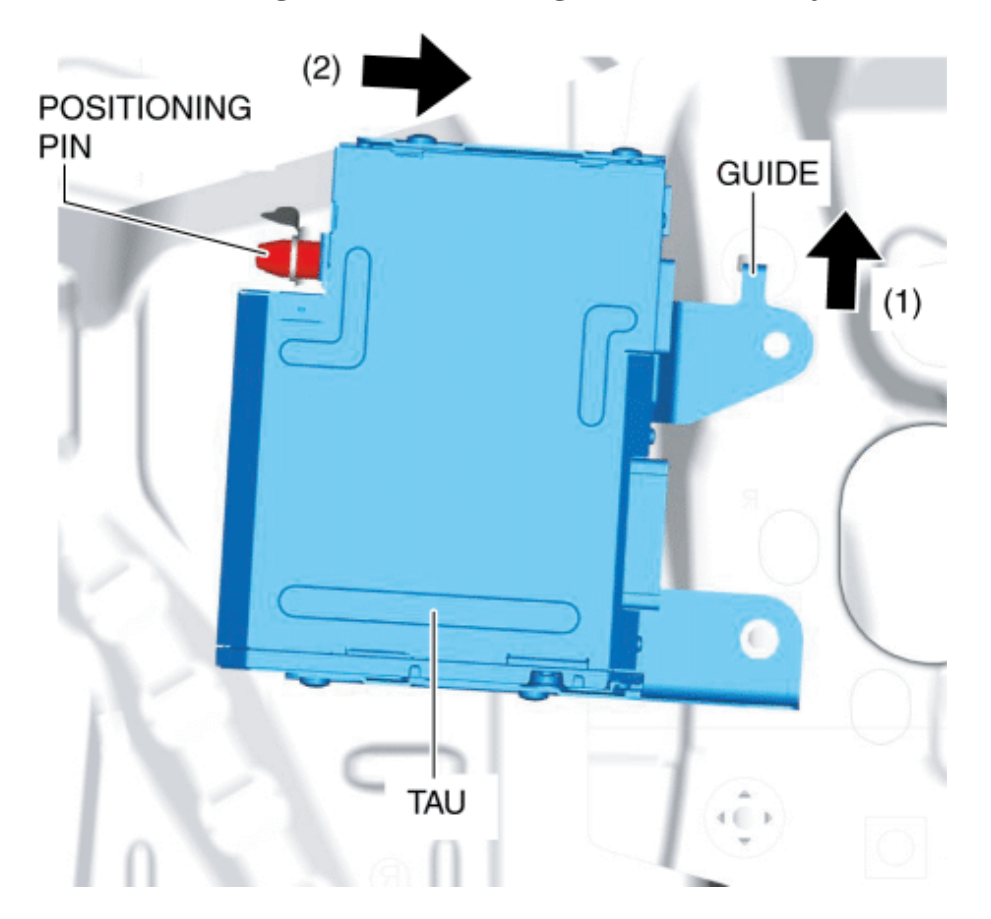

g. Move the tuner and amplifier unit (TAU) in the direction of arrow(2) shown in the figure and detach the positioning pin from the

body.

h. Move the tuner and amplifier unit (TAU) to the position where the antenna feeder No.2 connectors can be disconnected.

4. Disconnect the connectors.

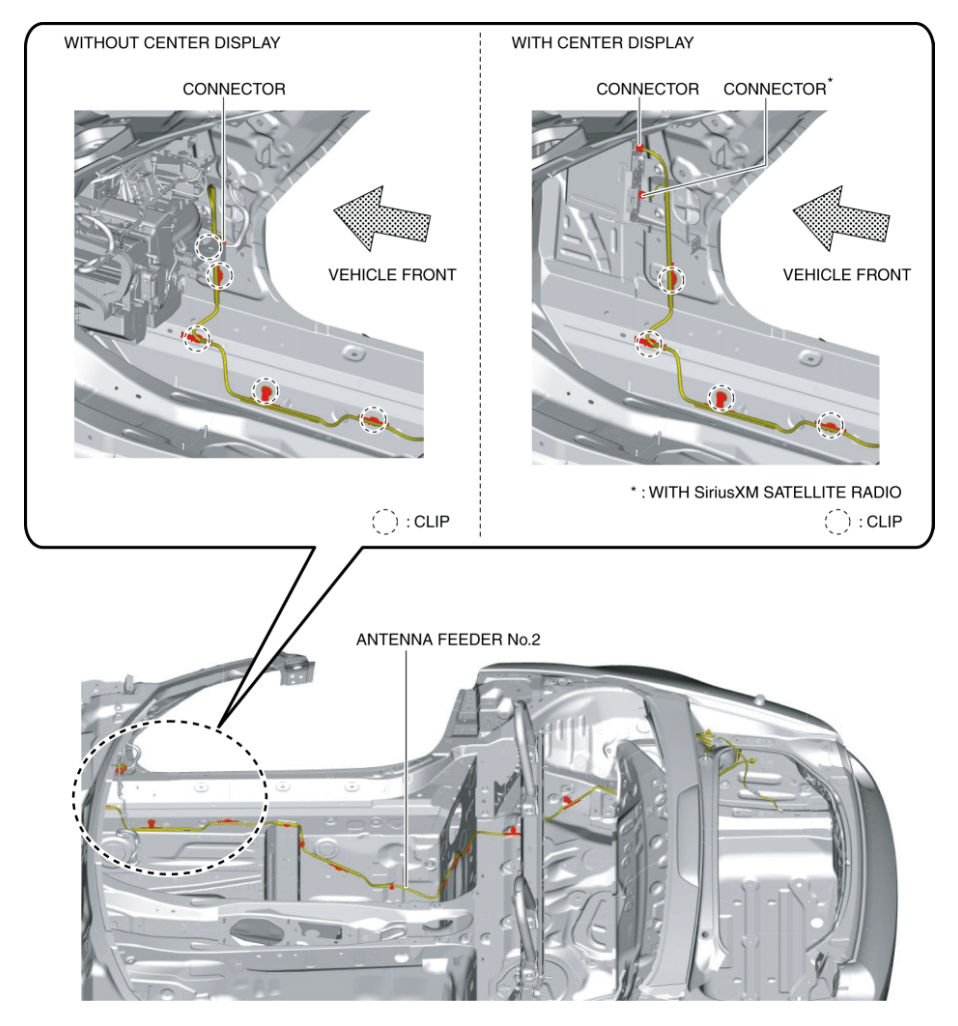

- 5. Remove clips in the position shown in the figure.
- 6. Remove clips in the position shown in the figure.

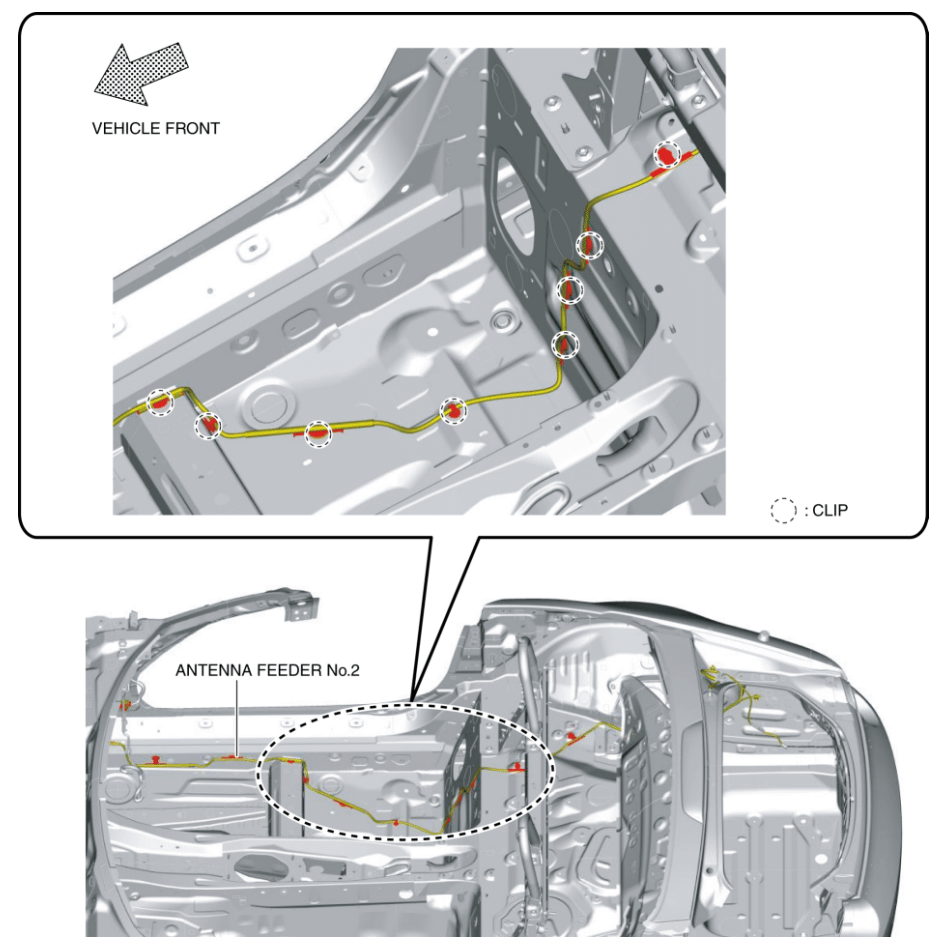

7. Remove clips in the position shown in the figure.

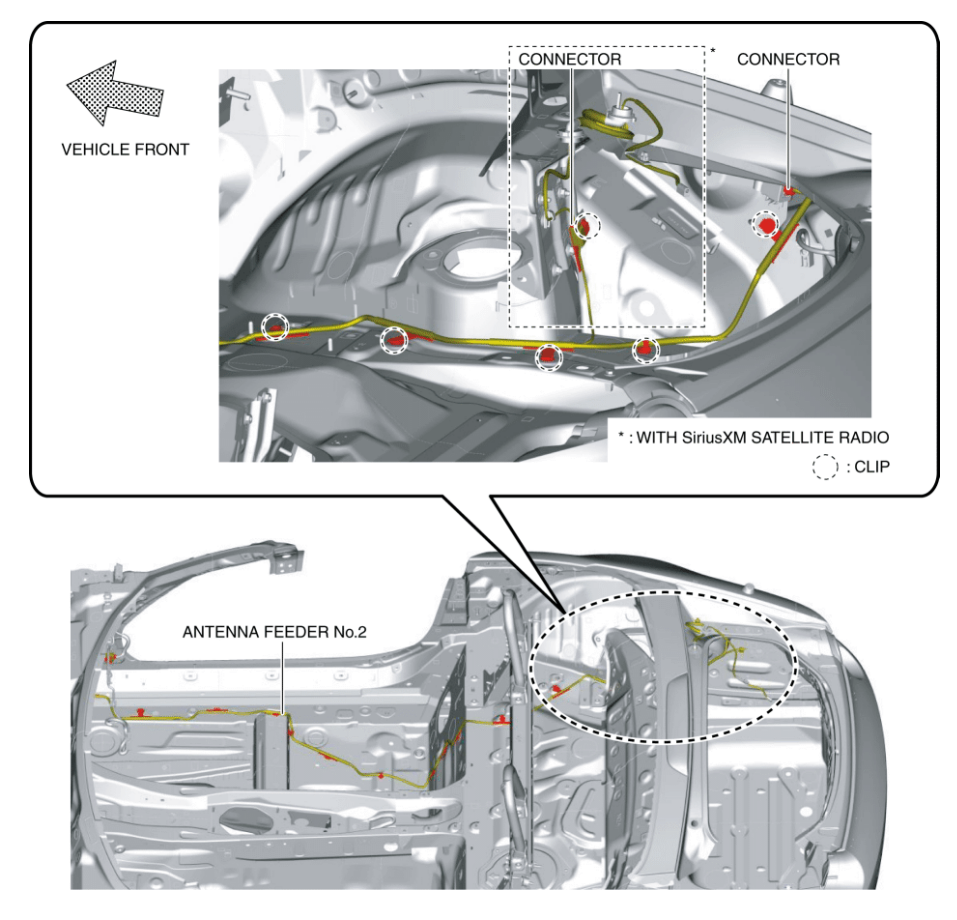

8. Disconnect the connector.

9. Remove antenna feeder No.2.

10. Install in the reverse order of removal.

< Previous Next >

Back to Top

© 2014 Mazda North American Operations, U.S.A.

### DMCA compliance

full.metal.resistor@gmail.com

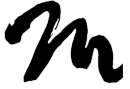

Search Posts

Search Posts

Search

# ANTENNA FEEDER NO.2 INSPECTION

Next >

< Previous

## 2016 – MX-5 – Body and Accessories

### ANTENNA FEEDER NO.2 INSPECTION

#### Without Center Display

1. Disconnect the negative battery cable. (See NEGATIVE BATTERY CABLE DISCONNECTION/CONNECTION.)

2. Remove the scuff plate (passenger's side). (See SCUFF PLATE REMOVAL/INSTALLATION.)

3. Disconnect the connector.

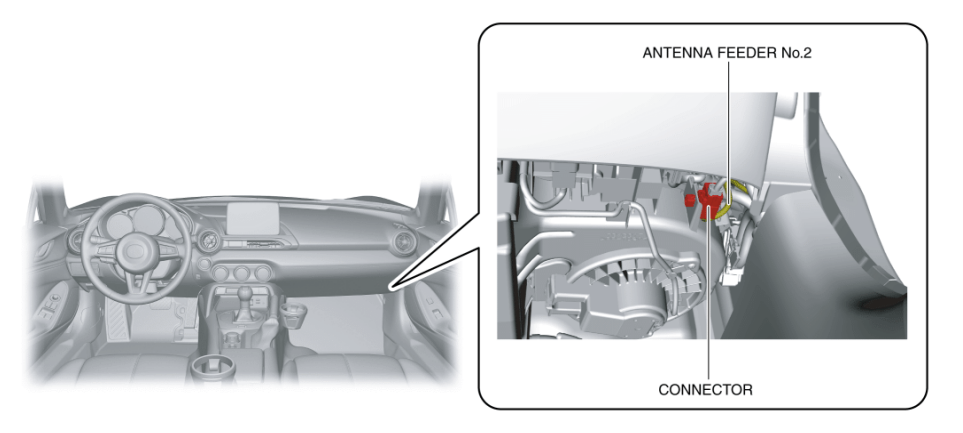

4. Remove the service hole cover on the trunk side trim (RH).

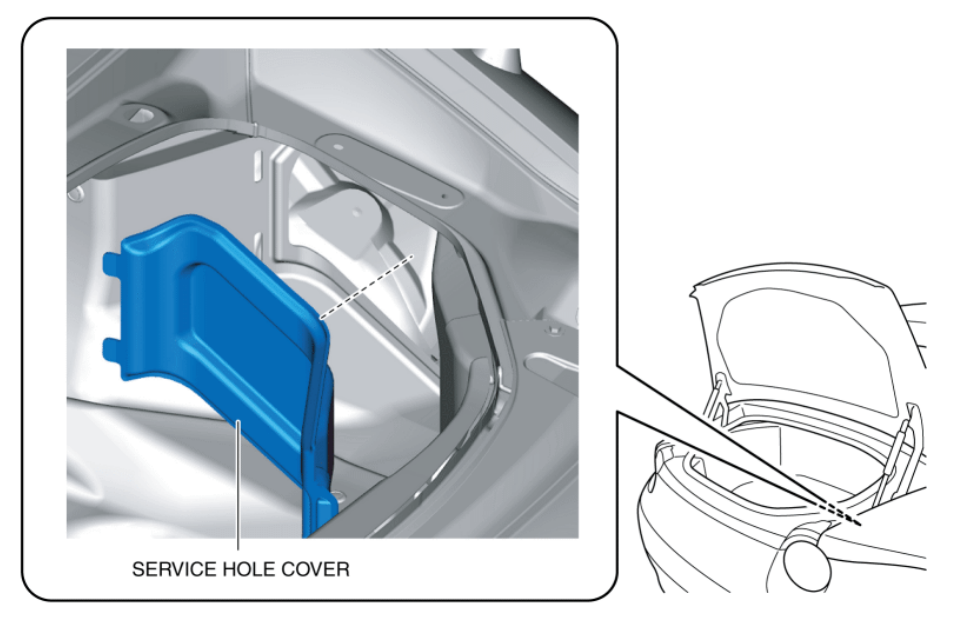

5. Disconnect the connector.

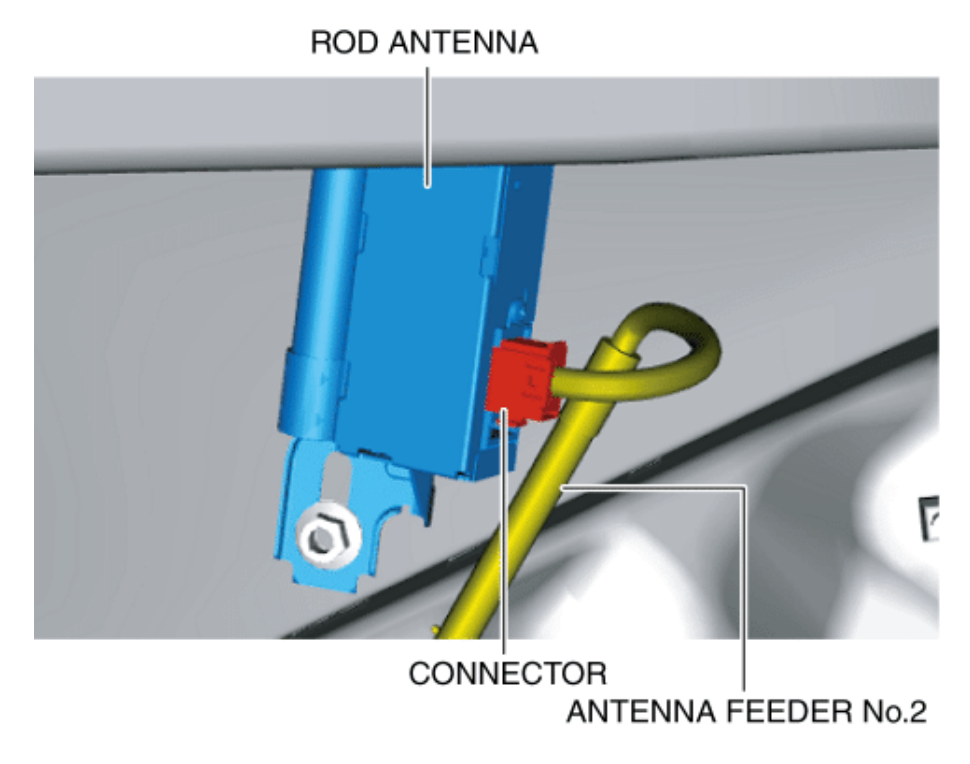

6. Verify that the continuity between antenna feeder No.2 terminals is as indicated in the table.

ANTENNA FEEDER NO.2 INSPECTION - Mazda Shop Manual

O—O : Continuity

|                     | Terminal         |                   |                               |   |    |            |  |  |
|---------------------|------------------|-------------------|-------------------------------|---|----|------------|--|--|
| Test<br>condition   | Antenn<br>connec | a feeder N<br>tor | Rod antenna<br>side connector |   |    |            |  |  |
|                     | В                | С                 | C'                            | Α | В  | <b>B</b> ' |  |  |
| Under any condition | 0                |                   |                               | 9 |    |            |  |  |
|                     |                  | 0                 |                               |   | -0 |            |  |  |
|                     |                  |                   | 0                             |   |    | -0         |  |  |

ANTENNA FEEDER No.1 SIDE CONNECTOR

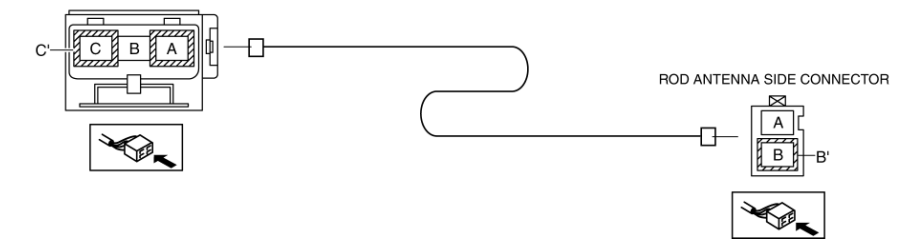

 If not as indicated in the table, replace the antenna feeder No.2. (See ANTENNA FEEDER NO.2 REMOVAL/INSTALLATION.)

With Center Display

1. Disconnect the negative battery cable. (See NEGATIVE BATTERY CABLE DISCONNECTION/CONNECTION.)

2. Remove the following parts:

a. Scuff plate (passenger's side) (See SCUFF PLATE REMOVAL/INSTALLATION.)

b. Front side trim (passenger's side) (See FRONT SIDE TRIM REMOVAL/INSTALLATION.)

c. A-pillar trim (passenger's side) (See A-PILLAR TRIM REMOVAL/INSTALLATION.)

d. Passenger-side lower panel (See PASSENGER-SIDE LOWER PANEL REMOVAL/INSTALLATION.)

e. LF control unit (with advanced keyless entry system) (See LF CONTROL UNIT REMOVAL/INSTALLATION.)

f. LF control unit bracket (with advanced keyless entry system) (See LF CONTROL UNIT REMOVAL/INSTALLATION.)

3. Disconnect the connectors.

ANTENNA FEEDER NO.2 INSPECTION - Mazda Shop Manual

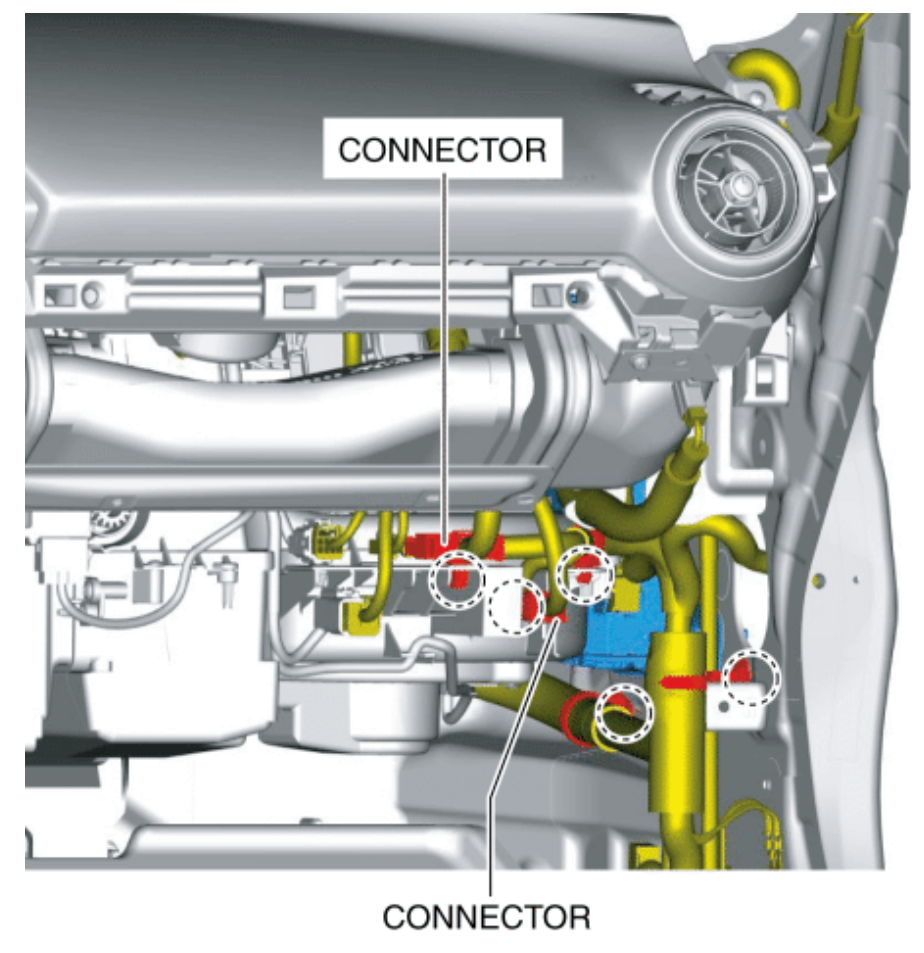

(): WIRING HARNESS CLIP

- 4. Pull out the wiring harness clips.
- 5. Remove the bolts.

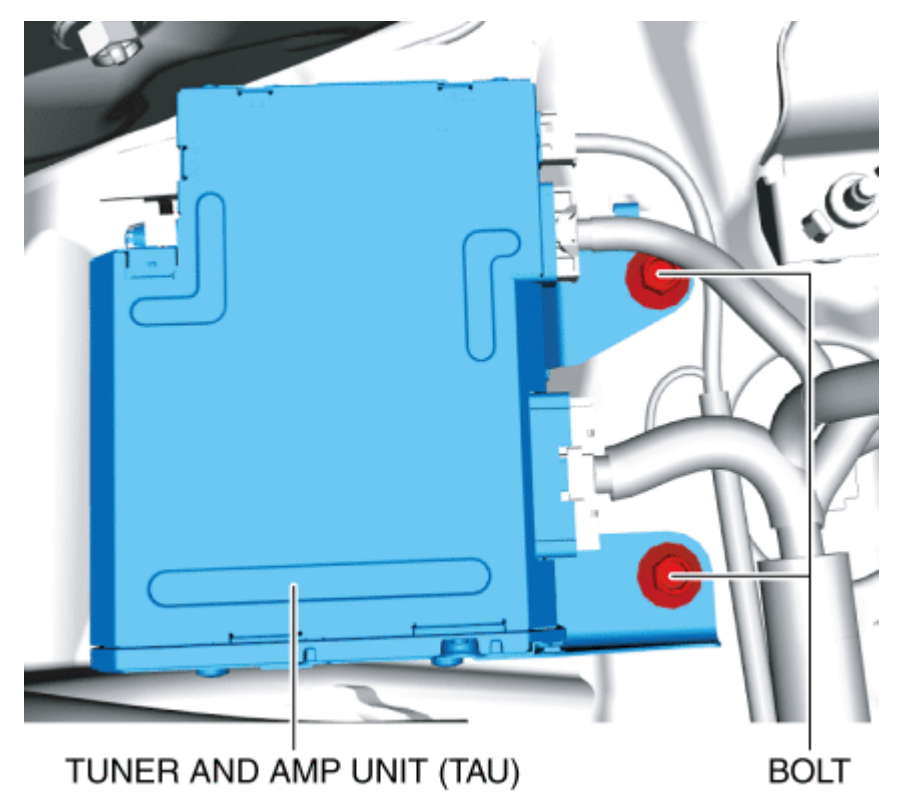

6. Move the tuner and amp unit (TAU) in the direction of arrow (1) shown in the figure and detach the guide from the body.

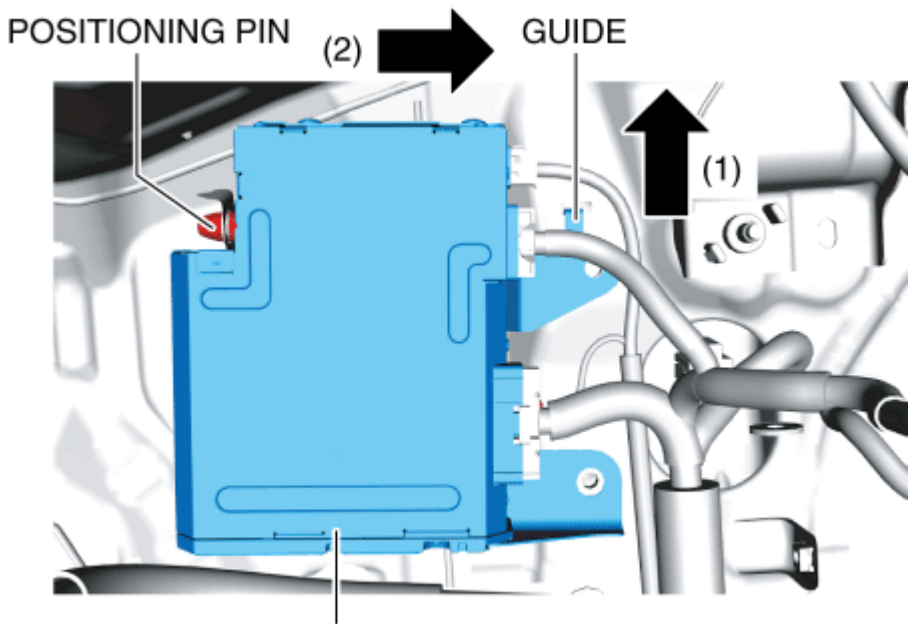

TUNER AND AMP UNIT (TAU)

7. Move the tuner and amp unit (TAU) in the direction of arrow (2) shown in the figure and detach the positioning pin from the body.

8. Pull out the tuner and amp unit (TAU) to the position where the connector can be pulled out in the direction of the arrow.

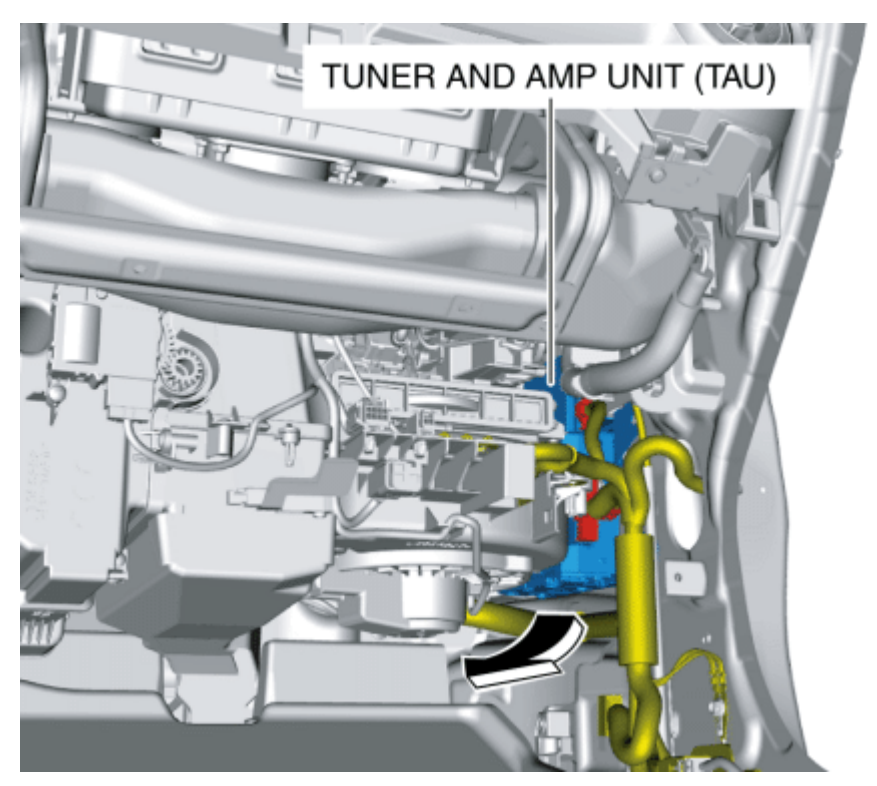

9. Disconnect the connectors.

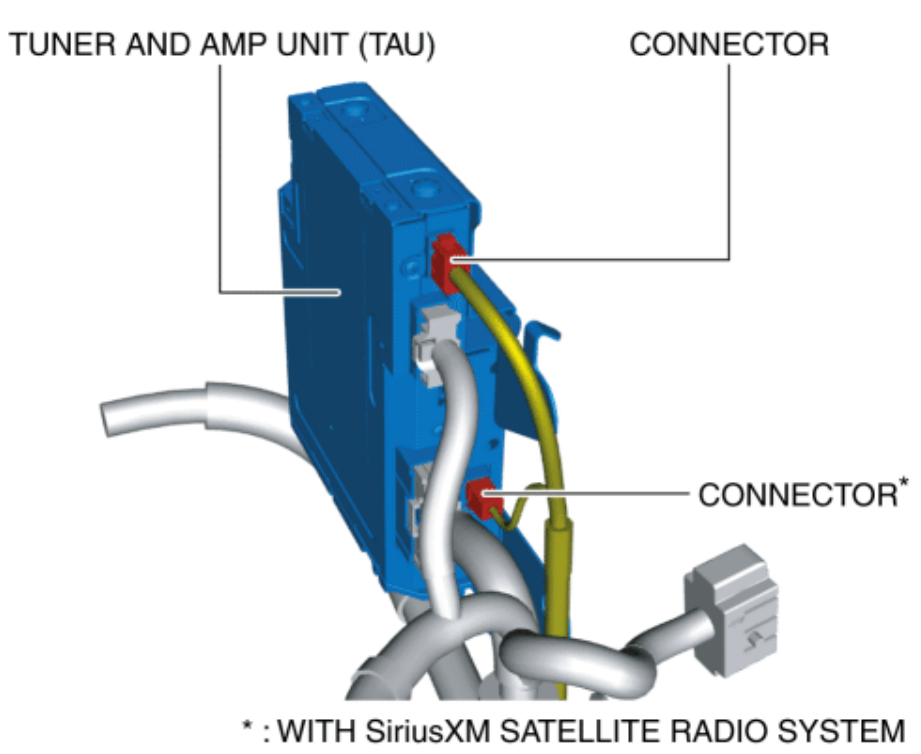

10. Remove the service hole cover on the trunk side trim (RH).

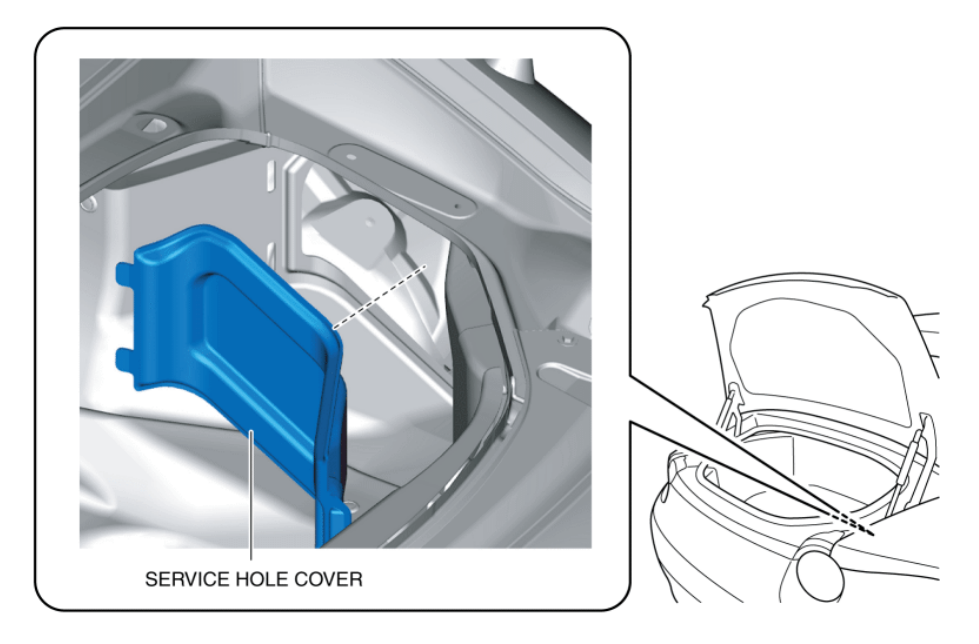

11. Disconnect the connector.

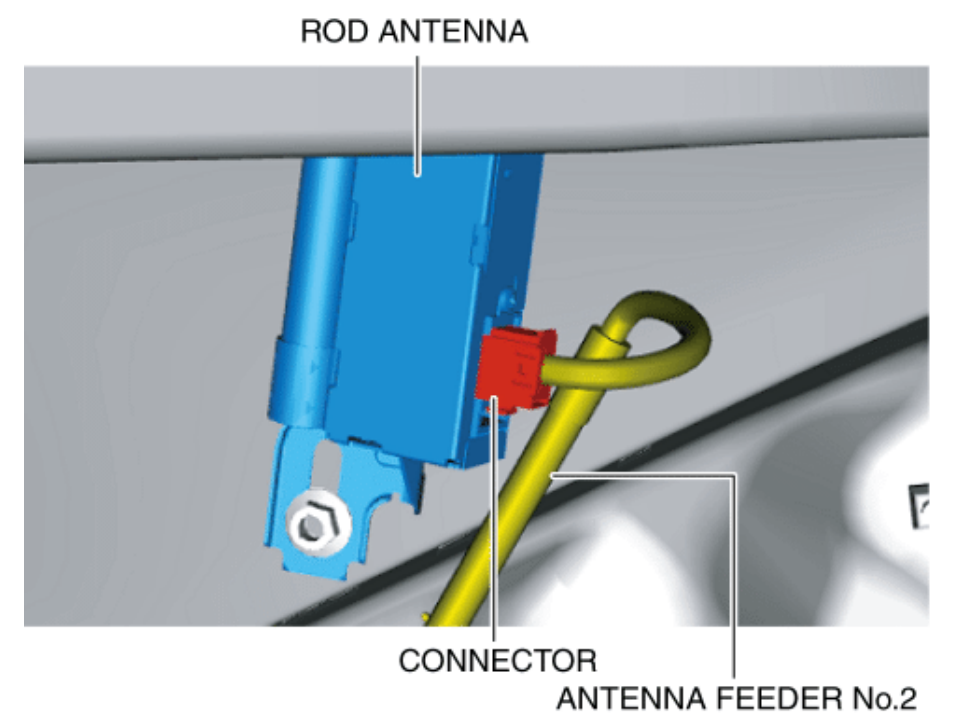

12. Disconnect the connector. (With SiriusXM satellite radio system)

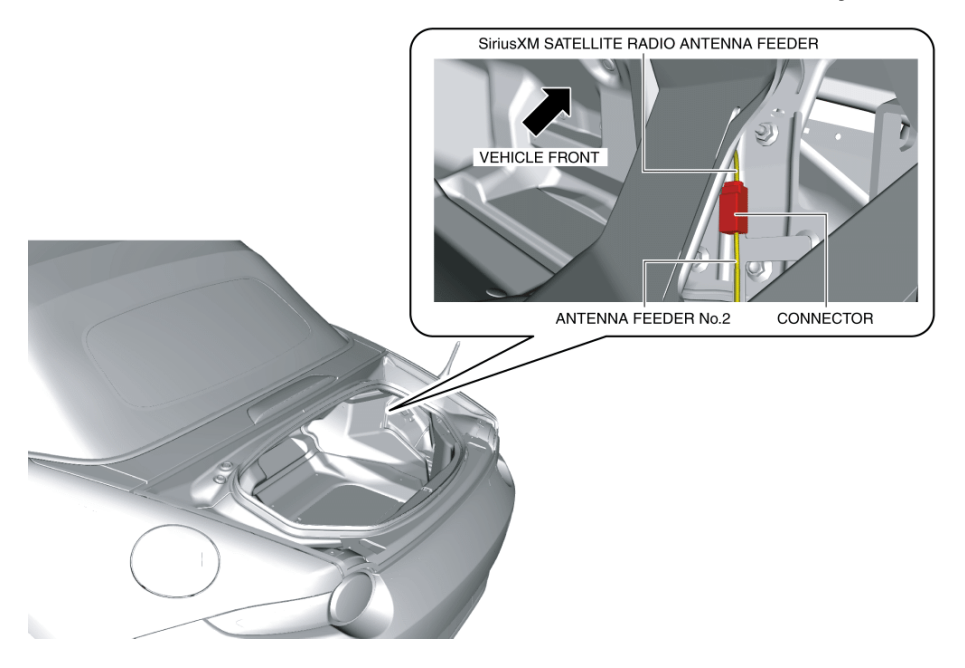

13. Verify that the continuity between antenna feeder No.2 terminals is as indicated in the table.

|                     |                                         |    |                                         |    |                            |   |   |                                                              | -0 | : Continuity |
|---------------------|-----------------------------------------|----|-----------------------------------------|----|----------------------------|---|---|--------------------------------------------------------------|----|--------------|
|                     | Terminal                                |    |                                         |    |                            |   |   |                                                              |    |              |
| Test<br>condition   | Tuner and amp unit (TAU) side connector |    | Tuner and amp unit (TAU) side connector |    | Rod antenna side connector |   |   | SiriusXM satellite<br>radio antenna feeder<br>side connector |    |              |
|                     | 3A                                      | 3B | 3B'                                     | 4A | 4A'                        | Α | В | B'                                                           | Α  | Α'           |
| Under any condition |                                         |    |                                         |    |                            | Đ |   |                                                              |    |              |
|                     |                                         | 0  |                                         |    |                            |   | 0 |                                                              |    |              |
|                     |                                         |    | $\overline{\mathbf{O}}$                 |    |                            | - |   | -0                                                           |    |              |
|                     |                                         |    |                                         | 0  |                            | : |   |                                                              | 0  |              |
|                     |                                         |    |                                         |    | 0                          | : |   |                                                              |    | -0           |

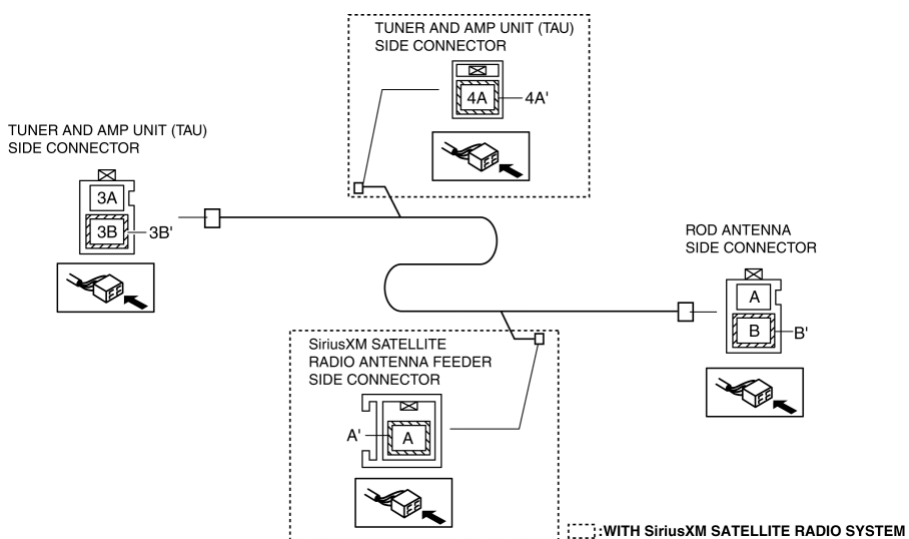

 If not as indicated in the table, replace the antenna feeder No.2. (See ANTENNA FEEDER NO.2 REMOVAL/INSTALLATION.)

< Previous Next >

© 2014 Mazda North American Operations, U.S.A.

### DMCA compliance

full.metal.resistor@gmail.com

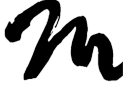

Search Posts

Search Posts

Search

# CD PLAYER REMOVAL/INSTALLATION

< Previous

2016 – MX-5 – Body and Accessories

### CD PLAYER REMOVAL/INSTALLATION

Next >

1. Disconnect the negative battery cable. (See NEGATIVE BATTERY CABLE DISCONNECTION/CONNECTION.)

2. Remove the following parts:

a. Selector lever knob (AT) (See AUTOMATIC TRANSMISSION SHIFT MECHANISM REMOVAL/INSTALLATION.)

b. Shift lever knob (MT)

c. Shift panel compartment (See SHIFT PANEL REMOVAL/INSTALLATION.)

d. Upper panel (See UPPER PANEL REMOVAL/INSTALLATION.)

e. Parking brake lever boot panel (See PARKING BRAKE LEVER BOOT PANEL REMOVAL/INSTALLATION.)

f. Rear console (See REAR CONSOLE REMOVAL/INSTALLATION.)

g. Scuff plate (See SCUFF PLATE REMOVAL/INSTALLATION.)

h. Tire house trim (See TIRE HOUSE TRIM REMOVAL/INSTALLATION.)

i. Front seat back bar garnish (See SEAT BACK BAR GARNISH REMOVAL/INSTALLATION.)

- j. Quarter trim (See QUARTER TRIM REMOVAL/INSTALLATION.)
- k. Wind blocker (See WIND BLOCKER REMOVAL/INSTALLATION.)
- I. Roof hook lever (See ROOF HOOK REMOVAL/INSTALLATION.)

m. Back trim (See BACK TRIM REMOVAL/INSTALLATION.)

3. Remove the nuts.

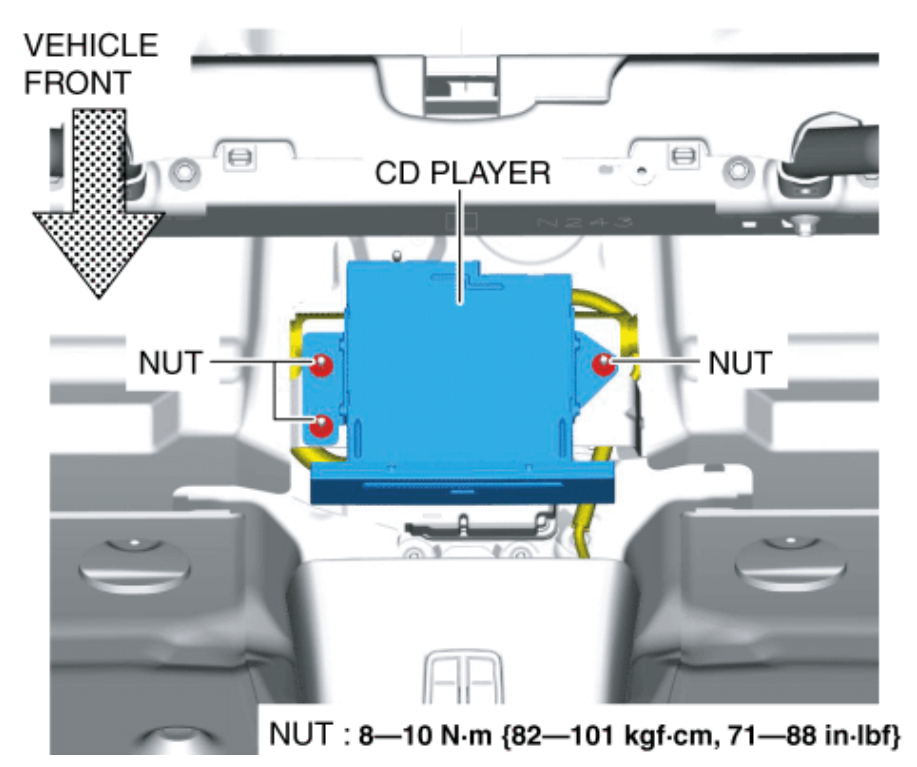

4. Disconnect the connector.

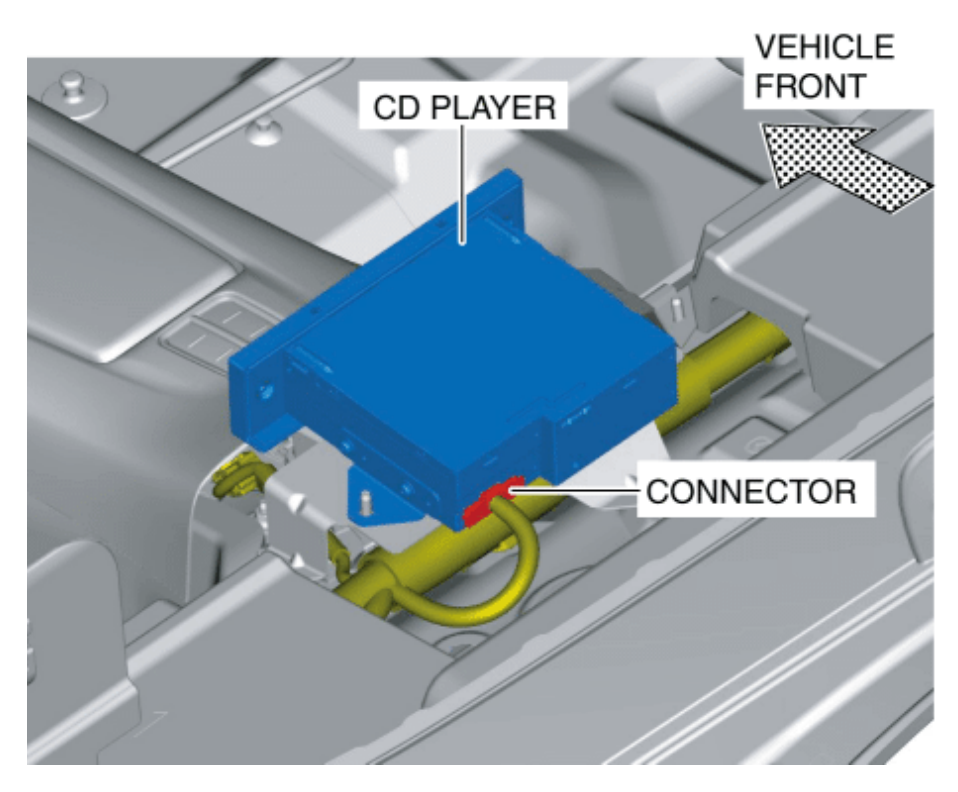

5. Remove the CD player.

6. To remove the CD player bracket, remove the nuts and then remove the CD player bracket.

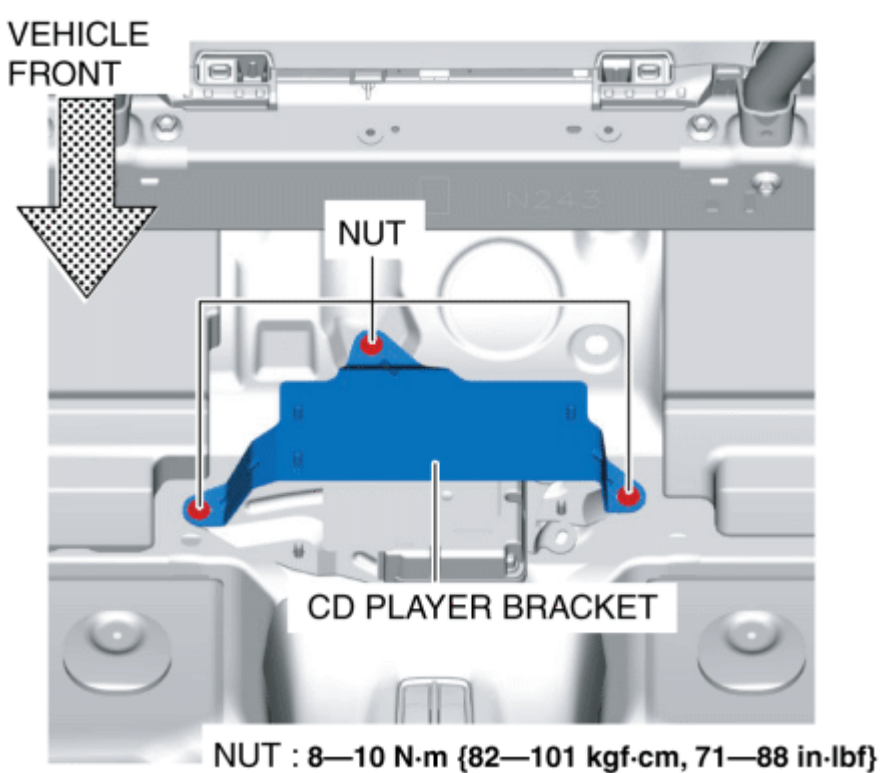

#### 7. Install in the reverse order of removal.

< Previous Next >

Back to Top © 2014 Mazda North American Operations, U.S.A.

### DMCA compliance

full.metal.resistor@gmail.com

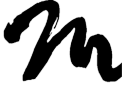

Home

Search Posts

Search Posts

Search

# CD PLAYER DISASSEMBLY/ASSEMBLY

< Previous

## 2016 – MX-5 – Body and Accessories

### CD PLAYER DISASSEMBLY/ASSEMBLY

1. Disassemble in the order indicated in the table.

Next >

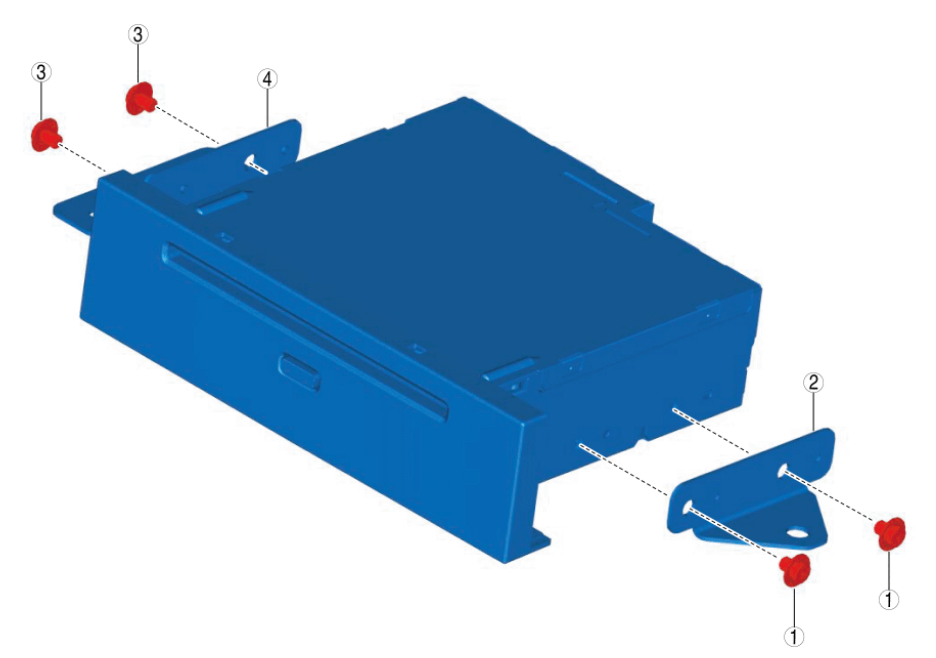

| 1 | Screw A   |
|---|-----------|
| 2 | Bracket A |
| 3 | Screw B   |
| 4 | Bracket B |

2. Assemble in the reverse order of disassembly.

< Previous Next >

#### Back to Top

© 2014 Mazda North American Operations, U.S.A.

### DMCA compliance

full.metal.resistor@gmail.com

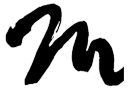

Home

Search Posts

Search Posts

Search

# AUDIO AMPLIFIER REMOVAL/INSTALLATION

Next >

< Previous

## 2016 – MX-5 – Body and Accessories

### AUDIO AMPLIFIER REMOVAL/INSTALLATION

1. Disconnect the negative battery cable. (See NEGATIVE BATTERY CABLE DISCONNECTION/CONNECTION.)

- 2. Remove the following parts:
- a. Seat (RH) (See SEAT REMOVAL/INSTALLATION.)
- b. Scuff plate (RH) (See SCUFF PLATE REMOVAL/INSTALLATION.)

c. Tire house trim (RH) (See TIRE HOUSE TRIM REMOVAL/INSTALLATION.)

- d. Wind blocker (See WIND BLOCKER REMOVAL/INSTALLATION.)
- e. Side shelf (RH) (See SIDE SHELF REMOVAL/INSTALLATION.)
- 3. Disconnect the connectors.

AUDIO AMPLIFIER REMOVAL/INSTALLATION - Mazda Shop Manual

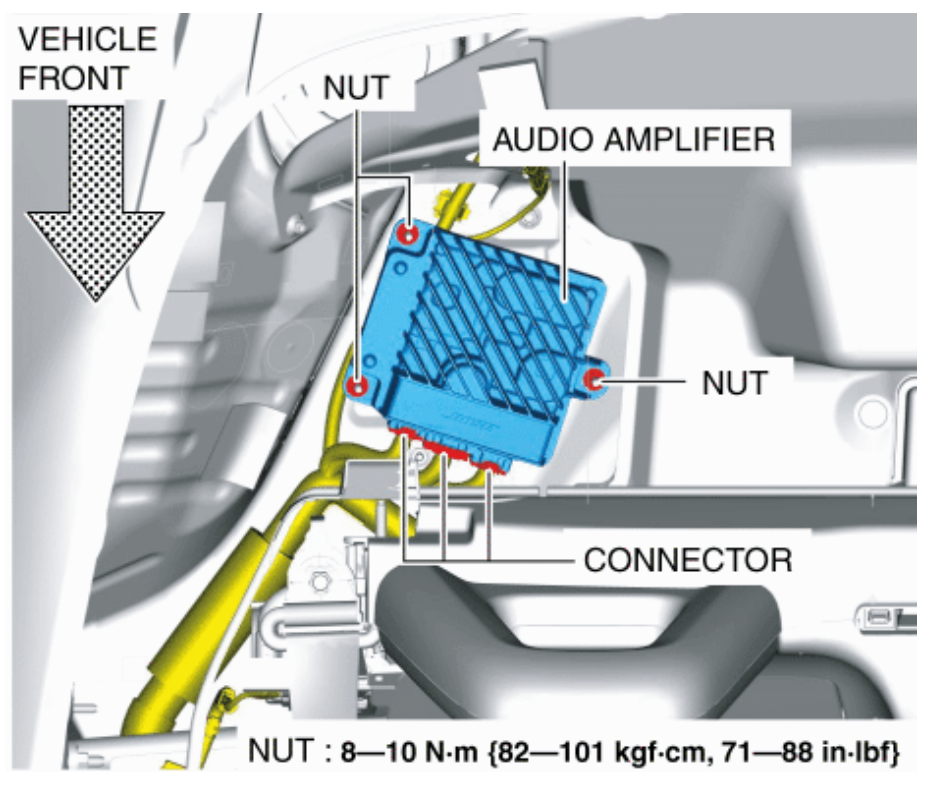

- 4. Remove the nuts.
- 5. Remove the audio amplifier.

6. To remove the audio amplifier bracket, remove the nuts and then remove the audio amplifier bracket.

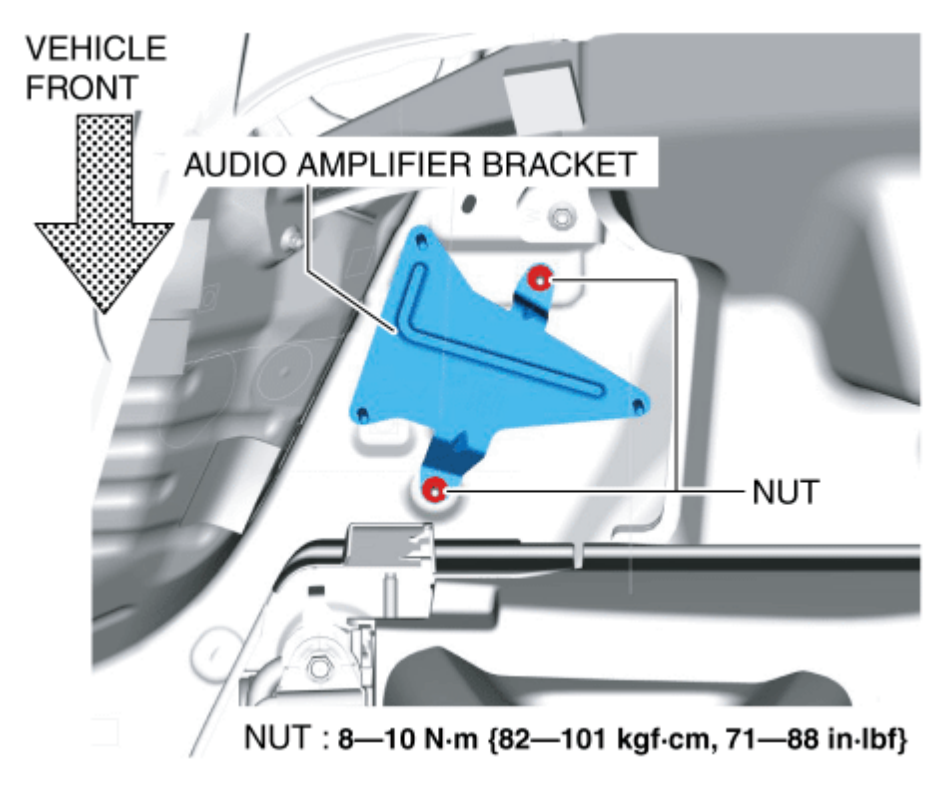

7. Install in the reverse order of removal.

< Previous Next >

#### Back to Top

© 2014 Mazda North American Operations, U.S.A.

## DMCA compliance

full.metal.resistor@gmail.com